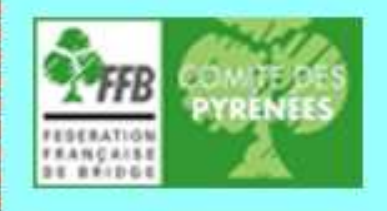

Version 1.3 - Février 2012

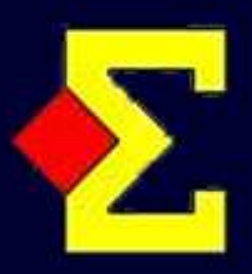

ORGANISATION

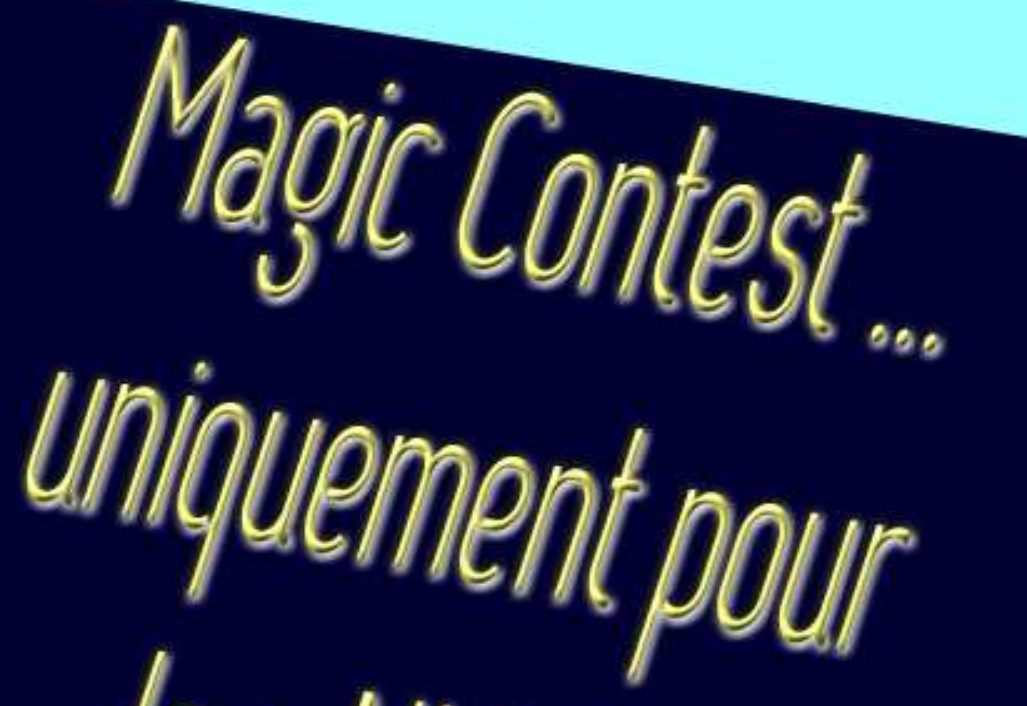

les NULS,

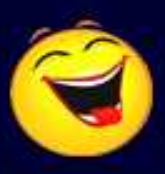

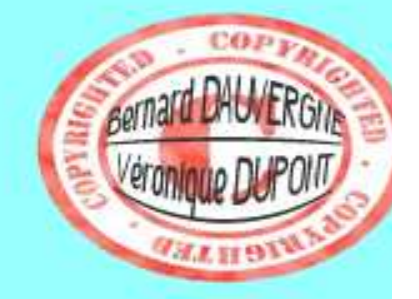

Nouveau

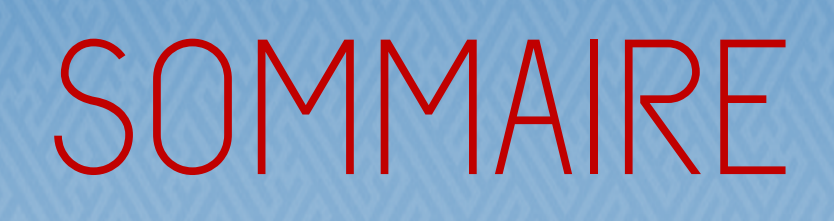

#### 1. <u>Déroulement d'une compétition x 2</u>

(pages 3 à 29)

#### 2. <u>Annexes</u> :

Magic Contest

- Gestion de 4 séances (page 30) Modification d'un score (pages 31 à 35)
- Saisir les moyennes (pages 36 et 37)
- Saisir les pénalités (page 37)
- Visualiser les scores « invisibles » (page 38)
- Gestion du projecteur (pages 38 et 39)
- Gestion d'une paire absente (pages 40 à 42)
- Scores douteux (pages 43 à 45)
- Etui positionné à 90° (pages 46 à 48)
- Double topage (pages 49 et 50)

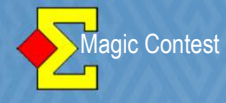

Bienvenue sur ces quelques pages qui vont vous expliquer pas à pas comment gérer une épreuve par Paires avec le logiciel MAGIC CONTEST.

Cet opuscule est à base de copies d'écran éditées dans l'ordre des différentes manipulations que vous aurez à effectuer durant la compétition.

Nous sommes partis du principe que vous utilisez les Bridgemates.

Nous vous souhaitons bonne lecture.

<u>Rédacteurs</u> : Bernard DAUVERGNE – Véronique DUPONT Comité des Pyrénées

N'hésitez pas à nous faire parvenir vos remarques ou suggestions afin d'améliorer ce fascicule Comité de Bridge des Pyrénées – FFB.PYRENEEES@wanadoo.fr

|                                        | *******                 | <u> </u>                                                                                                    |                      |
|----------------------------------------|-------------------------|----------------------------------------------------------------------------------------------------|----------------------|
| Explorateur d'ép                       | reuve                   |                                                                                                    | Séance 1             |
| Menu de l'ép                           | oreuve                  | Nouvelle épreuve: Paire Équipe Ind                                                                                                    | Spécial Fermer       |
| Date                                   | Туре                    | Nom de l'épreuve                                                                                                    | Trouver un<br>joueur |
| 17/05/2012<br>17/05/2012<br>05/11/2011 | Pair<br>FFB<br>EFB      | FESTIVAL DE BRIDGE DE TOULOUSE Mixte /2 Festival A A<br>FESTIVAL DE BRIDGE DE TOULOUSE Mixte /2 Festival A A - Séa<br>Mixte /2 Evcellence 1/2 EC A - Séance 1 | ance 1               |
| 23/10/2011<br>23/10/2011               | Pair<br>FFB             | Dames /2 Honneur 1/2 FC B - Séance 1<br>Dames /2 Honneur 1/2 FC B - Séance 1                                                                                  | F chier              |
| 20/10/2011<br>15/10/2011<br>15/10/2011 | But B<br>Team Sw<br>FFB | Open /4 Excellence FC A - 2:1<br>Open /4 Honneur 1/2 FC A                                                                                                    |                      |
| 09/10/2011<br>09/10/2011               | Pair Choisis            | Sez votre épreuve B-Séance 1                                                                                                    |                      |
| 02/10/2011<br>02/10/2011<br>01/10/2011 | Pair<br>FFB<br>Pair     | Dames /2 Honneur 1 /2 FCA - Seance 1<br>Dames /2 Honneur 1 /2 FCA - Séance 1<br>Mixte /2 Honneur 1 /2 FCA - Séance 1                                          |                      |
| 01/10/2011<br>24/09/2011               | FFB<br>Team Sw          | Mixte /2 Honneur 1/2 FC A - Séance 1<br>Open /4 Excellence FC A                                                                                               |                      |
| 24/09/2011 19/09/2011 18/09/2011       | FFB<br>But B<br>Pair    | Open /4 Excellence FC A<br>Open /4 Excellence FC A - 1:1<br>TOURNOL DU CASSOULET Open /2 Eactivel A A                                                         | Nouveautés           |
| 18/09/2011                             | FFB                     | TOURNOI DU CASSOULET Open /2 Festival A A - Séance 1                                                                                                    | ✓ Newsflash          |

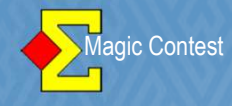

|                                                                                                    | e /2 Excellence 1/2 FC A - Séance 1                                                                                                    |                                                                                   |                             |
|----------------------------------------------------------------------------------------------------|----------------------------------------------------------------------------------------------------|-----------------------------------------------------------------------------------|-----------------------------|
| Épreuve / Section                                                                                                    |                                                                                                    | _ Voir                                                                            | Ouvrir                      |
| Mixte /2 Excellence 1/2 FC A<br>Toutes les sections                                                                                                    |                                                                                                    | Paramètres                                                                        | Fermer                      |
| A (14)<br>B (15)<br>Destricterente des stades présédent (source                                                                                                    |                                                                                                    | C Nord-Sud                                                                        | Changer                     |
| Participants des stades precedent (pour re                                                                                                    | pecher une paire)                                                                                                    | C Est-Ouest                                                                       | Trouver                     |
|                                                                                                    |                                                                                                    | O Table                                                                           | Menu                        |
| Paramètres                                                                                                    |                                                                                                    | Sélection                                                                         |                             |
| Nom de l'épreuve<br>Séance<br>Date (du)<br>Date (au)<br>Organisateur<br>Type de marque<br>Baromètre<br>Nombre de séances<br>Nombre de sections<br>Première section<br>Imprimer comité ou club<br>Classement serpentin<br>+ Utiliser Bridgemate<br>Numéro de licence<br>+ Qualifications -> finale après séance<br>+ Utiliser handicap | Mixte /2 Excellence 1/2 FC A<br>1<br>05/11/2011<br>COMITE DES PYRENEES -<br>Cotation par paires<br>Non<br>2<br>2<br>A<br>Non<br>0<br>Out<br>Non<br>0<br>Vérifiez les données gé<br>Vérifiez que cette case e | énérales.                                                                         |                             |
| Épreuve / Section<br>Mixte /2 Excellence 1/2 FC A<br>Toutes les sections<br>A (14)<br>B (15)<br>Participants des stades précédent (pour rej                                                                                                    | pêcher une paire)                                                                                                    | <ul> <li>✓oir</li> <li>Paramètres</li> <li>Nord-Sud</li> <li>Est-Ouest</li> </ul> | Ouvrir<br>Fermer<br>Changer |
|                                                                                                    |                                                                                                    | C Table                                                                           | Trouver                     |
|                                                                                                    |                                                                                                    |                                                                                   | Trouver<br>Menu             |
| Toutes les sections - Paramètres                                                                                                    |                                                                                                    | Sélection                                                                         | Trouver<br>Menu             |

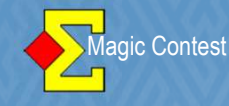

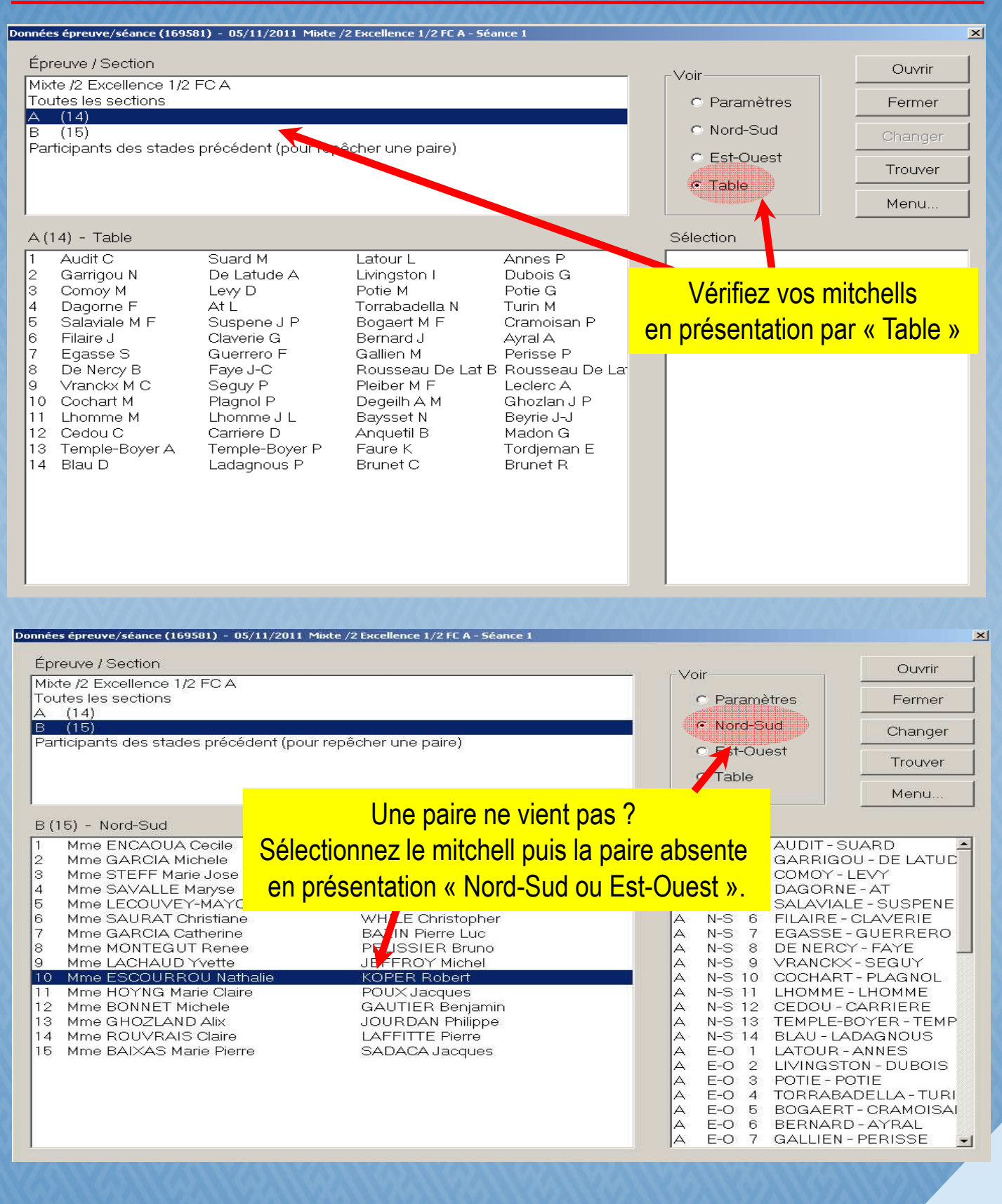

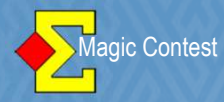

| onnées épreuve/séance (169581) - 05/11/2011 Mixte .                                                                                                    | 2 Excellence 1/2 FC A - Séance 1                                                                                                    |                                                                                                    | X                                                                                                    |
|----------------------------------------------------------------------------------------------------|----------------------------------------------------------------------------------------------------|----------------------------------------------------------------------------------------------------|----------------------------------------------------------------------------------------------------|
| Épreuve / Section                                                                                                    |                                                                                                    | -Voir                                                                                                    | Ouvrir                                                                                                    |
| Mixte /2 Excellence 1/2 FC A<br>Toutes les sections                                                                                                    |                                                                                                    | C Paramètres                                                                                                    | Fermer                                                                                                    |
| A (14)                                                                                                    |                                                                                                    | Nord-Sud                                                                                                    | × ×                                                                                                    |
| Participants des stades précédent (pour rep                                                                                                    | êcher une paire)                                                                                                    | C Ect Quest                                                                                                    | Changer                                                                                                    |
|                                                                                                    |                                                                                                    | C Est-Ouest                                                                                                    | Trouver                                                                                                    |
|                                                                                                    |                                                                                                    |                                                                                                    | Menu                                                                                                    |
| D (15) - Nord Cud                                                                                                    |                                                                                                    | Sólaction                                                                                                    | Section                                                                                                    |
| 1 Mme ENCAOUA Cecile                                                                                                    | PY Jean Marie                                                                                                    | A N-S 1 AUDIT SI                                                                                                    | j Paire Filester Paire Paire |
| 2 Mme GARCIA Michele                                                                                                    | JARLIER Guy                                                                                                    | A N-S 2 GARP GC                                                                                                    | Supprimer     Serpeptin (pormal)                                                                                                    |
| 4 Mme SAVALLE Maryse                                                                                                    | MEYER Jean Louis                                                                                                    | A N-S 4 DACORNE                                                                                                    | Serpentin (par IV puis par PE)                                                                                                    |
| 5 Mme LECOUVEY-MAYORAZ Clotilde<br>6 Mme SAUBAT Christiane                                                                                                    | WELLER Jean<br>WHILE Christopher                                                                                                    | A N-S 5 SALAVIAL<br>A N-S 6 FLAIRE-                                                                                                    | C Permutation séances                                                                                                    |
| 7 Mme GARCIA Catherine                                                                                                    | BAZIN Pierre Luc                                                                                                    | A N-S 7 FGASSE-                                                                                                    | Base                                                                                                    |
| 8 Mme MONTEGUT Renee<br>9 Mme LACHAUD Yvette                                                                                                    | JEFFROY Michel                                                                                                    | A N-S 8 DE NERC                                                                                                    | -SEGUY                                                                                                    |
| 10 Mme ESCOURROU Nathalie                                                                                                    | KOPER Robert                                                                                                    | A N-S 10 COCHART                                                                                                    | PLAGNOL                                                                                                    |
| 12 Mme BONNET Michele                                                                                                    |                                                                                                    | a sélectionnée, cl                                                                                                    | iquez sur « MENILL»                                                                                                    |
| 13 Mme GHOZLAND Alix<br>14 Mme BOUVBAIS Claire                                                                                                    |                                                                                                    |                                                                                                    |                                                                                                    |
| 15 Mme BAIXAS Marie Pierre                                                                                                    | SADACA <b>PUIS SUR «</b>                                                                                                    | Paire » et enfin si                                                                                                    | ir « Supprimer »                                                                                                    |
|                                                                                                    |                                                                                                    | A E-O 3 POTIE - PO                                                                                                    | DTIE                                                                                                    |
|                                                                                                    |                                                                                                    | A E-O 4 TORRABA                                                                                                    |                                                                                                    |
|                                                                                                    |                                                                                                    | A E-O 6 BERNARE                                                                                                    | )-AYRAL                                                                                                    |
|                                                                                                    |                                                                                                    | IA E-O 7 GALLIEN-                                                                                                    | PERISSE I                                                                                                    |
|                                                                                                    |                                                                                                    | IN EQ I GALLIEN                                                                                                    |                                                                                                    |
| )<br>Données épreuve/séance (169581) - 05/11/2011                                                                                                    | Mixte /2 Excellence 1/2 FC A - Séance 1                                                                                                    |                                                                                                    | ×                                                                                                    |
| ,<br>Données épreuve/séance (169581) - 05/11/2011<br>Épreuve / Section                                                                                                    | Mixte /2 Excellence 1/2 FE A - Séance 1                                                                                                    | Voir                                                                                                    | Ouvrir                                                                                                    |
| vonnées épreuve/séance (169581) - 05/11/2011<br>Épreuve / Section<br>Mixte /2 Excellence 1/2 FC A<br>Toutes les sections                                                                                                    | Mixte /2 Excellence 1/2 FC A - Séance 1                                                                                                    | Voir                                                                                                    | Ouvrir<br>Duvrir                                                                                                    |
| 2000<br>Ponnées épreuve/séance (169581) - 05/11/2011<br>Épreuve / Section<br>Mixte /2 Excellence 1/2 FC A<br>Toutes les sections<br>A (14)<br>B (15)                                                                                                    | Mixte /2 Excellence 1/2 FE A - Séance 1                                                                                                    | Voir<br>C Para                                                                                                    | Mètres Fermer                                                                                                    |
| vonnées épreuve/séance (169581) - 05/11/2011<br>Épreuve / Section<br>Mixte /2 Excellence 1/2 FC A<br>Toutes les sections<br>A (14)<br>B (15)<br>Participants des stades précédent (po                                                                                                    | Mixte /2 Excellence 1/2 FE A - Séance 1<br>ur repêcher une paire)                                                                                                    | Voir<br>C Para<br>C Noro<br>C Est-                                                                                                    | Mètres Fermer<br>I-Sud Changer                                                                                                    |
| ,<br>Épreuve / Section<br>Mixte /2 Excellence 1/2 FC A<br>Toutes les sections<br>A (14)<br>B (15)<br>Participants des stades précédent (po                                                                                                    | Mixte /2 Excellence 1/2 FE A - Séance 1<br>ur repêcher une paire)                                                                                                    | Voir<br>Para<br>© Para<br>© Nord<br>© Est-<br>© Tabl                                                                                                    | Metres Fermer<br>I-Sud Changer<br>Ouest Trouver                                                                                                    |
| ionnées épreuve/séance (169581) - 05/11/2011<br>Épreuve / Section<br>Mixte /2 Excellence 1/2 FC A<br>Toutes les sections<br>A (14)<br>B (15)<br>Participants des stades précédent (po                                                                                                    | Mixte /2 Excellence 1/2 FE A - Séance 1<br>ur repêcher une paire)                                                                                                    | Voir<br>C Para<br>Noro<br>C Est-<br>C Tabl                                                                                                    | → Ouvrir<br>→ Ouvrir<br>→ Fermer<br>→ Sud<br>Ouest<br>e<br>→ Menu                                                                                                    |
| Ponnées épreuve/séance (169581) - 05/11/2011<br>Épreuve / Section<br>Mixte /2 Excellence 1/2 FC A<br>Toutes les sections<br>A (14)<br>B (15)<br>Participants des stades précédent (po<br>B (15) - Nord-Sud                                                                                                    | Mixte /2 Excellence 1/2 FE A - Séance 1<br>ur repêcher une paire)                                                                                                    | Voir<br>C Para<br>C Nord<br>C Est-<br>C Tabl<br>Sélection                                                                                                    | Menu                                                                                                    |
| Données épreuve/séance (169581) - 05/11/2011         Épreuve / Section         Mixte /2 Excellence 1/2 FC A         Toutes les sections         A (14)         B (15)         Participants des stades précédent (po         B (15) - Nord-Sud         1 Mme ENCAQUA Cecile         2 Mme GARCIA Michele                                                                                                    | Mixte /2 Excellence 1/2 FE A - Séance 1<br>ur repêcher une paire)<br>PY Jean Marie<br>JARLIER Guy                                                                                                    | Voir<br>C Para<br>Nord<br>C Est-<br>C Tabl<br>Sélection<br>A N-S<br>A N-S                                                                                                    |                                                                                                    |
| Données épreuve/séance (169581) - 05/11/2011         Épreuve / Section         Mixte /2 Excellence 1/2 FC A         Toutes les sections         A. (14)         B. (15)         Participants des stades précédent (po         B. (15) - Nord-Sud         1       Mme ENCAOUA Cecile         2       Mme GARCIA Michele         3       Mme STEFF Marie Jose         4       Mme SACALLE FMarie Jose                                                                                                    | Mixte /2 Excellence 1/2 FE A - Séance 1<br>ur repêcher une paire)<br>PY Jean Marie<br>JARLIER Guy<br>CAYSSIALS Bernard<br>MEYER. Jean Louis                                                                                                    | Voir<br>Para<br>Nord<br>Est-<br>C Tabl<br>Sélection<br>A N-S<br>A N-S<br>A N-S<br>A N-S                                                                                                    |                                                                                                    |
| Données épreuve/séance (169581) - 05/11/2011         Épreuve / Section         Mixte /2 Excellence 1/2 FC A         Toutes les sections         A (14)         B (15)         Participants des stades précédent (po         B (15) - Nord-Sud         1 Mme ENCAOUA Cecile         2 Mme GARCIA Michele         3 Mme SAVALLE Maryse         5 Mme LECOUVEY-MAYORAZ Clooperation                                                                                                    | Mixte /2 Excellence 1/2 FE A - Séance 1<br>ur repêcher une paire)<br>PY Jean Marie<br>JARLIER Guy<br>CAYSSIALS Bernard<br>MEYER Jean Louis<br>vtilde WELLER Jean                                                                                                    | Voir<br>Para<br>Nord<br>Est-<br>Tabl<br>Sélection<br>A N-S<br>A N-S<br>A N-S<br>A N-S<br>A N-S<br>A N-S<br>A N-S<br>A N-S<br>A N-S<br>A N-S<br>A N-S<br>A N-S                                                                                                    |                                                                                                    |
| Données épreuve/séance (169581) - 05/11/2011         Épreuve / Section         Mixte /2 Excellence 1/2 FC A         Toutes les sections         A (14)         B (15)         Participants des stades précédent (po         1       Mme ENCAOUA Cecile         2       Mme GARCIA Michele         3       Mme STEFF Marie Jose         4       Mme SAVALLE Maryse         5       Mme LECOUVEY-MAYORAZ Clo         6       Mme GARCIA Catherine                                                                                                    | Mixte /2 Excellence 1/2 FE A - Séance 1<br>ur repêcher une paire)<br>PY Jean Marie<br>JARLIER Guy<br>CAYSSIALS Bernard<br>MEYER Jean Louis<br>WEILER Jean<br>WHILE Christopher<br>BAZIN Pierre Luc                                                                                                    | Voir<br>Para<br>Nord<br>Est-<br>C Tabl<br>Sélection<br>A N-S<br>A N-S<br>A N-S<br>A N-S<br>A N-S<br>A N-S<br>A N-S<br>A N-S<br>A N-S<br>A N-S<br>A N-S<br>A N-S                                                                                                    |                                                                                                    |
| Données épreuve/séance (169581) - 05/11/2011         Épreuve / Section         Mixte /2 Excellence 1/2 FC A         Toutes les sections         A (14)         B (15)         Participants des stades précédent (po         I       Mme ENCAOUA Cecile         2       Mme GARCIA Michele         3       Mme STEFF Marie Jose         4       Mme SAVALLE Maryse         5       Mme LECOUVEY-MAYORAZ Clog         6       Mme GARCIA Catherine         8       Mme GARCIA Catherine         9       Mme LACHAUD Yvette                                                                                                    | Mixte /2 Excellence 1/2 FE A - Séance 1<br>ur repêcher une paire)<br>PY Jean Marie<br>JARLIER Guy<br>CAYSSIALS Bernard<br>MEYER Jean Louis<br>tilde WELLER Jean<br>WHILE Christopher<br>BAZIN Pierre Luc<br>PELISSIER Bruno<br>JEFEROY Michel                                                                                                    | Voir<br>Para<br>Nord<br>Sélection<br>A N-S<br>A N-S<br>A            | Imètres       Ouvrir         HSud       Fermer         Duest       Trouver         P       Menu         1       AUDIT - SUARD         2       GARRIGOU - DE LATUC         3       COMOY - LEVY         4       DAGORNE - AT         5       SALAVIALE - SUSPENE         6       FILAIRE - CLAVERIE         7       EGASSE - GUERRERO         8       DE NERCY - FAYE         9       VRANCKX - SEGUY                                                                                                    |
| bonnées épreuve/séance (169581) - 05/11/2011  Épreuve / Section  Mixte /2 Excellence 1/2 FC A Toutes les sections A (14) B (15) Participants des stades précédent (po B (15) - Nord-Sud I Mme ENCAOUA Cecile Mme SACIA Michele Mme SAVALLE Maryse Mme LECOUVEY-MAYORAZ Clo Mme SAURAT Christiane Mme MONTEGUT Renee Mme MONTEGUT Renee Mme LACHAUD Yvette Mome Section Mme HOYNG Marie Claire                                                                                                    | Mixte /2 Excellence 1/2 FE A - Séance 1<br>ur repêcher une paire)<br>PY Jean Marie<br>JARLIER Guy<br>CAYSSIALS Bernard<br>MEYER Jean Louis<br>tilde WELLER Jean<br>WHILE Christopher<br>BAZIN Pierre Luc<br>PELISSIER Bruno<br>JEFFROY Michel                                                                                                    | Voir<br>Para<br>Nord<br>Est-<br>Tabl<br>Sélection<br>A N-S<br>A N-S<br>A N-           |                                                                                                    |
| Données épreuve/séance (169581) - 05/11/2011         Épreuve / Section         Mixte /2 Excellence 1/2 FC A         Toutes les sections         A. (14)         B. (15)         Participants des stades précédent (po         1       Mme ENCAOUA Cecile         2       Mme GARCIA Michele         3       Mme STEFF Marie Jose         4       Mme SAVALLE Maryse         5       Mme GARCIA Catherine         7       Mme GARCIA Catherine         8       Mme SAURAT Christiane         7       Mme GARCIA Catherine         8       Mme MONTEGUT Renee         9       Mme LACHAUD Yvette         10          11       Mme BONNET Michele         13       Mme BONNET Michele                                                                | Mixte /2 Excellence 1/2 FE A - Séance 1<br>ur repêcher une paire)<br>PY Jean Marie<br>JARLIER Guy<br>CAYSSIALS Bernard<br>MEYER Jean Louis<br>tilde WELLER Jean<br>WHILE Christopher<br>BAZIN Pierre Luc<br>PELISSIER Bruno<br>JEFEROY Michel<br>                                                                                                    | Voir<br>Para<br>Nord<br>Est-<br>Tabl<br>Sélection<br>A N-S<br>A N-S<br>A N            | Imètres       Ouvrir         HSud       Fermer         Uuest       Changer         Duest       Trouver         Menu       Menu         1       AUDIT - SUARD         2       GARRIGOU - DE LATUC         3       COMOY - LEVY         4       DAGORNE - AT         5       SALAVIALE - SUSPENE         6       FILAIRE - CLAVERIE         7       EGASSE - GUERRERO         8       DE NERCY - FAYE         9       VRANCKX - SEGUY         0       COCHART - PLAGNOL         1       LHOMME - LHOMME         2       CEMOU - CARRIERE         3       TEMPI E-ROYED - TEMPI                                                                                                    |
| Données épreuve/séance (169581) - 05/11/2011         Épreuve / Section         Mixte /2 Excellence 1/2 FC A         Toutes les sections         A (14)         B (15)         Participants des stades précédent (po         B (15) - Nord-Sud         1       Mme ENCAOUA Cecile         2       Mme GARCIA Michele         3       Mme SAVALLE Maryse         5       Mme LECOUVEY-MAYORAZ Close         6       Mme SAURAT Christiane         7       Mme GARCIA Catherine         8       Mme MONTEGUT Renee         9       Mme LACHAUD Yvette         10                                                                                                    | Mixte /2 Excellence 1/2 FE A - Séance 1 ur repêcher une paire) PY Jean Marie JARLIER Guy CAYSSIALS Bernard MEYER Jean Louis tilde WELLER Jean WHILE Christopher BAZIN Pierre Luc PELISSIER Bruno JEFEROY Michel COMMISSIER Bruno JEFEROY Michel COMMISSIER Bruno JEFEROY Michel COMMISSIER Bruno JEFEROY Michel COMMISSIER Bruno JEFEROY Michel COMMISSIER Bruno JEFEROY Michel COMMISSIER Bruno JEFEROY Michel COMMISSIER Bruno JEFEROY Michel COMMISSIER Bruno JEFEROY Michel COMMISSIER Bruno JEFEROY Michel COMMISSIER Bruno JEFEROY Michel COMMISSIER Bruno JEFEROY Michel COMMISSIER Bruno JEFEROY Michel COMMISSIER Bruno JOURDAN Philippe | Voir<br>Para<br>Nord<br>Sélection<br>A N-S<br>A N-S        | Mehres       Ouvrir         I-Sud       Changer         Duest       Trouver         P       Menu         1       AUDIT - SUARD         2       GARRIGOU - DE LATUC         2       GARRIGOU - DE LATUC         3       COMOY - LEVY         4       DAGORNE - AT         5       SALAVIALE - SUSPENE         6       FILAIRE - CLAVERIE         7       EGASSE - GUERRERO         8       DE NERCY - FAYE         9       VRANCKX - SEGUY         0       COCHART - PLAGNOL         1       LHOMME - LHOMME         2       CEDOU - CARRIERE         3       TEMPLE-BOYER - TEMP         4       BLAU - LADAGNOUS                                                                                                    |
| bonnées épreuve/séance (169581) - 05/11/2011  Épreuve / Section  Mixte /2 Excellence 1/2 FC A Toutes les sections A (14) B (15) Participants des stades précédent (po B (15) - Nord-Sud I Mme ENCAOUA Cecile 2 Mme GARCIA Michele 3 Mme STEFF Marie Jose 4 Mme SAVALLE Maryse 5 Mme LECOUVEY-MAYORAZ Clo 6 Mme SAURAT Christiane 7 Mme GARCIA Catherine 8 Mme MONTEGUT Renee 9 Mme LACHAUD Yvette 10 11 Mme HOYNG Marie Claire 12 Mme BONNET Michele 13 Mme GHOZLAND Alix 14 Mme ROUVRAIS Christ 15 Mme BAIXAS Mar                                                                                                    | Mixte /2 Excellence 1/2 FE A - Séance 1<br>ur repêcher une paire)<br>PY Jean Marie<br>JARLIER Guy<br>CAYSSIALS Bernard<br>MEYER Jean Louis<br>vELLER Jean<br>WHILE Christopher<br>BAZIN Pierre Luc<br>PELISSIER Bruno<br>JEFEROY Michel<br>POUX Jacques<br>GAUTIER Benjamin<br>JOURDAN Philippe<br>I A SEITER Drunc                                                                                                    | Voir<br>Para<br>Nord<br>Est-<br>Tabl<br>Sélection<br>A N-S<br>A N-S          | Imètres       Ouvrir         FSud       Fermer         Duest       Changer         Trouver       Menu         1       AUDIT-SUARD         2       GARRIGOU - DE LATUC         3       COMOY - LEVY         4       DAGORNE - AT         5       SALAVIALE - SUSPENE         6       FILAIRE - CLAVERIE         7       EGASSE - GUERRERO         8       DE NERCY - FAYE         9       VRANCKX - SEGUY         0       COCHART - PLAGNOL         1       LHOMME - LHOMME         2       CEDOU - CARRIERE         3       TEMPLE-BOYER - TEMP         4       BLAU - LADAGNOUS         1       LATOUR - ANNES         2       LIVINGSTON - DUBOIS                                                                                                    |
| Données épreuve/séance (169581) - 05/11/2011         Épreuve / Section         Mixte /2 Excellence 1/2 FC A         Toutes les sections         A (14)         B (15)         Participants des stades précédent (po         B (15) - Nord-Sud         1       Mme ENCAOUA Cecile         2       Mme GARCIA Michele         3       Mme STEFF Marie Jose         4       Mme SAVALLE Maryse         5       Mme LECOUVEY-MAYORAZ Clo         6       Mme SAURAT Christiane         7       Mme GARCIA Catherine         8       Mme MONTEGUT Renee         9       Mme HOYNG Marie Claire         10          11       Mme BONNET Michele         13       Mme GHOZLAND Alix         14       Mme BOUVRAIS Claire         15       Mme BAIXAS Mar | Mixte /2 Excellence 1/2 FE A - Séance 1 ur repêcher une paire) PY Jean Marie JARLIER Guy CAYSSIALS Bernard MEYER Jean Louis tilde WELLER Jean WHILE Christopher BAZIN Pierre Luc PELISSIER Bruno JEFFROY Michel COMMINICATION FOUX Jacques GAUTIER Benjamin JOUR DAN Philippe LAFELTTE Discues a bien disparu                                                                                                    | Voir<br>Para<br>Nord<br>Sélection<br>A N-S<br>A N-S        | Imètres       Ouvrir         Fermer       Fermer         HSud       Changer         Duest       Trouver         Imètres       Menu         1       AUDIT - SUARD         2       GARRIGOU - DE LATUC         3       COMOY - LEVY         4       DAGORNE - AT         5       SALAVIALE - SUSPENE         6       FILAIRE - CLAVERIE         7       EGASSE - GUERRERO         8       DE NERCY - FAYE         9       VRANCKX - SEGUY         0       COCHART - PLAGNOL         1       LHOMME - LHOMME         2       CEDOU - CARRIERE         3       TEMPLE-BOYER - TEMP         4       BLAU - LADAGNOUS         1       LATOUR - ANNES         2       LIVINGSTON - DUBOIS         3       POTIE - POTIE         4       TORRABADELLA - TURI                                                                                                    |
| Données épreuve/séance (169581) - 05/11/2011         Épreuve / Section         Mixte /2 Excellence 1/2 FC A         Toutes les sections         A (14)         B (15)         Participants des stades précédent (po         B (15) - Nord-Sud         1         Mme ENCAOUA Cecile         2       Mme GARCIA Michele         3       Mme SAVALLE Maryse         5       Mme LECOUVEY-MAYORAZ Close         6       Mme SAURAT Christiane         7       Mme GARCIA Catherine         8       Mme NONTEGUT Renee         9       Mme LACHAUB Yvette         10                                                                                                    | Mixte /2 Excellence 1/2 FE A - Séance 1<br>ur repêcher une paire)<br>PY Jean Marie<br>JARLIER Guy<br>CAYSSIALS Bernard<br>MEYER Jean Louis<br>vHILE Christopher<br>BAZIN Pierre Luc<br>PELISSIER Bruno<br>JEFFROY Michel<br>POUX Jacques<br>GAUTIER Benjamin<br>JOURDAN Philippe<br>LAEEUTE District                                                                                                    | Voir<br>Para<br>Nord<br>Sélection<br>A N-S<br>A N-S        | Imètres       Ouvrir         HSud       Fermer         HSud       Changer         Duest       Trouver         P       Menu         1       AUDIT - SUARD         2       GARRIGOU - DE LATUC         3       COMOY - LEVY         4       DAGORNE - AT         5       SALAVIALE - SUSPENE         6       FILAIRE - CLAVERIE         7       EGASSE - GUERRERO         8       DE NERCY - FAYE         9       VRANCKX - SEGUY         0       COCHART - PLAGNOL         1       LHOMME - LHOMME         2       CEDOU - CARRIERE         3       TEMPLE-BOYER - TEMP         4       BLAU - LADAGNOUS         1       LATOUR - ANNES         2       LIVINGSTON - DUBOIS         3       POTIE - POTIE         4       TORRABADELLA - TURI         5       BOGAERT - CRAMOISAI                                                                                                    |
|                                                                                                    | Mixte /2 Excellence 1/2 FE A - Séance 1<br>ur repêcher une paire)<br>PY Jean Marie<br>JARLIER Guy<br>CAYSSIALS Bernard<br>MEYER Jean Louis<br>VELLER Jean Louis<br>WHILE Christopher<br>BAZIN Pierre Luc<br>PELISSIER Bruno<br>JEFEROY Michel<br>POUX Jacques<br>GAUTIER Benjamin<br>JOURDAN Philippe<br>LA SEITE Dava                                                                                                    | Voir<br>Para<br>Nord<br>Sélection<br>A N-S<br>A N-S<br>A N | Imètres       Ouvrir         Imètres       Fermer         I-Sud       Changer         Duest       Trouver         e       Menu         1       AUDIT - SUARD         2       GARRIGOU - DE LATUC         3       COMOY - LEVY         4       DAGORNE - AT         5       SALAVIALE - SUSPENE         6       FILAIRE - CLAVERIE         7       EGASSE - GUERRERO         8       DE NERCY - FAYE         9       VRANCKX - SEGUY         0       COCHART - PLAGNOL         1       LHOMME - LHOMME         2       CEDOU - CARRIERE         3       TEMPLE-BOYER - TEMP         4       BLAU - LADAGNOUS         1       LATOUR - ANNES         2       LIVINGSTON - DUBOIS         3       POTIE - POTIE         4       TORRABADELLA - TURI         5       BOGAERT - CRAMOISAI         6       BERNARD - AYRAL         7       GALLIEN - PERISSE                                                                                                    |
| Données épreuve/séance (169581) - 05/11/2011         Épreuve / Section         Mixte /2 Excellence 1/2 FC A         Toutes les sections         A (14)         B (15)         Participants des stades précédent (pol         B (15) - Nord-Sud         1       Mme ENCAOUA Cecile         2       Mme GARCIA Michele         3       Mme SAVALLE Maryse         5       Mme LECOUVEY-MAYORAZ Close         6       Mme SAURAT Christiane         7       Mme GARCIA Catherine         8       Mme MONTEGUT Renee         9       Mme LACHAUB Yvette         10                                                                                                    | Mixte /2 Excellence 1/2 FE A - Séance 1<br>ur repêcher une paire)<br>PY Jean Marie<br>JARLIER Guy<br>CAYSSIALS Bernard<br>MEYER Jean Louis<br>MHILE Christopher<br>BAZIN Pierre Luc<br>PELISSIER Bruno<br>JEFEROY Michel<br>POUX Jacques<br>GAUTIER Benjamin<br>JOURDAN Philippe<br>LAERITE Divers                                                                                                    | Voir<br>Para<br>Nord<br>Nord<br>Est-<br>Tabl<br>Sélection<br>A N-S<br>A N-S           | Autoric         mètres         I-Sud         Duest         Pouest         Trouver         Menu         1         AUDIT - SUARD         2         GARRIGOU - DE LATUC         3         Changer         Menu         1         1         2         3         4         2         4         5         5         6         6         7         9         7         9         9         9         9         9         9         9         9         9         9         9         9         9         9         9         9         9         9         9         9         9         9         1         1         1         1                                                                                                    |

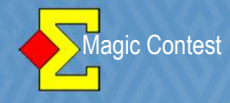

| onnées épreuve/séance (169581) - 05/11/2011 Mixte /                                                                                                    | /2 Excellence 1/2 FC A - Séance 1                                                                                                    |                                                                                                    | ×                                  |
|----------------------------------------------------------------------------------------------------|----------------------------------------------------------------------------------------------------|----------------------------------------------------------------------------------------------------|------------------------------------|
| Épreuve / Section                                                                                                    |                                                                                                    | - Voir-                                                                                                    | Ouvrir                             |
| Mixte /2 Excellence 1/2 FC A<br>Toutes les sections                                                                                                    |                                                                                                    | C Paramètres                                                                                                    | Fermer                             |
| A (14)<br>B (15)                                                                                                    |                                                                                                    | ● Nord-Sud                                                                                                    | Changer                            |
| Participants des stades précédent (pour rep                                                                                                    | êcher une paire)                                                                                                    | ⊂ Est-Ouest                                                                                                    | Trainiar                           |
|                                                                                                    |                                                                                                    | C Table                                                                                                    |                                    |
| 1                                                                                                    |                                                                                                    |                                                                                                    | Menu                               |
| B (15) - Nord-Sud                                                                                                    |                                                                                                    | Sélection                                                                                                    |                                    |
| <ol> <li>Mme ENCAOUA Cecile</li> <li>Mme GARCIA Michele</li> <li>Mme STEFF Marie Jose</li> <li>Mme SAVALLE Maryse</li> <li>Mme LECOUVEY-MAYORAZ Clotilde</li> <li>Mme GARCIA Catherine</li> <li>Mme MONTEGUT Renee</li> <li>Mme LACHAUD Yvette</li> <li>Mme CHOZLAND Alix</li> <li>Mme RDUVRAIS Claire</li> <li>Mme BAIXAS Marie Pierre</li> <li>Nous voulons mettre</li> <li>sélectionnez « le trou » (ligr<br/>puis double-cliquez</li> </ol> | PY Jean Marie<br>JARLIER Guy<br>CAYSSIALS Bernard<br>MEYER Jean Louis<br>WELLER Jean<br>WHILE Christopher<br>BAZIN Pierre Luc<br>PELISSIER Bruno<br>JEFFROY Michel<br>POUX Jacques<br>GAUTIER Benjamin<br>JOURDAN Philippe<br>LAFFITTE Pierre<br>SADACA Jacques<br>le relais en 15 NS :<br>te 10 dans notre exemple)<br>sur la paire 15 NS | B N-S 3 STEFF-C<br>B N-S 4 SAVALLE<br>B N-S 5 LECOUVI<br>B N-S 6 SAURAT<br>B N-S 7 GARCIA-<br>B N-S 7 GARCIA-<br>B N-S 8 MONTEG<br>B N-S 9 LACHAUI<br>B N-S 10<br>B N-S 11 HOYNG-<br>B N-S 12 BONNET<br>B N-S 12 BONNET<br>B N-S 13 GHOZLA<br>B N-S 14 ROUVRA<br>B N-S 15 BAIXAS-<br>B E-O 1 AUJALEU<br>B E-O 2 DURIS-I<br>B E-O 2 DURIS-I<br>B E-O 3 ESQUIVI<br>B E-O 4 RISO NID<br>B E-O 6 DESPAX<br>B E-O 7 OLLIER-<br>B E-O 8 CASSAG | CAYSSIALS<br>- MEYER<br>EY-MAYORAZ |
| Donnée. et votre paire se                                                                                                    | era echangee.                                                                                                    |                                                                                                    | ×                                  |
| Épreuve / Section                                                                                                    |                                                                                                    | - Voir-                                                                                                    | Ouvrir                             |
| Toutes les sections                                                                                                    |                                                                                                    | <ul> <li>Paramètres</li> </ul>                                                                                                    | Fermer                             |
| B (15)<br>Participants des stades précé ent (pour ren                                                                                                    | acher une naire)                                                                                                    | Nord-Sud                                                                                                    | Changer                            |
| Tantopants des stades precerent (pour rep                                                                                                    |                                                                                                    | C Est-Ouest                                                                                                    | Trouver                            |
|                                                                                                    |                                                                                                    | C Table                                                                                                    | Menu                               |
| ,<br>B (15) - Nord-Sud                                                                                                    |                                                                                                    |                                                                                                    |                                    |
| 1 Mme ENCAOUA Cecile                                                                                                    |                                                                                                    | Sélection                                                                                                    |                                    |

© - Bernard DAUVERGNE Véronique DUPONT

172

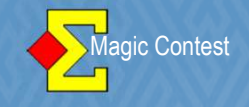

#### Un cas de figure qui peut se présenter :

Une paire se présente sans être inscrite, nous allons ajouter cette paire en Est/Ouest dans le Mitchell A

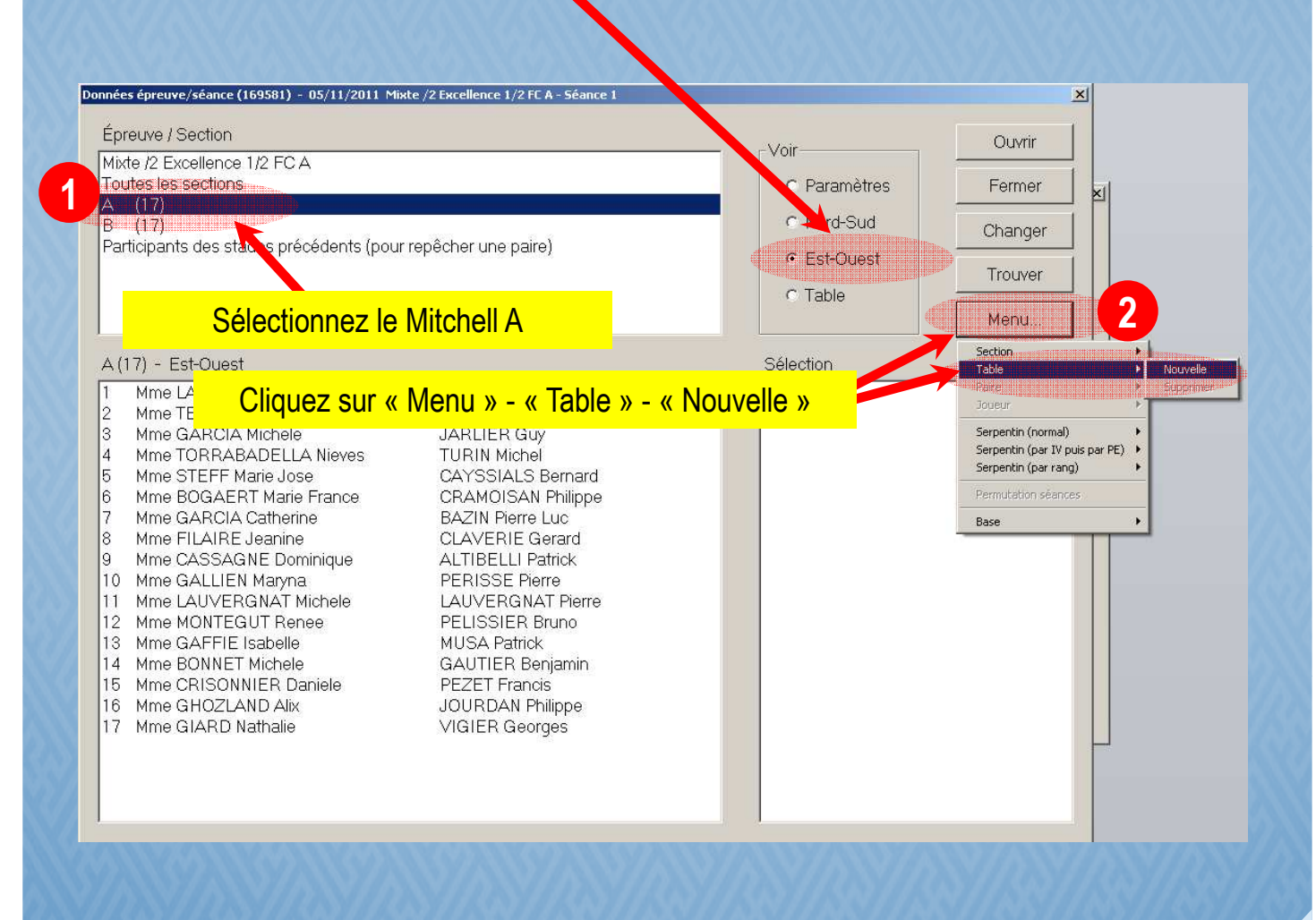

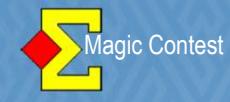

| Données épreuve/séance (169581) - 05/11/2011 Mixte /2 Excellence 1/2 FC A - Séance 1                                                                                                    |                                                                                                    | X                                                                                                    |
|----------------------------------------------------------------------------------------------------|----------------------------------------------------------------------------------------------------|----------------------------------------------------------------------------------------------------|
| Épreuve / Section                                                                                                    | - Voir                                                                                                    | Ouvrir                                                                                                    |
| Mixte /2 Excellence 1/2 FC A<br>Toutes les sections                                                                                                    | <ul> <li>Paramètres</li> </ul>                                                                                                    | Fermer                                                                                                    |
| A (18)<br>B (17)                                                                                                    | Nord-Sud                                                                                                    | Changer                                                                                                    |
| Participants des stades precedents (pour repecher une paire)                                                                                                    | <ul> <li>Est-Ouest</li> </ul>                                                                                                    | Trouver                                                                                                    |
|                                                                                                    | © Table                                                                                                    | Menu                                                                                                    |
| A (18) - Est-Quest                                                                                                    | Sélection                                                                                                    |                                                                                                    |
| A(18) - Est-Ouest         1       Mme LATOUR Liliane       ANNES Philippe         2       Mme TER BEKKE Marga       BELDEROK Joseph         3       Mme GARCIA Michele       JARLIER Guy         4       Mme TORRABADELLA Nieves       TURIN Michel         5       Mme STEFF Marie Jose       CAYSSIALS Bernard         6       Mme BOGAERT Marie France       CRAMOISAN Philippe         7       Mme GARCIA Catherine       BAZIN Pierre Luc         8       Mme FILAIRE Jeanine       CLAVERIE Gerard         9       Mme GASAGNE Dominique       ALTIBELLI Patrick         10       Mme GASAGNE Dominique       ALTIBELLI Patrick         11       Mme GASTER Naryna       PERISSE Pierre         12       Mme MONTEGUT Renee       PELISSIER Bruno         13       Mme GAFFIE Isabelle       MUSA Patrick         14       Mme GAOLAND Alix       JOURDAN Philippe         15       Mme GIAZLAND Alix       JOURDAN Philippe         16       Mme GIARD Nathalie       VIGIER Benjamin         15       Mme GIARD Nathalie       VIGIER Georges         16       Mme GIARD Nathalie       VIGIER Georges         17       Mme GIARD Nathalie       VIGIER Georges         18 <td< td=""><td>A N-S 1 LHERE<br/>A N-S 2 SALAV<br/>A N-S 3 PASDE<br/>A N-S 4 BARBE<br/>A N-S 5 BERNA<br/>A N-S 6 LECOU<br/>A N-S 7 DAGOF<br/>A N-S 7 DAGOF<br/>A N-S 8 SAURA<br/>A N-S 9 JACQU<br/>A N-S 10 DANTA<br/>A N-S 11 LACHA<br/>A N-S 11 LACHA<br/>A N-S 12 HOYNG<br/>A N-S 12 HOYNG<br/>A N-S 13 COCHA<br/>A N-S 14 PLEIBE<br/>A N-S 16 BAIXAS<br/>A N-S 16 BAIXAS<br/>A N-S 17 ANDRII<br/>A N-S 18<br/>A E-O 1 LATOU<br/>C D 2 TER BE<br/>D 3 GARCI.</td><td>- LAUGIER<br/>IALE - SUSPENE<br/>LOUP - GRAS<br/>- PEDOUSSAT<br/>RD - AYRAL<br/>VEY-MAYORAZ -<br/>RNE - AT<br/>N- DANTAN<br/>UD - JEFFROY<br/>A - POUX<br/>RT - PLAGNOL<br/>ER - LECLERC<br/>S - DREYFUS<br/>S - SADACA<br/>EU - CLERC<br/>R - ANNES<br/>EKKE - BELDERO<br/>A - JARLIER</td></td<> | A N-S 1 LHERE<br>A N-S 2 SALAV<br>A N-S 3 PASDE<br>A N-S 4 BARBE<br>A N-S 5 BERNA<br>A N-S 6 LECOU<br>A N-S 7 DAGOF<br>A N-S 7 DAGOF<br>A N-S 8 SAURA<br>A N-S 9 JACQU<br>A N-S 10 DANTA<br>A N-S 11 LACHA<br>A N-S 11 LACHA<br>A N-S 12 HOYNG<br>A N-S 12 HOYNG<br>A N-S 13 COCHA<br>A N-S 14 PLEIBE<br>A N-S 16 BAIXAS<br>A N-S 16 BAIXAS<br>A N-S 17 ANDRII<br>A N-S 18<br>A E-O 1 LATOU<br>C D 2 TER BE<br>D 3 GARCI. | - LAUGIER<br>IALE - SUSPENE<br>LOUP - GRAS<br>- PEDOUSSAT<br>RD - AYRAL<br>VEY-MAYORAZ -<br>RNE - AT<br>N- DANTAN<br>UD - JEFFROY<br>A - POUX<br>RT - PLAGNOL<br>ER - LECLERC<br>S - DREYFUS<br>S - SADACA<br>EU - CLERC<br>R - ANNES<br>EKKE - BELDERO<br>A - JARLIER |
| n° FFB Nom Statut Nom du club                                                                                                    | Addre                                                                                                    | esse                                                                                                    |
| Si vous cherchez un nom, vous devez le faire dans le format suivant: "Nom,Prénom".<br>virgule.<br>Vous n'avez pas besoin de saisir toutes les lettres des noms. Si vous saisissez "bre,t<br>le nom commence par "bre" et dont le prénom commence par "to".<br>Si plus d'un joueur est trouvé, vous pourrez en choisir un dans la liste. Utiliser la flèch                                                                                                    | Vous devez obligato<br>o", vous trouverez tor<br>e descendante pour                                                                                                    | irement saisir la<br>us les joueurs dont<br>sélectionner le                                                                                                    |
|                                                                                                    | \$77755777755                                                                                                    |                                                                                                    |

| Magic Contest                                                                                                    | ORGANISATION PAIRES                                                                                                    |
|----------------------------------------------------------------------------------------------------|----------------------------------------------------------------------------------------------------|
| Trouver le n° FFB ou le nom d'un joueur<br>271578<br>Cherchel reulement dans la mise en place (au lieu du<br>Saisissez le 1 <sup>er</sup> N° de licence<br>Norm                                                                                                  | Nouveau Modifier Annuler<br>a fichier des membres)<br>e puis cliquez sur « OK »<br>Addresse                                                                                                    |
|                                                                                                    |                                                                                                    |
| Si vous cherchez un nom, vous devez le faire dans le forma<br>virgule.<br>Vous n'avez pas besoin de saisir toutes les lettres des nom<br>le nom commence par "bre" et dont le prénom commence p                                                                  | t suivant: "Nom,Prénom". Vous devez obligatoirement saisir la<br>s. Si vous saisissez "bre,to", vous trouverez tous les joueurs dont<br>ar "to".                                                                        |
| Si plus d'un joueur est trouvé, vous pourrez en choisir un da                                                                                                    | ins la liste. Utiliser la flèche descendante pour sélectionner le                                                                                                    |
| Trouver un joueur                                                                                                    | ×                                                                                                    |
| Trouver le n° FFB ou le nom d'un joueur<br>903262<br>Cherchel, eulement dans la mise en place (au lieu de                                                                                                    | Nouveau Modifier Annuler                                                                                                    |
| Saisissez le 2ème N° de lice                                                                                                    | ence puis cliquez sur « OK »                                                                                                    |
|                                                                                                    |                                                                                                    |
|                                                                                                    |                                                                                                    |
| Si vous cherchez un nom, vous devez le faire dans le forma                                                                                                    | t suivant: "Nom,Prénom". Vous devez obligatoirement saisir la                                                                                                    |
| Si vous cherchez un nom, vous devez le faire dans le forma<br>virgule.<br>Vous n'avez pas besoin de saisir toutes les lettres des nom<br>le nom commence par "bre" et dont le prénom commence p                                                                  | t suivant: "Nom,Prénom". Vous devez obligatoirement saisir la<br>s. Si vous saisissez "bre,to", vous trouverez tous les joueurs dont<br>par "to".                                                                       |
| Si vous cherchez un nom, vous devez le faire dans le forma<br>virgule.<br>Vous n'avez pas besoin de saisir toutes les lettres des nom<br>le nom commence par "bre" et dont le prénom commence p<br>Si plus d'un joueur est trouvé, vous pourrez en choisir un da | it suivant: "Nom,Prénom". Vous devez obligatoirement saisir la<br>s. Si vous saisissez "bre,to", vous trouverez tous les joueurs dont<br>par "to".<br>uns la liste. Utiliser la flèche descendante pour sélectionner le |

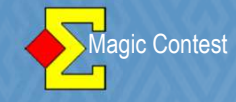

| Donnée | es épreuve/séance (169581) - 05/11/2011 Mi | kte /2 Excellence 1/2 FC A - Séance 1 |     |                            |         | ×             |
|--------|--------------------------------------------|---------------------------------------|-----|----------------------------|---------|---------------|
| Épi    | reuve / Section                            |                                       | 2   | Joir                       |         | Ouvrir        |
| Mix    | te /2 Excellence 1/2 FC A                  |                                       |     | VUII                       |         |               |
| Τοι    | utes les sections                          |                                       |     | O Paramé                   | etres   | Fermer        |
| A      | (18)                                       |                                       |     |                            |         |               |
| В      | (17)                                       |                                       |     | <ul> <li>Nord-S</li> </ul> | ud      | Changer       |
| Par    | ticipants des stades précédents (pou       | r repêcher une paire)                 |     | 0.5400                     |         |               |
|        |                                            |                                       |     | • Est-Ou                   | est     | Trouver       |
|        |                                            |                                       |     | C Table                    |         |               |
|        |                                            |                                       |     |                            |         | Menu          |
| A(     | 18) - Est-Ouest                            |                                       |     | Sélection                  |         |               |
| 1      | Mmo LATOLIR Lilippo                        | ANNES Philippo                        |     | NLS 1                      | I HEDE. |               |
| 2      | Mme TER BEKKE Marga                        | BELDEROK Joseph                       | 12  | N-S 2                      | SALAVI  |               |
| 3      | Mme GARCIA Michele                         |                                       | 12  | N-S 3                      | PASDEL  | OUP-GRAS      |
| 4      | Mme TOBRABADELLA Nieves                    | TUBIN Michel                          | 12  | N-S 4                      | BARBE   | - PEDOUSSAT   |
| 5      | Mme STEEF Marie Jose                       | CAYSSIALS Bernard                     | 2   | N-S 5                      | BERNAI  | BD-AYBAL      |
| 6      | Mme BOGAERT Marie France                   | CRAMOISAN Philippe                    | A   | N-S 6                      | LECOUN  | VEY-MAYORAZ - |
| 7      | Mme GARCIA Catherine                       | BAZIN Pierre Luc                      | L.  | N-S 7                      | DAGOR   | NE-AT         |
| 8      | Mme FILAIRE Jeanine                        | CLAVERIE Gerard                       | A   | N-S 8                      | SAURA   | T-WHILE       |
| 9      | Mme CASSAGNE Dominique                     | ALTIBELLI Patrick                     | 4   | N-S 9                      | JACQUE  | EMET BALTZER  |
| 10     | Mme GALLIEN Maryna                         | PERISSE Pierre                        | A   | N-S 10                     | DANTAN  | N - DANTAN    |
| 11     | Mme LAUVERGNAT Michele                     | LAUVERGNAT Pierre                     | 4   | N-S 11                     | LACHAU  | JD-JEFFROY    |
| 12     | Mme MONTEGUT Renee                         | PELISSIER Bruno                       | L L | N-S 12                     | HOYNG   | - POUX        |
| 13     | Mme GAFFIE Isabelle                        | MUSA Patrick                          | 4   | N-S 13                     | COCHA   | RT - PLAGNOL  |
| 14     | Mme BONNET Michele                         | GAUTIER Benjamin                      | , A | N-S 14                     | PLEIBE  | R - LECLERC   |
| 15     | Mme CRISONNIER Daniele                     | PEZET Francis                         | 4   | N-S 15                     | BARRE   | S-DREYFUS     |
| 16     | Mme GHOZLAND Alix                          | JOURDAN Philippe                      | , A | N-S 16                     | BAIXAS  | - SADACA      |
| 17     | Mme GIARD Nathalie                         | VIGIER Georges                        | 4   | N-S 17                     | ANDRIE  | EU - CLERC    |
| 18     | MILE DUPONT Veronique                      | DAUVERGNE Bernard                     | -   | N-S 18                     |         |               |
|        |                                            |                                       | 4   | F-0 1                      | LATOUR  | R-ANNES       |

#### La table 18 existe bien !

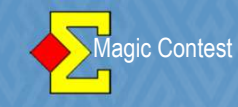

#### Changement d'un seul joueur × Épreuve / Section Ouvrir Voir Open /2 Honneur 1/2 FC A Toutes les sections Paramètres Fermer × Nord-Sud B (13)Changer (14)C Est-Ouest Participants des stades précédents (pour repêcher une paire) Trouver C Table Menu. Section A(13) - Nord-Sud Sélection Table Mme MINEC Ar MINEC - MI Sélectionnez la paire 1. Remplacer Nord Mme RIVIERE RIVIERE-N-S 2 Remplacer Sud 3 Mme GUICHAR N-S 3 GUICHARD Serpentin (normal) Mme GUICHAF Cliquez sur « Menu » 4 N-S 4 RICHARDIS Serpentin (par IV puis par PE) Serpentin (par rang) 5 BAILLIERE Em N-S 5 BAILLIERE 3. Sélectionnez « Joueur » 6 GAIANI Serge N-S 6 GAIANI-CC 7 Mme CROS Jac N-S 7 CROS-PAF Base Remplacez NORD ou SUD (ca 4. 8 Mme LESPIAT N-S 8 LESPIAT - JACQUOT PORTES Gerar N-S 9 PORTES - PIERAGGI 9 marche aussi pour EST OUEST) 10 GARRIGOU G N-S 10 GARRIGOU - DORRER Mme PUGNET N-S 11 PUGNET - RIGAUD 11 Mme DELAGE Lotti **DELAGE** Lucier N-S 12 DELAGE - DELAGE Mme DAUVERGNE DAUVERGNE Bern N-S 13 DAUVERGNE - DAUVEF A E-O VANOLI - TRESPAILLE 1 E-O 2 BERLOU-THOMAS A E-O 3 A RICHARD - DUBOS DF PEREYBA - DF PERI F-O Trouver un joueur x Trouver le n° FFB ou le nom d'un joueur OK. 271578 Nouveau. Annuler Cherche eulement dans la mise en place (au lieu du fichier des membres) n° FFB Nom Statut Nom du club Addresse Cet écran apparaît, entrez le numéro de licence ou « NOM, Prénom » (les 3 premières lettres suffisent en général); Si vous cherchez un nom, vous devez le faire dans le format suivant: "Nom,Prénom". Vous devez obligatoirement saisir la virgule

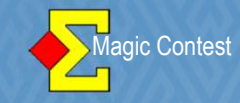

| Epreuve / Section                      |                           | Voir         | Ouvrir           |
|----------------------------------------|---------------------------|--------------|------------------|
| Dpen /2 Honneur 1/2 FC A               |                           |              |                  |
| outes les sections                     |                           | © Paramètres | Fermer           |
| 3 (13)                                 |                           | Nord-Sud     | Changer          |
| C (14)                                 | ······                    | C Est-Ouest  |                  |
| articipants des stades precedents (pou | r repecher une paire)     | 6 T I I      | Trouver          |
|                                        |                           | C lable      | Monu             |
|                                        |                           |              | Meriu            |
| A(13) - Nord-Sud                       |                           | Sélection    |                  |
| Mme MINEC Anne                         | MINEC Herve               | A N-S 1 MINE | EC-MINEC         |
| Mme RIVIERE Louisa                     | GRENOUILLAC Paul          | A N-S 2 RIVI | ERE-GRENOUILL    |
| 8 Mme GUICHARD Monique                 | GUILLAUMA Jean-Claude     | A N-S 3 GUI  | CHARD-GUILLAU    |
| Mme RICHARDIS Marie                    | MAILLET Fernand           | A N-S 4 RICH | HARDIS - MAILLET |
| BAILLIERE Emeric                       | JOURET Christian          | A N-S 5 BAIL | LIERE - JOURET   |
| GAIANI Serge                           | COUDERC Jean-Pierre       | A N-S 6 GAIA | ANI-COUDERC      |
| Mme CROS Jacqueline                    | PARIS Claude              | A N-S 7 CRC  | S-PARIS          |
| Mme LESPIAT Marie Christine            | Mme JACQUOT Marie Josephe | A N-S 8 LES  | PIAT - JACQUOT   |
|                                        | PIERAGGI Bernard          | A N-S 9 POR  | TES-PIERAGGI     |
| U GARRIGUU Gerard                      |                           | A N-S TU GAR | KRIGOU - DOKRER  |
|                                        |                           | A N-S II PUG | INET-RIGAUD      |
|                                        |                           | A N-S 12 DEL | AGE-DELAGE       |
| 3 MME DAUVERGNE Sophie                 | Mile DUPUNT Veronique     | A N-513 DAU  | IVERGNE - DUPON  |

La modification est effectuée !

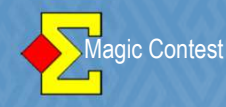

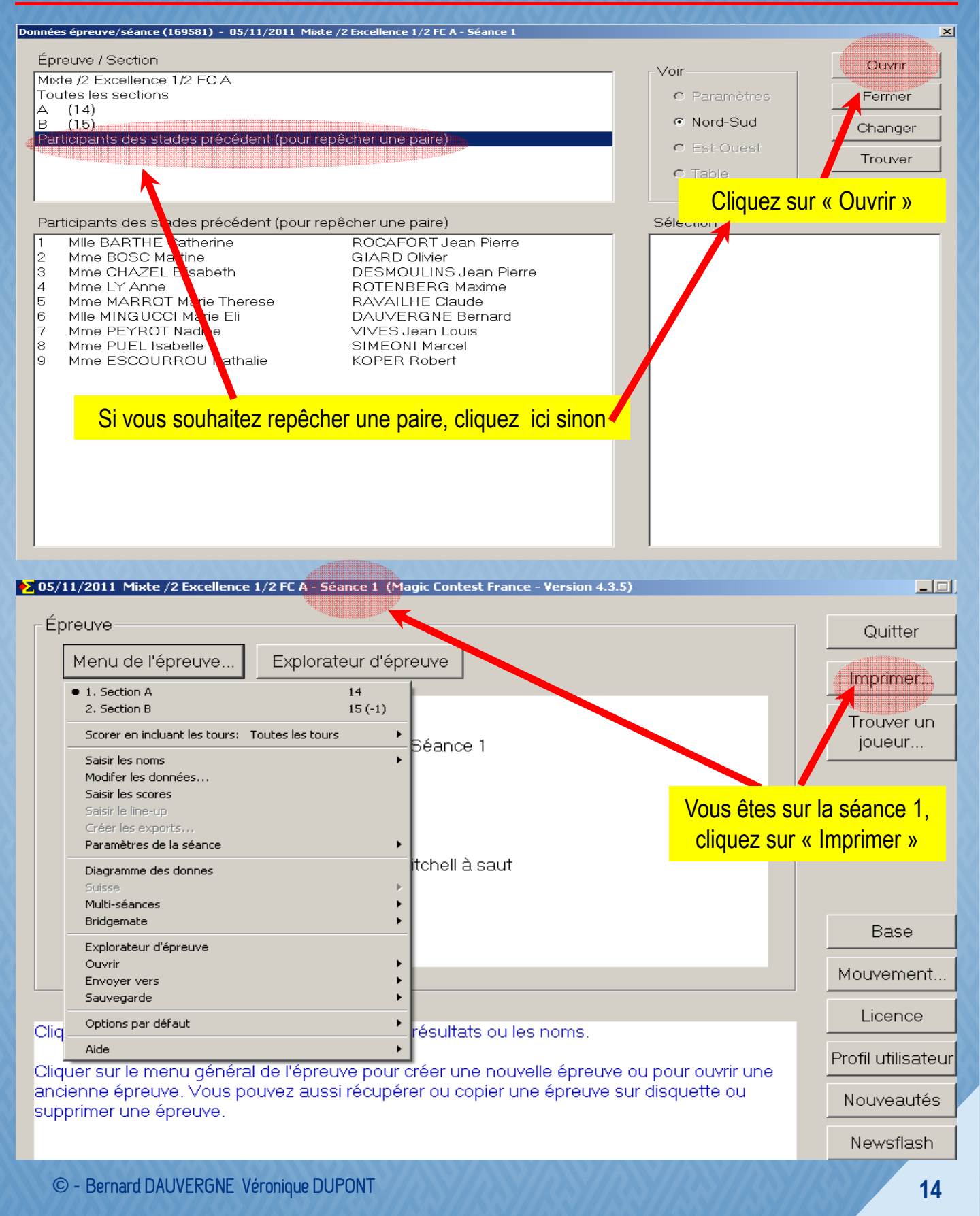

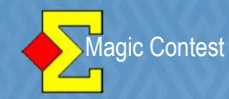

#### 🔁 Imprimer × Type d'impression Nom d'impression Imprimer. FFB Liste des participants (IV, PP, PE) Carton-Guide Mise en place, une section par page (N-S et E-O côte à côte) Aperçu Fiche-Guiùe Mise en place par noms Fiche d'inscriptio Vérification des scores saisis Website. Résultat final Mise en place ésultat final avec % pour chaque séance Fréquences et score Fermer Feuille de route Résultat final Fréquences avec sources et pourcentages Meilleur score sur la : Feuille de route Sélectionnez « FFB » puis « Mise en place .... » Mini feuille de route Website « Aperçu » puis « Imprimer » O 60 O 80 O 100 Langue O 140 ⊙ 120 Français Ŧ C 200 O 170 Menu des O 250 O 300 Nouvel état.. impressions... 🗹 Voir tout 5 05/11/2011 Mixte /2 Excellence 1/2 FC A - Séance 1 (Magic Contest France - Version 4.3.5) X Épreuve Quitter Menu de l'épreuve. Explorateur d'épreuve Imprimer. 1. Section A 14 15 (-1) 2. Section B Trouver un Scorer en incluant les tours: Toutes les tours ioueur.. Béance 1 Saisir les noms Modifer les données... Saisir les scores Paramètres de la séance tchell à saut Diagramme des donnes Multi-séances 2 Bridgemate Créer les donne Base Import des nom Explorateur d'épreuve Import des scores... Ouvrir Mouvement. Créer les données seulement pour le premier tour... Envover vers Sauvegarde Licence Cliquez sur « Créer les données » Options par défaut Cliq Aide Exporter les noms vers Bridgemate II... Profil utilisateur Cliquer sur le menu général de l'épreuve pour une Import hand record... ancienne épreuve. Vous pouvez aussi récupéi Nouveautés supprimer une épreuve. Ajout d'une épreuve... Newsflash Ouvrir Bridgemate Control Paramètres

| € 05/11/2011 Mixte /2 Exc                                                                                                    | ellence 1/2 FC A - Séance 1 (Magic Contest France - Version 4.3.6.4)                                                                                                    | _ 🗆 🗵                      |
|----------------------------------------------------------------------------------------------------|----------------------------------------------------------------------------------------------------|----------------------------|
| Épreuve                                                                                                    |                                                                                                    | Quitter                    |
| Menu de l'épreu                                                                                                    | ve Explorateur d'épreuve                                                                                                    | Imprimer                   |
| Licence: 55 Comi                                                                                                    | té des Pyrénées                                                                                                    | Trouver up                 |
| 05/11/2011 Mixte                                                                                                    | D Evcollopoo 1/2 EC A Ségnoo 1                                                                                                    | joueur                     |
| 2 sections.                                                                                                    | Enregistrer dans : C Magic Import                                                                                                    |                            |
| Section A<br>17 tables, 34 pair<br>26 donnes, 13 to                                                                                                    | Archives 2011-11-05mixte2excellence12fca-sance1 2012-05-17festivaldebridgedetoulousemixte2festivalaa open4excellencefca-1-1-169621 open4excellencefca-2-1-169621 open4honneur12fca-1-1-169627 |                            |
|                                                                                                    |                                                                                                    | Base                       |
|                                                                                                    | Nom du hichier :     2011-11-05mixte2excellence12fca-sance1     Enregistrer       Type :     Base de données Bridgemate (*.bws)     Annuler                                                   | Mouvement                  |
| Oliquer sur le menu c                                                                                                    |                                                                                                    | Licence                    |
| Cliquer sur le menu c                                                                                                    | lépéral de l'épreuve pour créer une pouvelle épreuve ou pour ouvrir une                                                                                                    | Profil utilisateur         |
| ancienne épreuve. V                                                                                                    | ous pouvez aussi récupérer ou copier une épreuve sur disquette ou                                                                                                    | Nouveautés                 |
| Supplimer and oprod                                                                                                    |                                                                                                    | Newsflash                  |
| Bridgemate Control Softwar<br>Ticher Searce Use<br>Information serveur<br>Serveur Bridgemate<br>Système<br>Pott<br>Version hardware<br>Version hardware<br>Version de communication<br>Niveau des piles<br>Canal<br>Région                                                                                                    | e - Dt/Magic Import/2011-11-05mixte2excellence12fca-sance1.bws Aide  ecté                                                                                                    | Matrice des scores Joueurs |
| Section Table Charger Etat                                                                                                    | automatiquement dans la                                                                                                    |                            |
| A     2     ●       A     3     ●       A     4     ●       A     5     ●                                                                                                    | barre d'état (voir                                                                                                    |                            |
| A       5         A       6         A       7         A       9         A       10         A       11         A       12         A       13         A       14         B       2         B       3         B       5         B       6         B       7         B       10         B       10         B       10         B       10         B       10         B       10         B       11         B       12         B       13         B       14         B       15 | paramétrage de BMBPro), sinon réduisez la fe                                                                                                    | nêtre                      |

Magic Contest

# ORGANISATION PAIRES

| 🔁 05/11/2011 Mixte /2 Excellence 1/2 FC A - Séance 1 (Magic Contest France - Version 4.3.5)                                                                                                    | _ 🗆 🗵                   |
|----------------------------------------------------------------------------------------------------|-------------------------|
| Épreuve<br>Menu de l'épreuve Explorateur d'épreuve                                                                                                    | Quitter                 |
| Licence: 55 Comité des Pyrénées<br>05/11/2011 Mixte /2 Excellence 1/2 FC A - Séance 1<br>Cotation par paires<br>2 sections.                                                                                                    | Trouver un<br>joueur    |
| Section A<br>14 tables, 28 paires<br>26 donnes, 13 tours, 2 donnes p<br>Units a base de donnée a été créée avec succès.<br>Voulez-vous importer les résultats ?<br>Units a base de donnée a été créée avec succès.<br>Voulez-vous importer les résultats ? | Base                    |
|                                                                                                    | Mouvement               |
| Cliquer sur le menu de l'épreuve pa <mark>Cliquez sur « Oui »</mark> s noms.                                                                                                    | Drafil utilianta ur     |
| Cliquer sur le menu général de l'épreuve pour créer une nouvelle épreuve ou pour ouvrir une<br>ancienne épreuve. Vous pouvez aussi récupérer ou copier une épreuve sur disquette ou<br>supprimer une épreuve.                                              | Nouveautés<br>Newsflash |
| Saisir les scores - Section A - 05/11/2011 Mixte /2 Excellence 1/2 FC A - Séance 1 (Magic Contest Fran <u>ce - Version 4.3.5)</u>                                                                                                    |                         |

| Menu de l'épreuve                                                                                             | Menu des Véri                                                                            | fiez que la ca<br>vien cochée.                                               | se « Bridgen                                                        | nate »         | Bidgemate F | Fermer                                                                                                    |
|----------------------------------------------------------------------------------------------------|------------------------------------------------------------------------------------------|------------------------------------------------------------------------------|---------------------------------------------------------------------|----------------|-------------|----------------------------------------------------------------------------------------------------|
| Donne                                                                                                    | >A B                                                                                     |                                                                              |                                                                     |                | Modifier    | Annuler                                                                                                    |
| > Tour                                                                                                    | Table                                                                                    | N-S                                                                          | E-O                                                                 | Résulta        | ≀ésultá     | Imprimer                                                                                                    |
| Paire                                                                                                    | 1                                                                                        | <u>1</u>                                                                     | 21                                                                  |                |             | Trouver un                                                                                                    |
| Table                                                                                                    | 2                                                                                        | <u>2</u>                                                                     | 22                                                                  |                | -           | joueur                                                                                                    |
|                                                                                                    | 3                                                                                        | <u>3</u>                                                                     | 23                                                                  |                |             | Reste à saisir                                                                                                    |
| Tour 1 A                                                                                                    | 4                                                                                        | 4                                                                            | 24                                                                  |                |             | 1 1-21                                                                                                    |
| 2                                                                                                    | 5                                                                                        | <u>5</u>                                                                     | 25                                                                  |                |             | 2 2-22 3 3-23                                                                                                    |
| 3 4                                                                                                    | 6                                                                                        | 6                                                                            | 26                                                                  |                |             | 4 4-24                                                                                                    |
| 5                                                                                                    | 7                                                                                        | <u>7</u>                                                                     | 27                                                                  |                |             | 6 6-26                                                                                                    |
| 7                                                                                                    | 8                                                                                        | 8                                                                            | 28                                                                  |                | -           | 8 8-28                                                                                                    |
| <ul> <li>Les scores</li> <li>de la saisi</li> <li>Bridgemat</li> <li>Vous pouv</li> <li>dans la ba</li> </ul> | s se rempliss<br>le faite par les<br>tes et appara<br>vez vérifier su<br>arre d'état) qu | ent au fur e<br>s joueurs su<br>issent sur v<br>ur Bridgema<br>ue toutes les | et à mesure<br>ur les<br>otre écran.<br>ate Pro (réd<br>s cases sor | uit<br>nt VERT | ES.         | Initial         Charger         Etat           1         004         0           3         004         0           4         004         0           5         004         0           6         004         0           7         004         0           8         004         0 |

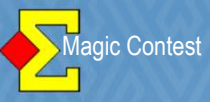

|                                                                                                    | 05/11/2011 Міяte /2 Еясе                                                                                                    | llence 1/2 FC A - Séance                                                                                                    | 1 (Magic Contest Fran                                                                                                    | ce - Version 4.3.5)                                                                                                    |                                                                                                    | ×                                                                                                    |
|----------------------------------------------------------------------------------------------------|----------------------------------------------------------------------------------------------------|----------------------------------------------------------------------------------------------------|----------------------------------------------------------------------------------------------------|----------------------------------------------------------------------------------------------------|----------------------------------------------------------------------------------------------------|----------------------------------------------------------------------------------------------------|
| Menu de l'épreuve                                                                                                    | Menu des scores.                                                                                                    | Importation de                                                                                                    | es scores de Bridg                                                                                                    | emate                                                                                                    | Bridgemate 🔽                                                                                                    | Fermer                                                                                                    |
| 1. Section A     2. Section B                                                                                                    | 14<br>15 (-1)                                                                                                    | -                                                                                                    |                                                                                                    |                                                                                                    | Modifier                                                                                                    | Annuler                                                                                                    |
| Scorer en incluant les tours: Ti<br>Saisir les noms                                                                                                    | outes les tours                                                                                                    | N-S                                                                                                    | E-O                                                                                                    | Résultat                                                                                                    | Résultat *                                                                                                    | Imprimer                                                                                                    |
| Modifer les données<br>Saisir les scores                                                                                                    |                                                                                                    | 2                                                                                                    | 22                                                                                                    | -200                                                                                                    |                                                                                                    | Trouver un                                                                                                    |
| Saisir le line-up<br>Créer les exports                                                                                                    |                                                                                                    | 3                                                                                                    | 23                                                                                                    | 660                                                                                                    |                                                                                                    | joueur                                                                                                    |
| Paramètres de la séance<br>Diagramme des donnes                                                                                                    |                                                                                                    | 4                                                                                                    | 24                                                                                                    | 100                                                                                                    |                                                                                                    | Reste à saisir                                                                                                    |
| Suisse<br>Multi-séances                                                                                                    | » -<br>• •                                                                                                    | 5éance 1                                                                                                    | 25                                                                                                    | 100                                                                                                    |                                                                                                    | Table Paire 🔺<br>1 1-21                                                                                                    |
| Bridgemate                                                                                                    | •                                                                                                    | Séance 2<br>Gréer la céance quivante (2/                                                                                                    | 26                                                                                                    | 100                                                                                                    |                                                                                                    | 2 2-22<br>3 3-23                                                                                                    |
| Ouvrir<br>Envover vers                                                                                                    | *                                                                                                    | Permutation séances                                                                                                    | 1/1ats 27                                                                                                    | 100                                                                                                    |                                                                                                    | 4 4-24<br>5 5-25                                                                                                    |
| Sauvegarde                                                                                                    | <b>`</b>                                                                                                    | Export des résultats                                                                                                    | 28                                                                                                    | 100                                                                                                    |                                                                                                    | 6 6-26<br>7 7-27                                                                                                    |
| Options par défaut<br>Aide                                                                                                    |                                                                                                    | l port des résultats<br>Paramètres                                                                                                    | 29                                                                                                    | 100                                                                                                    |                                                                                                    | 8 8-28                                                                                                    |
| 9                                                                                                    | 10                                                                                                    | <u>10</u>                                                                                                    | 30                                                                                                    | 100                                                                                                    |                                                                                                    | Donne Nbre                                                                                                    |
| 10                                                                                                    | 11                                                                                                    | <u>11</u>                                                                                                    | 31                                                                                                    | 630                                                                                                    |                                                                                                    |                                                                                                    |
| 12                                                                                                    | 12                                                                                                    | 12                                                                                                    | 32                                                                                                    | 150                                                                                                    | -<br>                                                                                                    | 1 13                                                                                                    |
| Suivant An                                                                                                    | i'importe qu                                                                                                    | iel momen <sup>-</sup>                                                                                                    | t de votre                                                                                                    | 1 <sup>ére</sup> séano                                                                                                    | ce, vous pouvez                                                                                                    | <b>-</b> 12<br>3 13                                                                                                    |
|                                                                                                    | <mark>créer la séa</mark>                                                                                                    | ance suiva                                                                                                    | nte et prép                                                                                                    | p <mark>arer sa n</mark>                                                                                                    | nise en place.                                                                                                    | ' 12 🛒                                                                                                    |
| Précédent                                                                                                    | <u> </u>                                                                                                    |                                                                                                    |                                                                                                    |                                                                                                    | ×                                                                                                    | ∟ Projecteur                                                                                                    |
| 11110011109                                                                                                    | 22220220                                                                                                    | 17/05/05/7/01                                                                                                    |                                                                                                    |                                                                                                    |                                                                                                    |                                                                                                    |
| ◆Z Saisir les scores - Section A -                                                                                                    | 05/11/2011 Mixte /2 Exc                                                                                                    | ellence 1/2 FC A - Séance                                                                                                    | 1 (Magic Contest Fran                                                                                                    | nce - Version 4.3.5)                                                                                                    |                                                                                                    |                                                                                                    |
| Menu de l'épreuve                                                                                                    | Menu des scores.                                                                                                    | Section A / To                                                                                                    | our 1 / Donne 11 / 3                                                                                                    | Sud / Pers                                                                                                    | Bridgemate 🗖                                                                                                    | Fermer                                                                                                    |
| Donne                                                                                                    | >A B Mult                                                                                                    | i-séances                                                                                                    |                                                                                                    |                                                                                                    |                                                                                                    | · · · · · · · · · · · · · · · · · · ·                                                                                                    |
| > Tour                                                                                                    |                                                                                                    |                                                                                                    |                                                                                                    |                                                                                                    | Modifier                                                                                                    | Annuler                                                                                                    |
| 110 2010 2010                                                                                                    | Table                                                                                                    | a séance 2 a été cr<br>ans Magic Contest                                                                                                    | éée. Cependant el<br>Ouvrir la nouvelle :                                                                                                    | le est juste ouverte<br>séance par le men                                                                                                    |                                                                                                    | Annuler                                                                                                    |
| Paire                                                                                                    | Table 2                                                                                                    | a séance 2 a été cre<br>ans Magic Contest.<br>épreuve, multi séanc                                                                                                    | éée. Cependant el<br>Ouvrir la nouvelle s<br>ce ou menu généra                                                                                                    | le est juste ouverte<br>séance par le men<br>al.                                                                                                    | e<br>nu de                                                                                                    | Annuler<br>Imprimer                                                                                                    |
| Paire                                                                                                    | Table 2                                                                                                    | a séance 2 a été cr<br>ans Magic Contest.<br>épreuve, multi séanc<br>tagic Contest a une                                                                                                    | éée. Cependant el<br>Ouvrir la nouvelle s<br>ce ou menu généra<br>fonction permetta                                                                                                    | le est juste ouverte<br>séance par le men<br>al.<br>int d'importer ou                                                                                                    | e<br>hu de                                                                                                    | Annuler<br>Imprimer<br>Trouver un<br>joueur                                                                                                    |
| Paire<br>Table                                                                                                    | Table<br>2<br>3<br>4                                                                                                    | a séance 2 a été cr<br>ans Magic Contest.<br>śpreuve, multi séano<br>lagic Contest a une<br>'exporter automatiq                                                                                                    | éée. Cependant el<br>Ouvrir la nouvelle s<br>ce ou menu généra<br>fonction permetta<br>uement les noms e                                                                                                    | le est juste ouverte<br>séance par le men<br>al.<br>nt d'importer ou<br>et les carry-overs.                                                                                                    | e<br>nu de                                                                                                    | Annuler<br>Imprimer<br>Trouver un<br>joueur<br>Reste à saisir                                                                                                    |
| Paire Table Tour 1 A                                                                                                    | Table         Image: Constraint of the second second s | a séance 2 a été cri<br>ans Magic Contest.<br>épreuve, multi séand<br>lagic Contest a une<br>'exporter automatiq<br>Ouvrir la nouvelle sé                                                                                                    | éée. Cependant el<br>Ouvrir la nouvelle :<br>ce ou menu généra<br>fonction permetta<br>uement les noms e<br>pance                                                                                                    | le est juste ouverte<br>séance par le men<br>al.<br>int d'importer ou<br>et les carry-overs.                                                                                                    | e<br>nu de                                                                                                    | Annuler<br>Imprimer<br>Trouver un<br>joueur<br>Reste à saisir<br>Table Paire                                                                                                    |
| Paire<br>Table<br>Tour 1 A                                                                                                    | Table           2           3           4           5           6                                                                                                    | a séance 2 a été cr<br>ans Magic Contest.<br>épreuve, multi séanc<br>lagic Contest a une<br>'exporter automatiq<br>Ouvrir la nouvelle sé<br>Remettre les numé                                                                                                    | éée. Cependant el<br>Ouvrir la nouvelle s<br>ce ou menu généra<br>fonction permetta<br>uement les noms e<br>eance<br>ros de paires en fo                                                                                                    | le est juste ouverte<br>séance par le men<br>al.<br>Int d'importer ou<br>et les carry-overs.                                                                                                    | e<br>nu de<br>nent                                                                                                    | Annuler<br>Imprimer<br>Trouver un<br>joueur<br>Reste à saisir<br>Table Paire<br>1 1-21<br>2 2-22                                                                                                    |
| Paire<br>Table<br>Tour 1 A<br>1<br>2<br>3                                                                                                    | Table           2           3           4           5           6                                                                                                    | a séance 2 a été cr<br>ans Magic Contest.<br>épreuve, multi séanc<br>lagic Contest a une<br>'exporter automatiq<br>Ouvrir la nouvelle sé<br>Remettre les numé<br>inter séances. Juste<br>exemple 1 E-O, et e                                                                                                    | éée. Cependant el<br>Ouvrir la nouvelle :<br>ce ou menu généra<br>fonction permetta<br>uement les noms e<br>eance<br>ros de paires en fo<br>e cliquer sur un nur<br>ntrer le nouveau n                                                                                                  | le est juste ouverte<br>séance par le men<br>al.<br>int d'importer ou<br>et les carry-overs.<br>onction du mouver<br>méro de paire par<br>uméro de paire po                                                                                                    | e<br>nu de<br>nu d | Annuler<br>Imprimer<br>Trouver un<br>joueur<br>Reste à saisir<br>Table Paire<br>1 1-21<br>2 2-22<br>3 3-23<br>4 4-24                                                                                                    |
| Paire<br>Table<br>Tour 1 A<br>1<br>2<br>3<br>4<br>4<br>5                                                                                                    | Table           2           3           4           5           6           7                                                                                                    | a séance 2 a été cr<br>ans Magic Contest.<br>épreuve, multi séand<br>lagic Contest a une<br>'exporter automatiq<br>Ouvrir la nouvelle sé<br>Remettre les numé<br>inter séances. Juste<br>exemple 1 E-O, et e<br>cette position.                                                                                                    | éée. Cependant el<br>Ouvrir la nouvelle :<br>ce ou menu généra<br>fonction permetta<br>uement les noms e<br>eance<br>ros de paires en fo<br>e cliquer sur un nur<br>ntrer le nouveau n                                                                                                  | le est juste ouverte<br>séance par le men<br>al.<br>int d'importer ou<br>et les carry-overs.<br>inction du mouver<br>méro de paire par<br>uméro de paire po                                                                                                    | e<br>nu de<br>nu de<br>nu de<br>nu de<br>nu<br>nent<br>nur                                                                                                    | Annuler<br>Imprimer<br>Trouver un<br>joueur<br>Reste à saisir<br>Table Paire<br>1 1-21<br>2 2-22<br>3 3-23<br>4 4-24<br>5 5-25                                                                                                    |
| Paire<br>Table<br>Tour 1 A<br>1<br>2<br>3<br>4<br>5<br>6                                                                                                    | Table       2       3       4       5       6       7       8                                                                                                    | a séance 2 a été cr<br>ans Magic Contest.<br>épreuve, multi séanc<br>lagic Contest a une<br>'exporter automatiq<br>Ouvrir la nouvelle sé<br>Remettre les numé<br>inter séances. Juste<br>exemple 1 E-O, et e<br>cette position.<br>Cliquer sur le menu                                                                                                    | éée. Cependant el<br>Ouvrir la nouvelle s<br>ce ou menu généra<br>fonction permetta<br>uement les noms e<br>eance<br>ros de paires en fo<br>e cliquer sur un nur<br>ntrer le nouveau n<br>de l'épreuve, chois                                                                           | le est juste ouverte<br>séance par le men<br>al.<br>Int d'importer ou<br>et les carry-overs.<br>Inction du mouver<br>méro de paire par<br>uméro de paire po<br>sir Multi-Séances,                                                                                | e JItat Andifier                                                                                                    | Annuler         Imprimer         Trouver un joueur         Reste à saisir         Table Paire ▲         1       1-21         2       2-22         3       3-23         4       4-24         5       6         6       6-26         7       7-27                                                                                                    |
| Paire<br>Table<br>Tour 1 A<br>1<br>2<br>3<br>4<br>5<br>6<br>6<br>7<br>8                                                                                                    | Table       2       3       4       5       6       7       8       9                                                                                                    | a séance 2 a été cr<br>ans Magic Contest.<br>épreuve, multi séand<br>lagic Contest a une<br>'exporter automatiq<br>Ouvrir la nouvelle sé<br>Remettre les numé<br>inter séances. Juste<br>exemple 1 E-O, et e<br>cette position.<br>Cliquer sur le menu<br>choisir Report autor<br>changements de sc                                                                      | éée. Cependant el<br>Ouvrir la nouvelle :<br>ce ou menu généra<br>fonction permetta<br>uement les noms e<br>eance<br>ros de paires en fo<br>e cliquer sur un nur<br>ntrer le nouveau n<br>de l'épreuve, chois<br>matique des résult<br>ores de la séance                                | le est juste ouverte<br>séance par le men<br>al.<br>Int d'importer ou<br>et les carry-overs.<br>Inction du mouver<br>méro de paire par<br>uméro de paire po<br>sir Multi-Séances,<br>ats. Tous les<br>originale seront fa                                        | e<br>nu de<br>hent<br>et<br>its                                                                                                    | Annuler  Imprimer  Trouver un joueur  Reste à saisir  Table Paire 1 1-21 2 2-22 3 3-23 4 4-24 5 5-25 6 6-26 7 7-27 8 8-28                                                                                                    |
| Paire<br>Table<br>Tour 1 A<br>1<br>2<br>3<br>4<br>5<br>6<br>7<br>7<br>8<br>9                                                                                                    | Table         2         3         4         5         6         7         8         9         10                                                                                                    | a séance 2 a été cr<br>ans Magic Contest.<br>épreuve, multi séand<br>lagic Contest a une<br>'exporter automatiq<br>Ouvrir la nouvelle sé<br>Remettre les numé<br>inter séances. Juste<br>exemple 1 E-O, et e<br>cette position.<br>Cliquer sur le menu<br>choisir Report autor<br>changements de so<br>dans la nouvelle sé                                               | éée. Cependant el<br>Ouvrir la nouvelle s<br>ce ou menu généra<br>fonction permetta<br>uement les noms e<br>pance<br>ros de paires en fo<br>e cliquer sur un nur<br>ntrer le nouveau n<br>de l'épreuve, chois<br>matique des résult<br>ores de la séance<br>ance.                       | le est juste ouverte<br>séance par le men<br>al.<br>int d'importer ou<br>et les carry-overs.<br>inction du mouven<br>méro de paire par<br>uméro de paire po<br>sir Multi-Séances,<br>ats. Tous les<br>originale seront fa                                        | e<br>nu de<br>nu de<br>nent<br>et<br>its                                                                                                    | Annuler         Imprimer         Trouver un joueur         Reste à saisir         Table Paire ▲         1       1-21         2       2-22         3       3-23         4       4-24         5       5-25         6       6-26         7       7-27         8       8-28         Donne Nbre ▲         1       12                                                                                                    |
| Paire Table Tour 1 A T 2 3 4 5 6 7 8 9 10 11                                                                                                    | Table       2       3       4       5       6       7       8       9       10       11                                                                                                    | a séance 2 a été cr<br>ans Magic Contest.<br>épreuve, multi séance<br>lagic Contest a une<br>lexporter automatiq<br>Ouvrir la nouvelle sé<br>Remettre les numé<br>inter séances. Juste<br>exemple 1 E-O, et e<br>cette position.<br>Cliquer sur le menu<br>choisir Report autor<br>changements de so<br>dans la nouvelle séa<br>1 Ne pas montrer ce                      | éée. Cependant el<br>Ouvrir la nouvelle :<br>ce ou menu généra<br>fonction permetta<br>uement les noms e<br>éance<br>ros de paires en fo<br>e cliquer sur un nur<br>ntrer le nouveau n<br>de l'épreuve, chois<br>natique des résult<br>ores de la séance<br>ance.                       | le est juste ouverte<br>séance par le men<br>al.<br>Int d'importer ou<br>et les carry-overs.<br>Inction du mouver<br>méro de paire par<br>uméro de paire par<br>uméro de paire por<br>sir Multi-Séances,<br>ats. Tous les<br>originale seront fa                 | e<br>nu de<br>hent<br>et<br>its                                                                                                    | Annuler  Imprimer  Trouver un joueur  Reste à saisir  Table Paire 1 1-21 2 2-22 3 3-23 4 4-24 5 5-25 6 6-26 7 7-27 8 8-28  Donne Nbre 1 12 2 13                                                                                                    |
| Paire Table Tour 1 A Tour 1 A Paire 1 Paire 1 Paire 2 Paire 2 | Table       2       3       4       5       6       7       8       9       10       11       12                                                                                                    | a séance 2 a été or<br>ans Magic Contest.<br>épreuve, multi séand<br>lagic Contest a une<br>l'exporter automatiq<br>Ouvrir la nouvelle sé<br>Remettre les numé<br>inter séances. Juste<br>exemple 1 E-O, et e<br>cette position.<br>Cliquer sur le menu<br>choisir Report autor<br>changements de so<br>dans la nouvelle séa                                             | éée. Cependant el<br>Ouvrir la nouvelle s<br>ce ou menu généra<br>fonction permetta<br>uement les noms e<br>eance<br>ros de paires en fo<br>e cliquer sur un nur<br>ntrer le nouveau n<br>de l'épreuve, chois<br>natique des résult<br>ores de la séance<br>ance.                       | le est juste ouverte<br>séance par le men<br>al.<br>Int d'importer ou<br>et les carry-overs.<br>Inction du mouver<br>méro de paire par<br>uméro de paire par<br>uméro de paire po<br>sir Multi-Séances,<br>ats. Tous les<br>originale seront fa                  | e<br>nu de<br>hent<br>et<br>iits                                                                                                    | Annuler  Imprimer  Trouver un joueur  Reste à saisir  Table Paire 1 1-21 2 2-22 3 3-23 4 4-24 5 5-25 6 6-26 7 7-27 8 8-28  Donne Nbre 1 12 2 13 3 12 4 13                                                                                                    |
| Paire Table Tour 1 A T 2 3 4 5 6 7 8 9 9 10 11 12 13                                                                                                    | Table       2       3       4       5       6       7       8       9       10       11       12       13                                                                                                    | a séance 2 a été en<br>ans Magic Contest.<br>épreuve, multi séance<br>lagic Contest a une<br>exporter automatiq<br>Ouvrir la nouvelle sé<br>Remettre les numé<br>inter séances. Juste<br>exemple 1 E-O, et e<br>cette position.<br>Cliquer sur le menu<br>choisir Report autor<br>changements de so<br>dans la nouvelle séa<br>Ne pas montrer ce                         | éée. Cependant el<br>Ouvrir la nouvelle :<br>ce ou menu généra<br>fonction permetta<br>uement les noms e<br>éance<br>ros de paires en fo<br>e diquer sur un nur<br>ntrer le nouveau n<br>de l'épreuve, chois<br>matique des résulta<br>ores de la séance<br>ance.<br>e message à nouve  | le est juste ouverte<br>séance par le men<br>al.<br>Int d'importer ou<br>et les carry-overs.<br>Inction du mouver<br>méro de paire par<br>uméro de paire par<br>uméro de paire par<br>sir Multi-Séances,<br>ats. Tous les<br>originale seront fa<br>eau          | e<br>nu de<br>hent<br>et<br>its                                                                                                    | Annuler  Imprimer  Trouver un joueur  Reste à saisir  Table Paire 1 1-21 2 2-22 3 3-23 4 4-24 5 5-25 6 6-26 7 7-27 8 8-28  Donne Nbre 1 12 2 13 3 12 4 13 5 12 4 13 5 12 6 12                                                                                                    |
| Paire           Table           Tour 1         A           1         2           2         3         4           5         6         7           8         9         10         11           12         13         Suivant                                                                                                    | Table       2       3       4       5       6       7       8       9       10       11       12       13                                                                                                    | a séance 2 a été or<br>ans Magic Contest.<br>épreuve, multi séand<br>lagic Contest a une<br>'exporter automatiq<br>Ouvrir la nouvelle sé<br>Remettre les numé<br>inter séances. Juste<br>exemple 1 E-O, et e<br>cette position.<br>Cliquer sur le menu<br>choisir Report autor<br>changements de so<br>dans la nouvelle séa<br>1 Ne pas montrer ce                       | éée. Cependant el<br>Ouvrir la nouvelle s<br>ce ou menu généra<br>fonction permetta<br>uement les noms e<br>eance<br>ros de paires en fo<br>e cliquer sur un nur<br>ntrer le nouveau n<br>de l'épreuve, chois<br>natique des résults<br>ores de la séance<br>ance.<br>e message à nouve | le est juste ouverte<br>séance par le men<br>al.<br>Int d'importer ou<br>et les carry-overs.<br>Inction du mouver<br>méro de paire par<br>uméro de paire par<br>uméro de paire po<br>sir Multi-Séances,<br>ats. Tous les<br>originale seront fa<br>eau           | e<br>nu de<br>hent<br>et<br>its                                                                                                    | Annuler                                                                                                    |
| Paire           Table           Tour 1         A           1           2           3           4           5           6           7           8           9           10           11           12           13           Suivant           Précédent                                                                                                    | Table         2         3         4         5         6         7         8         9         10         11         12         13         14                                                                                                    | a séance 2 a été en<br>ans Magic Contest.<br>fepreuve, multi séand<br>lagic Contest a une<br>'exporter automatiq<br>Ouvrir la nouvelle sé<br>Remettre les numé<br>inter séances. Juste<br>exemple 1 E-O, et e<br>cette position.<br>Cliquer sur le menu<br>choisir Report autor<br>changements de sc<br>dans la nouvelle sé<br>ans la nouvelle sé<br>i Ne pas montrer ce |                                                                                                    | le est juste ouverte<br>séance par le men<br>al.<br>Int d'importer ou<br>et les carry-overs.<br>Inction du mouver<br>méro de paire par<br>uméro de paire par<br>uméro de paire par<br>sir Multi-Séances,<br>ats. Tous les<br>originale seront fa<br>eau<br>muler | e Jitat Anno Anno Anno Anno Anno Anno Anno Ann                                                                                                    | Annuler         Imprimer         Trouver un joueur         Reste à saisir         Table Paire         1       1-21         2       2-22         3       3-23         4       4-24         5       5-25         6       6-26         7       7-27         8       8-28         Donne Nbre       1         1       12         2       13         3       12         4       13         5       12         6       13         7       12 |

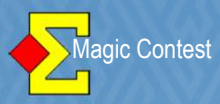

| 11/18/8/11/18/8/11/1                          |                        |                                              | and Million Street in and | 277775557777         | S. (1778) (1788)               | COTAL OTAL V         |
|-----------------------------------------------|------------------------|----------------------------------------------|---------------------------|----------------------|--------------------------------|----------------------|
| Saisir les scores - Section A - 0             | 15/11/2011 Mixte /2 Ex | cellence 1/2 FC A - Séance                   | 1 (Magic Contest Fra      | nce - Version 4.3.5) |                                | Séance 2             |
| Menu de l'épreuve                             | Menu des scores        | s Importation de                             | es scores de Bridg        | gemate               | Bridgemate                     | 9 I✓ Suivant         |
| • 1. Section A<br>2. Section B                | 14<br>15 (-1)          |                                              |                           |                      | Modifier                       | Annuler              |
| Scorer en incluant les tours: To              | outes les tours        | N-S                                          | E-O                       | Résultat             | Résultat                       | Imprimer             |
| Modifer les données                           | •                      | 1                                            | 21                        | 150                  |                                | Trouver up           |
| Saisir le line-up<br>Créer les exports        |                        | 2                                            | 22                        | -200                 |                                | joueur               |
| Paramètres de la séance                       | •                      | 3                                            | 23                        | 660                  |                                | Reste à saisir       |
| Diagramme des donnes<br>Suisse                | +                      |                                              | 20                        | 100                  |                                | Table Paire          |
| Multi-séances<br>Bridgemate                   | )<br>                  | Séance 1<br>Séance 2                         | 24                        | 100                  |                                | 2 2-22               |
| Explorateur d'épreuve                         |                        | Créer , séance suivante (2/2                 | 2) 20                     | 100                  |                                | 3 3-23               |
| Envoyer vers                                  |                        | Report au pmatique des résu                  |                           | 100                  |                                | 5 5-25               |
| Options par défaut                            |                        | Export des résultats<br>Import des résultats | 27                        | 100                  |                                | 7 7-27               |
| Aide                                          |                        | Saramètres                                   | 28                        | 100                  |                                | 8 8-28               |
| 9                                             | 9                      | <u>9</u>                                     | 29                        | 100                  |                                | Donne Nbre 🔺<br>1 12 |
| 11                                            | 10                     | Sélectio                                     | nnez la s                 | éance 2 -            |                                | 2 13 -               |
| 13                                            | 11                     |                                              |                           |                      |                                | 4 13                 |
| Suivant                                       | 12                     | <u>12</u>                                    | 32                        | 150                  |                                | 6 13                 |
|                                               | 13                     | <u>13</u>                                    | 33                        | 200                  |                                | 7 12 💌               |
| Précédent                                     | 14                     | 14                                           | .34                       | 300                  |                                | Projecteur           |
|                                               |                        |                                              |                           | 1.000000000000       | 1.1.5.452.1.1.5555.1.1.1       |                      |
| Jonnees epreuve/seance (169                   | 9581) - 05/11/2011     | Mixte /2 Excellence 1/a                      | 2 FL A - Seance 2         |                      |                                |                      |
| Epreuve / Section                             | 2 50 4                 |                                              |                           |                      | Voir                           | Ouvrir               |
| Toutes les sections                           | 2104                   |                                              |                           |                      | <ul> <li>Paramètres</li> </ul> | Fermer               |
| A (14)<br>B (15)                              |                        |                                              |                           |                      | O Nord-Sud                     | Changer              |
| Participants des séan                         | ces précédent          |                                              |                           |                      | C Est-Ouest                    |                      |
|                                               |                        |                                              |                           |                      | O Table                        | Trouver              |
|                                               |                        |                                              |                           |                      |                                | Menu                 |
| Paramètres                                    |                        |                                              |                           |                      | Sélection                      | 7                    |
| Nom de l'épreuve                              |                        | Mixte /2 E                                   | Excellence 1/2 F          | СА                   |                                |                      |
| Date (du)                                     |                        | 2<br>05/11/201                               | 11                        |                      | Cliquez sur                    | « Menu »             |
| Date (au)<br>Organisateur                     |                        | 05/11/20<br>COMITE                           | 11<br>Des pyrenee         | ES -                 |                                |                      |
| Type de marque                                |                        | Cotation                                     | par paires                |                      |                                |                      |
| Nombre de séances                             |                        | Non<br>2                                     |                           |                      |                                |                      |
| Nombre de sections<br>Première section        |                        | 2<br>A                                       |                           |                      |                                |                      |
| Imprimer comité ou clu                        | ub                     | Non                                          |                           |                      |                                |                      |
| Classement serpentin<br>+ Utiliser Bridgemate | 1                      | 0<br>Oui                                     |                           |                      |                                |                      |
| Numéro de licence                             |                        | Non                                          |                           |                      |                                |                      |

Non Non

+ Qualifications -> finale après séance
+ Utiliser handicap

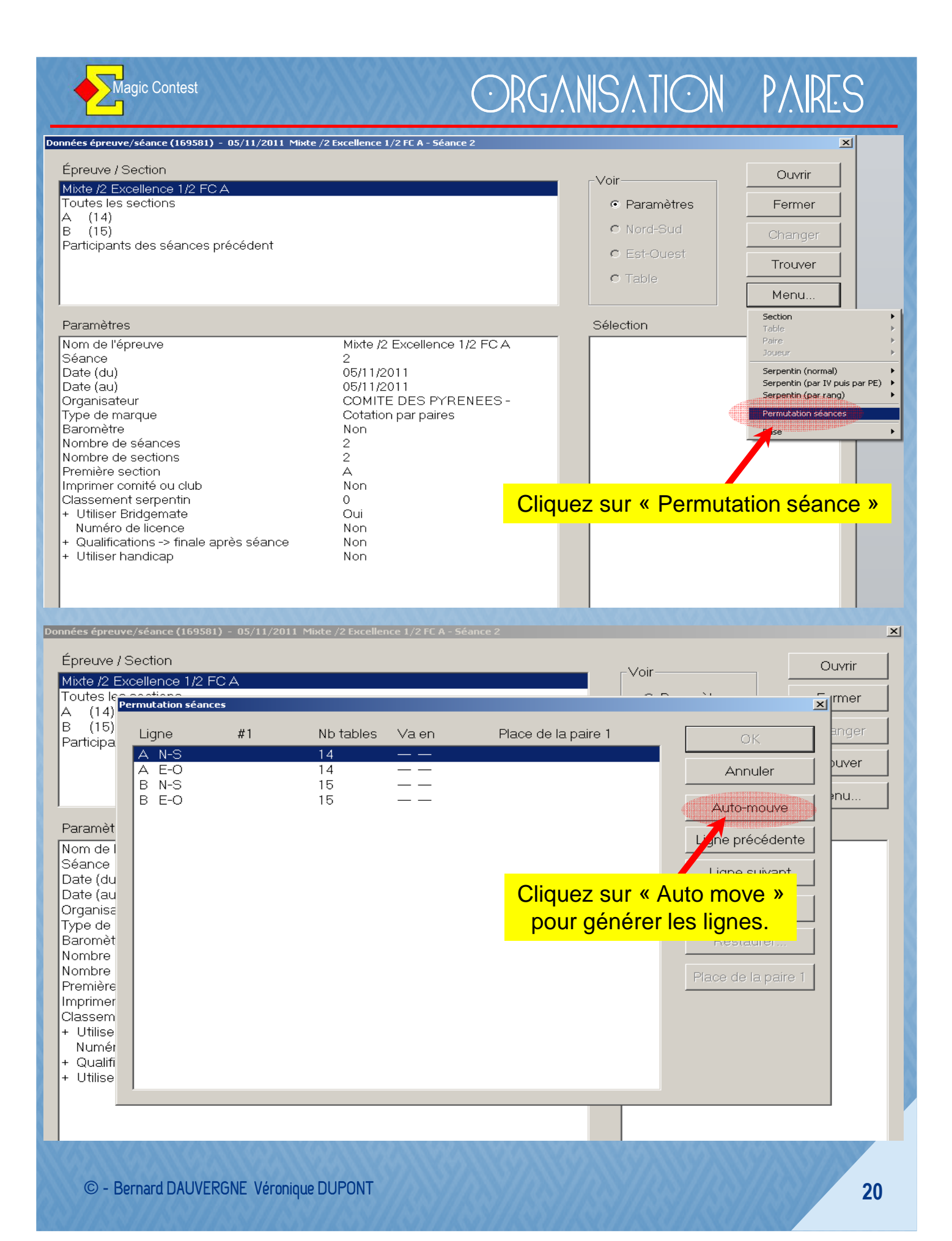

Magic Contest

### ORGANISATION PAIRES

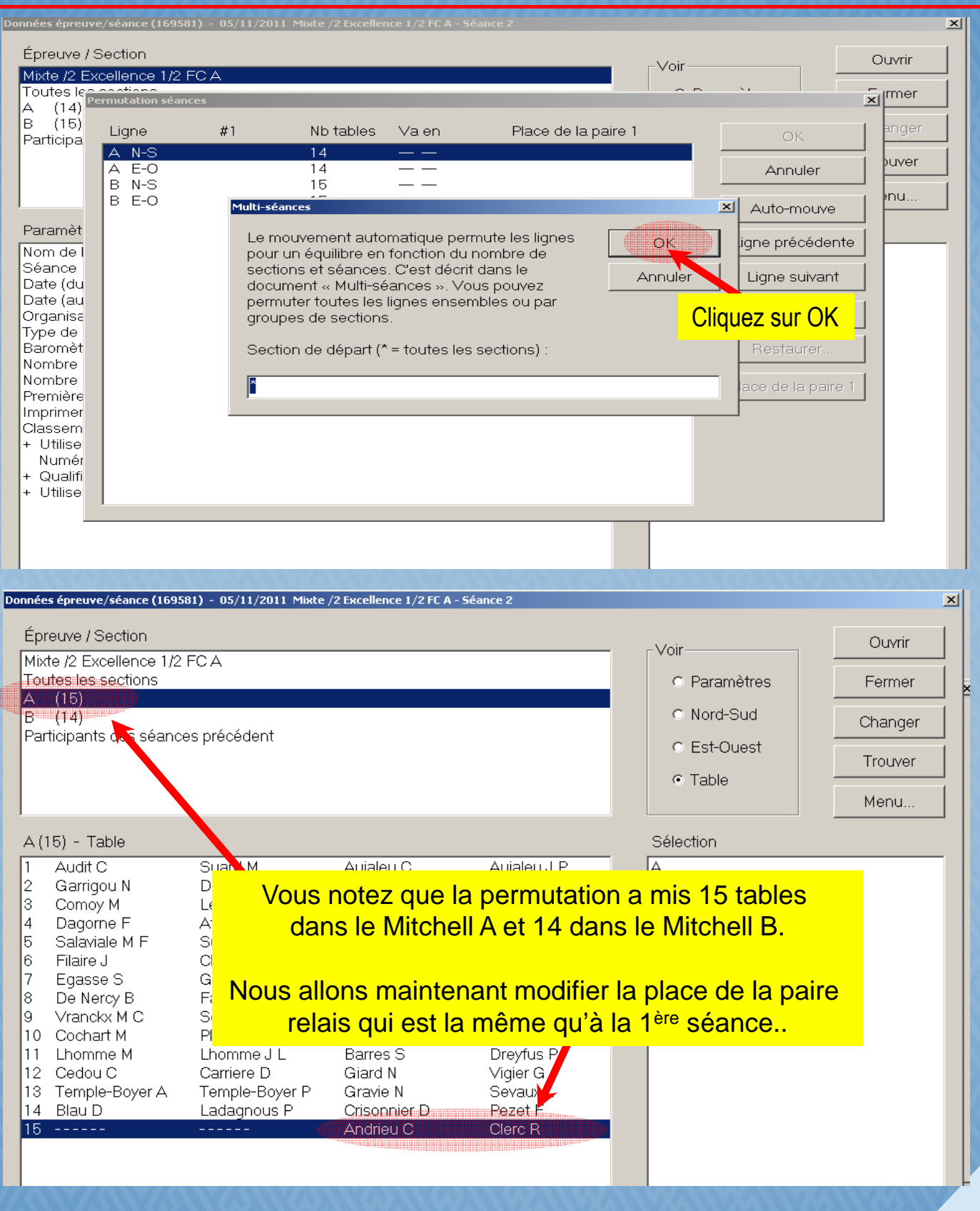

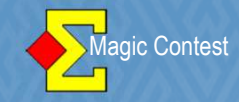

| Épreuve / Section                                                                                                    | -Voir                                                                                                    | Ouvrir                                                                                                    |
|----------------------------------------------------------------------------------------------------|----------------------------------------------------------------------------------------------------|----------------------------------------------------------------------------------------------------|
| Mixte /2 Excellence 1/2 FC A<br>Toutes les sections                                                                                                    | <ul> <li>Paramètres</li> </ul>                                                                                                    | Fermer                                                                                                    |
| B (14)                                                                                                    | C Nord-Sud                                                                                                    | Changer                                                                                                    |
| Participants des seances precedent                                                                                                    |                                                                                                    | Trouver                                                                                                    |
| Sélectionnez « A », puis présentation « Est-Ouest »                                                                                                    | C Table                                                                                                    | Menu                                                                                                    |
| Nous allons échanger la paire relais 15 avec la paire                                                                                                    | élection                                                                                                    |                                                                                                    |
| «Nord-Sud 2 » (par exemple)                                                                                                    | N-S 1 AUDIT-S                                                                                                    |                                                                                                    |
| 3       Mme ESQUIVIE Cecile       OLLIER Claude         4       Mme RISO NIDECKER Nicole       GUILLAUMA Jean Claude         5       Mme JACQUEMET BALTZER Anne       GARCIA Francis         6       Mme DESPAX Genevieve       PRATS Francis         7       Mme OLLIER Elisabeth       PERRIN Guy         8       Mme CASSAGNE Dominique       ALTIBELLI Patrick         9       Mme TAPIE Catherine       DELRIEU Georges         10       Mme DANTAN Nathalie       DANTAN Xavier         11       Mme BARRES Sylvie       DREYFUS Patrick         12       Mme GIARD Nathalie       VIGIER Georges         13       Mme GRAVIE Nicole       SEVAUX Luc         14       Mme CRISONNIER Daniele       PEZET Francis         15       Mme ANDRIEU Chantal       CLERC Rene                                                                                                    | A N-S 3 COMOY-<br>A N-S 4 DAGORNI<br>A N-S 5 SALAVIAL<br>A N-S 6 FILAIRE-<br>A N-S 6 FILAIRE-<br>A N-S 7 EGASSE<br>A N-S 9 VRANCKX<br>A N-S 9 VRANCKX<br>A N-S 10 COCHART<br>A N-S 11 LHOMME<br>A N-S 12 CEDOU-0<br>A N-S 13 TEMPLE-<br>FA N-1 14 BLAU-LA<br>A N-S 15<br>A EO 1 AUJALEU<br>A FO 2 DUBIS-D<br>Ord-Sud 2 pour<br>ment est fait | LEVY<br>E-AT<br>LE-SUSPENE<br>CLAVERIE<br>-GUERRERO<br>Y-FAYE<br>(-SEGUY<br>F-PLAGNOL<br>-LHOMME<br>CARRIERE<br>BOYER-TEMP<br>DAGNOUS<br>-AUJALEU<br>DE LATOUR<br>OLLIER<br>KER-GUIL<br>F BALTZER- |
|                                                                                                    | neni est lait.                                                                                                    | RATS 💽                                                                                                    |
| oonnées épreuve/séance (169581) - 05/11/2011 Mixte /2 Excellence 1/277A - Éance 2                                                                                                    |                                                                                                    |                                                                                                    |
| Épreuve / Section                                                                                                    | -Voir                                                                                                    | Ouvrir                                                                                                    |
| Mixte /2 Excellence 1/2 FC A<br>Toutes les sections                                                                                                    | <ul> <li>Paramètres</li> </ul>                                                                                                    | Fermer                                                                                                    |
| A (15)<br>B (14)                                                                                                    | Nord-Sud                                                                                                    | Changer                                                                                                    |
| Participants des séances précédent                                                                                                    | <ul> <li>Est-Ouest</li> </ul>                                                                                                    | Trouwor                                                                                                    |
|                                                                                                    | <ul> <li>Table</li> </ul>                                                                                                    |                                                                                                    |
|                                                                                                    |                                                                                                    | Menu                                                                                                    |
| A (15) - Table                                                                                                    | Sélection                                                                                                    |                                                                                                    |
| 1       Addit C       Suard M       Adjaled C       Adjaled J P         2       Andrieu C       Clerc R       Duris M H       De Latour L         3       Comoy M       Levy D       Esquivie C       Ollier C         4       Dagorne F       At L       Riso Nidecker N       Guillauma J C         5       Salaviale M F       Suspene J P       Jacquemet Batz A       Garcia F         6       Filaire J       Claverie G       Despax G       Prats F         7       Egasse S       Guerrero F       Ollier E       Perrin G         8       De Nercy B       Faye J-C       Cassagne D       Altibelli P         9       Vranckx M C       Seguy P       Tapie C       Delrieu G         10       Cochart M       Plagnol P       Dantan N       Dantan X         11       Lhomme M       Lhomme J L       Barres S       Dreyfus P         12       Cedou C       Carriere D       Giard N       Vigier G         13       Temple-Boyer A       Temple-Boyer P       Gravie N       Sevaux L         14       Blau D       Ladagnous P       Crisonnier D       Pezet F         15        Garrigou N       De Latude A <th>Quand vous a<br/>vos modificat<br/>pour ouvrir</th> <th>avez terminé<br/>ions, cliquez<br/>la séance 2</th> | Quand vous a<br>vos modificat<br>pour ouvrir                                                                                                    | avez terminé<br>ions, cliquez<br>la séance 2                                                                                                    |

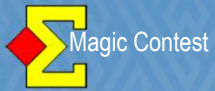

| 🔁 05/11/2011 Mixte /2 Excellence 1/2 FC A - Séance 2 (Magic Contest France - Version 4.3.5)                                     | _ I ×              |
|----------------------------------------------------------------------------------------------------|--------------------|
| Épreuve                                                                                                    | Quitter            |
| Menu de l'épreuve Explorateur d'épreuve                                                                                         |                    |
| Licence: 55 Comité des Pyrénées                                                                                                 |                    |
| 05/11/2011 Mixte /2 Excellence 1/2 FC A - Séance 2                                                                              | Tr uver un         |
| Cotation par paires<br>2 sections                                                                                               |                    |
| Section A                                                                                                    |                    |
| 15 tables, 29 paires, 1 paires                                                                                                  |                    |
| voliez-volis activer le report automatique des resultats ? Dompret/                                                             |                    |
| Ou Non                                                                                                    | Base               |
|                                                                                                    | Mouvement          |
|                                                                                                    | Licenco            |
| Cliquer sur le menu de l'épreuve p                                                                                              |                    |
| Cliquer sur le menu général de l'été éditer votre mise en place de la séance 2                                                  | Profil utilisateur |
| supprimer une épreuve.                                                                                                    | Nouveautés         |
|                                                                                                    | Newsflash          |
|                                                                                                    |                    |
| 2 05/11/2011 Mixte /2 Excellence 1/2 FC A - Séance 2 (Magic Contest France - Version 4.5)                                       | ×                  |
| ≥ Imprimer                                                                                                    | ×                  |
| Type d'impression Nom d'impression                                                                                              | Imprimer           |
| FFB     Liste des participants (IV, PP, PE)       Carton-Guide     Mise en place, une section par page (N-S et E-O côte à côte) |                    |
| Fiche-Guide Mise en place par noms                                                                                              |                    |
| Fiche d'inscription     Verification des scores saisis       Mise en place     Résultat final                                   | Website            |
| Fréquences et score Résultat final avec % pour chaque séance                                                                    | Fermer             |
| Meilleur score sur la : Fréquences avec scores et pourcentages                                                                  |                    |
| Feuille de route                                                                                                    |                    |
| Website                                                                                                    |                    |
|                                                                                                    |                    |
| l'aille du texte (%)-                                                                                                    |                    |
| C 60 C 80                                                                                                    |                    |
| C 100                                                                                                    | Langue             |
| © 120 C 140                                                                                                    | Français -         |
|                                                                                                    | Menu des           |
| C 250 C 300                                                                                                    | impressions        |
|                                                                                                    |                    |
|                                                                                                    |                    |
|                                                                                                    | STASS TON          |

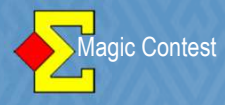

| Menu de l'épreuve.       Nouvelle épreuve.       Pare       Équipe.       Ind       Spécial.       Fermer         Date       Type       Non de l'épreuve.       Pare       Équipe.       Ind       Spécial.       Fermer         17/06/2012       Par       FESTIVAL DE BRIDGE DE TOULOUSE Minte /2 Festival A A       Seance 1       Ouvrir         17/06/2012       FFB       FESTIVAL DE BRIDGE DE TOULOUSE Minte /2 Festival A A       Seance 1         05/11/2011       FFB       FFB       FFB       Touver un       Douver         05/11/2011       FFB       FFB       Touver un       Douver       Touver un         05/11/2011       FFB       FFB       Touver un       Douver       Touver un         05/01/2011       FFB       Dames /2 Honneur 1/2 FCA - Séance 1       Douver       Touver un         05/01/2011       FFB       Touver un       Touver un       Touver un       Poen /4 Honneur 1/2 FCA - Séance 1         03/00/2011       FFB       Touver un       Touver un       Touver un       Poen /4 Honneur 1/2 FCA - Séance 1       Nouveautés         03/00/2011       FFB       Team Sw       Revenez sur la séance 1       Nouveautés       Nouveautés         01/00/2011       FFB       Team Sw       Open                                                                                                    | S Euplore                     | stour d'énre                                                                                                    |                                                                                                    | NRS I.                                                                                | ///////////////////////////////////////                                                                                                    | ALQ/ALQ/A                                                                                                    |
|----------------------------------------------------------------------------------------------------|-------------------------------|----------------------------------------------------------------------------------------------------|----------------------------------------------------------------------------------------------------|---------------------------------------------------------------------------------------|----------------------------------------------------------------------------------------------------|----------------------------------------------------------------------------------------------------|
| Menu de l'épreuve     Nouvelle épreuve     Paire     Équipe     Ind     Spécial     Fermer       Date     Type     Non de l'épreuve     Touwer un<br>joueur     Touwer un<br>joueur     Touwer un<br>joueur     Touwer un<br>joueur     Touwer un<br>joueur     Ouvrir       1766/2012     FFB     FESTIVAL DE BRIDGE DE TOULOUSE Minte /2 Festival A.A. Séance 1     Ouvrir       06/11/2011     Pair     Minde /2 Excellence 1/2 FCA - Séance 2     Ouvrir       06/11/2011     Pair     Minde /2 Excellence 1/2 FCA - Séance 1     Ouvrir       03/10/2011     Pair     Dames /2 Honneu T& FCA - Séance 1     Ouvrir       03/10/2011     Pair     Dames /2 Honneu T& FCA - Séance 1     Ouvrir       15/10/2011     Pair     Dames /2 Honneu T& FCA - Séance 1     Ouvrir       15/10/2011     FFB     Dames /2 Honneu T& FCA - Séance 1     Ouvrir       03/10/2011     Pair     Dames /2 Honneu T& FCA - Séance 1     Ouvrir       03/10/2011     FFB     Dames /2 Honneu T& FCA - Séance 1     Ouvrir     Newstash       02/10/2011     FFB     Dames /2 Honneu T& FCA - Séance 1     Newstash       02/10/2011     FFB     Dames /2 Honneu T& FCA - Séance 1     Newstash       02/10/2011     FFB     Dames /2 Honneu T& FCA - Séance 1     Newstash       02/10/2011     FFB </td <td>Z Explora</td> <td>aceur a epre</td> <td>euve</td> <td></td> <td></td> <td></td>                                                                                                    | Z Explora                     | aceur a epre                                                                                                    | euve                                                                                                    |                                                                                       |                                                                                                    |                                                                                                    |
| Date       Type       Nom de l'épreuve       Trouver un         17/06/2012       Pair       FESTIVAL DE BRIDGE DE TOULOUSE Mide /2 Festival A.A.       Ouver         17/06/2012       FFB       FESTIVAL DE BRIDGE DE TOULOUSE Mide /2 Festival A.A.       Ouver         05/11/2011       Pair       Mide /2 Excellence 1/2 FCA - Séance 2       Ouver         05/11/2011       FFB       Dames /2 Horneur 1/2 FCA - Séance 1       Ouver         05/11/2011       FFB       Dames /2 Horneur 1/2 FCA - Séance 1       Ouver         05/01/2011       FFB       Dames /2 Horneur 1/2 FCA - Séance 1       Ouver un         03/10/2011       FFB       Dames /2 Horneur 1/2 FCA - Séance 1       Ouver un         03/10/2011       FFB       Open /4 Horneur 1/2 FCA - Séance 1       Ouver un         03/10/2011       FFB       Dames /2 Horneur 1/2 FCA - Séance 1       Nouveautés         02/10/2011       FFB       Dames /2 Horneur 1/2 FCA - Séance 1       Nouveautés         02/10/2011       FFB       Dames /2 Horneur 1/2 FCA - Séance 1       Nevestast         02/10/2011       FFB       Dames /2 Horneur 1/2 FCA - Séance 1       Nevestast         02/10/2011       FFB       Dames /2 Horneur 1/2 FCA - Séance 1       Nevestast         02/10/2011       FFB       Den /4 Excellence                                                                                                    | Menu                          | u de l'épre                                                                                                    | euve                                                                                                    |                                                                                       | Nouvelle épreuve: Paire Équipe Ind Spécial                                                                                                    | I Fermer                                                                                                    |
| 17/05/2012       Pair       FESTIVAL DE BRIDGE DE TOULOUSE Minte /2 Festival A A         17/05/2012       FFB                                                                                                    | Date                          |                                                                                                    | Туре                                                                                                    |                                                                                       | Nom de l'épreuve                                                                                                    | Trouver un<br>joueur                                                                                                    |
| 05/11/2011       Pair       Mide & Excellence 1/2 FCA - Séance 2         05/11/2011       FFB                                                                                                    | 17/05<br>17/05                | 5/2012<br>5/2012                                                                                                    | Pair<br>FFB                                                                                                    |                                                                                       | FESTIVAL DE BRIDGE DE TOULOUSE Mixte /2 Festival A A<br>FESTIVAL DE BRIDGE DE TOULOUSE Mixte /2 Festival A A - Séance 1                                                                                                    |                                                                                                    |
| 05/11/2011       FFB        Mide /2 Excellence 1/2 FCA - Séance 1         23/10/2011       FFB        Mide /2 Excellence 1/2 FCA - Séance 1         23/10/2011       FFB        Dames /2 Honneur 1/2 FCA - Séance 1         23/10/2011       FFB        Dames /2 Honneur 1/2 FCA - Séance 1         20/10/2011       FFB        Dames /2 Honneur 1/2 FCA - Séance 1         20/10/2011       FFB        Dames /2 Honneur 1/2 FCA - Séance 1         09/10/2011       FFB        Dames /2 Honneur 1/2 FCA - Séance 1         09/10/2011       FFB        Dames /2 Honneur 1/2 FCA - Séance 1         01/10/2011       Pair       Mide /2 Honneur 1/2 FCA - Séance 1         01/10/2011       FFB        Mide /2 Honneur 1/2 FCA - Séance 1         01/10/2011       FFB        Mide /2 Honneur 1/2 FCA - Séance 1         01/10/2011       FFB        Mide /2 Honneur 1/2 FCA - Séance 1         24/09/2011       FFB        Open /4 Excellence FCA         24/09/2011       FFB        Open /4 Excellence FCA         25/11/2011       Mide /2 Incellence I/2 ICA - Séance 1       Mide /2 Incellence I/2 ICA - Séance 1         10/10/2011                                                                                                    | 05/11                         | /2011                                                                                                    | Pair                                                                                                    |                                                                                       | Mixte /2 Excellence 1/2 FC A - Séance 2                                                                                                    |                                                                                                    |
| bit 1/2011       Pair       Mide /2 Excellence 1/2 FC A - Seance 1         23/10/2011       Pair       Dames /2 Honneur 1/2 FC B - Séance 1         23/10/2011       FFB                                                                                                    | 05/11                         | /2011                                                                                                    | FFB                                                                                                    |                                                                                       | Mixte /2 Excellence 1/2 FC A - Séance 2                                                                                                    | Fichier                                                                                                    |
| 103/11 Lability 11 Par       Dames /2 Honneur 12 PC B - Séance 1         23/10/2011       FFB                                                                                                    | 05/11                         | /2011<br>/2011                                                                                                    | Pair                                                                                                    |                                                                                       | Mixte /2 Excellence 1/2 FC A - Seance 1<br>Mixte /2 Excellence 1 /2 FC A - Séance 1                                                                                                    |                                                                                                    |
| 2310/2011 FFB Dames /2 Honneur 1/2 CC B - Séance 1<br>2010/2011 But B Revenez sur la séance 1 par l'explorateur.<br>15/10/2011 FFB Open /4 Honneur 1/2 FCA -<br>99/10/2011 Pair Mkte /2 Honneur 1/2 FCA - Séance 1<br>02/10/2011 FFB Dames /2 Honneur 1/2 FCA - Séance 1<br>01/10/2011 Pair Dames /2 Honneur 1/2 FCA - Séance 1<br>01/10/2011 Pair Mkte /2 Honneur 1/2 FCA - Séance 1<br>01/10/2011 FFB Mkte /2 Honneur 1/2 FCA - Séance 1<br>01/10/2011 FFB Mkte /2 Honneur 1/2 FCA - Séance 1<br>01/10/2011 FFB Mkte /2 Honneur 1/2 FCA - Séance 1<br>01/10/2011 FFB Open /4 Excellence FCA<br>24/09/2011 FFB Open /4 Excellence FCA<br>24/09/2011 FFB Open /4 Excellence FCA<br>24/09/2011 FFB Open /4 Excellence FCA<br>24/09/2011 FFB Open /4 Excellence FCA<br>24/09/2011 FFB Open /4 Excellence FCA<br>24/09/2011 FFB Open /4 Excellence FCA<br>24/09/2011 FFB Open /4 Excellence 1 (24gic Contest France - Version 4.3.5)<br><b>Columna 1/2 FCA - Séance 1</b><br><b>Outifer</b><br><b>Menu de l'épreuve</b><br><b>Columna 1/2 FCA - Séance 1</b><br><b>Columna 1/2 FCA - Séance 1</b><br><b>Columna 1/2 FC</b> | 23/10                         | /2011                                                                                                    | Pair                                                                                                    |                                                                                       | Dames /2 Honneur 1/2 FC B - Séance 1                                                                                                    |                                                                                                    |
| 2010/2011 But B<br>15/10/2011 FEB Open /4 Honneur 1/2 FCA<br>09/10/2011 FEB Mkte /2 Honneur 1/2 FCA - Séance 1<br>02/10/2011 FEB Mkte /2 Honneur 1/2 FCA - Séance 1<br>02/10/2011 Pair Dames /2 Honneur 1/2 FCA - Séance 1<br>02/10/2011 Pair Dames /2 Honneur 1/2 FCA - Séance 1<br>01/10/2011 FEB Mkte /2 Honneur 1/2 FCA - Séance 1<br>01/10/2011 FEB Mkte /2 Honneur 1/2 FCA - Séance 1<br>01/10/2011 FEB Open /4 Excellence FCA - Séance 1<br>01/10/2011 FEB Open /4 Excellence FCA - Séance 1<br>01/10/2011 FEB Open /4 Excellence FCA - Séance 1<br>01/10/2011 FEB Open /4 Excellence FCA - Séance 1<br>01/10/2011 FEB Open /4 Excellence FCA - Séance 1<br>01/10/2011 FEB Open /4 Excellence FCA - Séance 1<br>01/10/2011 FEB Open /4 Excellence FCA - Séance 1<br>01/10/2011 FEB Open /4 Excellence FCA - Séance 1<br>01/10/2011 FEB Open /4 Excellence FCA - Séance 1<br>01/10/2011 Seatch - Séatch - Séance 1 (Megic Contest France - Version 4.3.5)<br>Cost - Section 8 15 (-1)<br>Scorer en indust les tours: Toutes les tours - Séance 1<br>01/00/2012 FEB Outper - Séance 1 - Séance 1<br>01/00/2012 FEB Séance 1 - Séance 1<br>01/00/2012 FEB Séance 1 - Séance 1<br>01/00/2012 FEB Séance 1 - Séance 1<br>01/00/2012 FEB Séance 1 - Séance 1<br>01/00/2012 FEB Séance 1 - Séance 1<br>01/00/2012 FEB Séance 1 - Séance 1<br>01/00/2012 FEB Séance 1 - Séance 1<br>01/00/2012 FEB Séance 1 - Séance 1<br>01/00/2012 FEB Séance 1 - Séance 1<br>01/00/2012 FEB Séance 1 - Séance 1<br>01/00/2012 FEB Séance 1 - Séance 1<br>01/00/2012 FEB Séance 1 - Séance 1<br>01/00/2012 FEB Séance 1 - Séance 1<br>01/00/2012 FEB Séance 1 - Séance 1 - Séance 1<br>01/00/2012 FEB Séance 1 - Séance 1 -                                                                                                    | 23/10                         | /2011                                                                                                    | FFB                                                                                                    |                                                                                       | Dames /2 Honneur 1/2 FC B - Séance 1                                                                                                    |                                                                                                    |
| Isfnor2011       FEB                                                                                                    | 20/10<br>15/10                | )/2011<br>)/2011                                                                                                    | But B<br>Team S                                                                                                    | <sub>Sw</sub> F                                                                       | Revenez sur la séance 1 par l'explorateur.                                                                                                    |                                                                                                    |
| 09/10/2011       Pair       Mixte /2 Honneur 1/2 FC B - Séance 1         09/10/2011       FFB        Dames /2 Honneur 1/2 FC A - Séance 1         02/10/2011       FFB        Dames /2 Honneur 1/2 FC A - Séance 1         01/10/2011       FFB        Dames /2 Honneur 1/2 FC A - Séance 1         01/10/2011       FFB        Dames /2 Honneur 1/2 FC A - Séance 1         01/10/2011       FFB        Open /4 Excellence FC A         24/09/2011       Team Sw       Open /4 Excellence FC A         24/09/2011       FFB        Open /4 Excellence FC A         24/09/2011       FFB        Open /4 Excellence FC A         24/09/2011       FFB        Open /4 Excellence FC A         20/11/2011       Mute /2 Excellence 1/2 FC A - Séance 1       Mewsflash         Quitter       Imprimer       Explorateur d'épreuve       Quitter         Menu de l'épreuve       Explorateur d'épreuve       Quitter       Imprimer         Saction A       14       15 (-1)       Section A       Imprimer         Saction B       15 (-1)       Féance 1       Mute - Section A       Imprimer         Saction B       15 (-1)       Féance 1                                                                                                    | 15/10                         | )/2011                                                                                                    | FFB                                                                                                    |                                                                                       | Open /4 Honneur 1/2 FC A                                                                                                    |                                                                                                    |
| 09/10/2011       FFB                                                                                                    | 09/10                         | )/2011                                                                                                    | Pair                                                                                                    |                                                                                       | Mixte /2 Honneur 1/2 FC B - Séance 1                                                                                                    |                                                                                                    |
| D2/10/2011       Fill       Dames /2 Honney 1/2 FCA - Séance 1         01/10/2011       Pair       Mixte /2 Honney 1/2 FCA - Séance 1         01/10/2011       FFB       Mixte /2 Honney 1/2 FCA - Séance 1         24/09/2011       FFB       FFB         24/09/2011       FFB       Open /4 Excellence FCA         24/09/2011       FFB          Open /4 Excellence FCA                                                                                                    | 09/10                         | /2011                                                                                                    | FFB                                                                                                    |                                                                                       | Mixte /2 Honneur 1/2 FC B - Séance 1                                                                                                    |                                                                                                    |
| Database in the control of the control of the cont                                                                                                    | 02/10                         | 1/2011<br>1/2011                                                                                                    | Pair<br>FER                                                                                                    |                                                                                       | Dames /2 Honneur 1/2 FC A - Seance 1<br>Dames /2 Honneur 1/2 FC A - Séance 1                                                                                                    |                                                                                                    |
| 01/10/2011       FFB        Mixte /2 Honneur 1/2 FC A - Séance 1       Nouveautés         24/09/2011       Team Sw       Open /4 Excellence FC A       Newsflash         24/09/2011       FFB        Open /4 Excellence FC A       Newsflash         205/11/2011       Mixte /2 Excellence 1/2 FC A - Séance 1 (Magic Contest France - Version 4.3.5)       Image: Contest France - Version 4.3.5)         205/11/2011       Mixte /2 Excellence 1/2 FC A - Séance 1 (Magic Contest France - Version 4.3.5)       Quitter         Imprimer       Explorateur d'épreuve       Imprimer       Trouver un         Scorer en incluant les tours:       Toutes les tours       Séance 1       Imprimer         Saier les conse       Cliquez sur « Saisir les scores »       Base       Mouvement         Diagramme des donnes       Cliquez sur « Saisir les scores »       Base       Mouvement         Diagramme des donnes       Explorateur d'épreuve       Imprimer       Explorateur d'épreuve       Présultats ou les noms.       Cliquer sur le menu général de l'épreuve pour créer une nouvelle épreuve ou pour ouvrir une ancienne épreuve. Yous pouvez aussi récupérer ou copier une épreuve sur disquette ou supprimer une épreuve.       Nouveautés                                                                                                    | 01/10                         | //2011                                                                                                    | Pair                                                                                                    |                                                                                       | Mixte /2 Honneur 1/2 FC A - Séance 1                                                                                                    |                                                                                                    |
| 24/09/2011       Team Sw       Open /4 Excellence FCA         24/09/2011       FFB        Open /4 Excellence FCA         05/11/2011       Mixte /2 Excellence 1/2 FCA - Séance 1 (Magic Contest France - Version 4.3.5)       Image: Contest France - Version 4.3.5)                                                                                                    | 01/10                         | /2011                                                                                                    | FFB                                                                                                    |                                                                                       | Mixte /2 Honneur 1/2 FC A - Séance 1                                                                                                    | Nouveautés                                                                                                    |
| 24/09/2011       FFB        Open /4 Excellence FCA       ■       Intervision         205/11/2011       Mixte /2 Excellence 1/2 FC A - Séance 1       (Magic Contest France - Version 4.3.5)       ■       ■         205/11/2011       Mixte /2 Excellence 1/2 FC A - Séance 1       (Magic Contest France - Version 4.3.5)       ■       ■       ■         205/11/2011       Mixte /2 Excellence 1/2 FC A - Séance 1       (Magic Contest France - Version 4.3.5)       ■       ■       ■       ■       ■       ■       ■       ■       ■       ■       ■       ■       ■       ■       ■       ■       ■       ■       ■       ■       ■       ■       ■       ■       ■       ■       ■       ■       ■       ■       ■       ■       ■       ■       ■       ■       ■       ■       ■       ■       ■       ■       ■       ■       ■       ■       ■       ■       ■       ■       ■       ■       ■       ■       ■       ■       ■       ■       ■       ■       ■       ■       ■       ■       ■       ■       ■       ■       ■       ■       ■       ■       ■       ■       ■       ■       ■       ■                                                                                                    | 24/09                         | 9/2011                                                                                                    | Team S                                                                                                    | ŚW                                                                                    | Open /4 Excellence FC A                                                                                                    | Moundloop                                                                                                    |
| 2 05/11/2011 Mixte /2 Excellence 1/2 ECA - Séance 1 (Magic Contest France - Version 4.3.5)       Image: Contest France - Version 4.3.5)            Épreuve <ul> <li>Menu de l'épreuve</li> <li>Explorateur d'épreuve</li> <li>Section B</li> <li>Scorer en incluant les tours: Toutes les tours</li> <li>Sécance 1</li> <li>Section B</li> <li>Section B</li> <li>Secores</li> <li>Secores</li> <l< td=""><td>24/09</td><td>9/2011</td><td>FFB</td><td></td><td>Open /4 Excellence FC A</td><td></td></l<></ul>                                                                                                    | 24/09                         | 9/2011                                                                                                    | FFB                                                                                                    |                                                                                       | Open /4 Excellence FC A                                                                                                    |                                                                                                    |
| DS/11/2011 Mikte /2 Excellence 1/2 FC A - Séance 1 (Magic Contest France - Version 4.3.5)      Épreuve     Menu de l'épreuve Explorateur d'épreuve     Inprimer     Ciquez surs: Toutes les tours     Saisr les nome     Multi-séances     Cliquez sur « Saisir les scores »     Explorateur d'épreuve     Multi-séances     Cliquez sur « Saisir les scores »     Explorateur d'épreuve     Saisr les menu général de l'épreuve ties noms.     Cliquer sur le menu général de l'épreuve pour créer une nouvelle épreuve ou pour ouvrir une     ancenne épreuve. Vous pouvez aussi récupérer ou copier une épreuve sur disquette ou     supprimer une épreuve.                                                                                                    |                               |                                                                                                    |                                                                                                    |                                                                                       |                                                                                                    |                                                                                                    |
| Épreuve       Quitter         Menu de l'épreuve       Explorateur d'épreuve         • 1. Section A       14         • Section B       15 (-1)         Scorer en incluant les tours:       Diagramme des donnes         Solidr le Inerup       Chiquez sur « Saisir les scores »         Bridgemate       Cliquez sur « Saisir les noms.         Bridgemate       Cliquez sur « Saisir les noms.         Cliquer sur le menu général de l'épreuve pour créer une nouvelle épreuve ou pour ouvrir une ancienne épreuve.       Licence         Profil utilisateur       Nouveautés         Nouveautés       Nouveautés                                                                                                    |                               |                                                                                                    |                                                                                                    | 1 x x x                                                                               |                                                                                                    |                                                                                                    |
| Menu de l'épreuve       Explorateur d'épreuve <ul> <li>Section A</li> <li>Section B</li> <li>S(-1)</li> <li>Scorer en incluant les tours:</li> <li>Toutes les tours</li> <li>Séance 1</li> </ul> Trouver un joueur         Saisir les noms       Séance 1         Modifier les donnes       Section B         Sistir les noms       Séance 1         Modifier les donnes       Stisse         Diagramme des donnes       Stisse         Multi-séances       Cliquez sur « Saisir les scores »         Bridgemate       Explorateur d'épreuve         Ouvrir           Envoyer vers           Saixe sur défaut       résultats ou les noms.         Aide           Cliquer sur le menu général de l'épreuve pour créer une nouvelle épreuve ou pour ouvrir une ancienne épreuve.          Nouveautés         Newsflash       Newsflash                                                                                                    | 05/11                         | l/2011 M                                                                                                    | ixte /2 Ex                                                                                                    | kcellenc                                                                              | e 1/2 FC A - Séance 1 (Magic Contest France - Version 4.3.5)                                                                                                    |                                                                                                    |
| <ul> <li>I. Section A</li> <li>I. Section A</li> <li>I. Section A</li> <li>I. Section B</li> <li>I. Section B</li> <li>I. Se</li></ul>                                                                                                    | <mark>≥ 05/11</mark><br>_ Épr | 1/2011 M                                                                                                    | lixte /2 Ex                                                                                                    | kcellenc                                                                              | e 1/2 FC A - Séance 1 (Magic Contest France - Version 4.3.5)                                                                                                    | Quitter                                                                                                    |
| Scorer en incluant les tours:       Toutes les tours         Saisir les noms<br>Modifer les données       Séance 1         Saisir les nomées       Saisir les nomées         Saisir les nomées       Saisir les nomées         Saisir les nomées       Saisir les nomées         Saisir les nomées       Saisir les nomées         Saisir les nomées       Saisir les nomées         Saisir les nome       Cliquez sur « Saisir les scores »         Bridgemate       Cliquez sur « Saisir les scores »         Base       Mouvement         Sauvegarde       Licence         Cliquer sur le menu général de l'épreuve pour créer une nouvelle épreuve ou pour ouvrir une<br>ancienne épreuve. Vous pouvez aussi récupérer ou copier une épreuve sur disquette ou<br>supprimer une épreuve.       Newsflash                                                                                                    | <mark>≥ 05/11</mark><br>Épr   | i/2011 M<br>euve<br>Menu d                                                                                                    | i <del>xte /2 Ex</del><br>e l'épre                                                                                                    | kcellenc                                                                              | e 1/2 FC A - Séance 1 (Magic Contest France - Version 4.3.5)<br>Explorateur d'épreuve                                                                                                    | Quitter                                                                                                    |
| Saisir les noms<br>Modifer les données<br>Paramètres de la séance<br>Diagramme des donnes<br>Suisse<br>Multi-séances<br>Explorateur d'épreuve<br>Ouvrir<br>Envoyer vers<br>Sauvegarde<br>Cliquez sur « Saisir les scores »<br>Bridgemate<br>Explorateur d'épreuve<br>Ouvrir<br>Envoyer vers<br>Sauvegarde<br>Cliquez sur le menu général de l'épreuve pour créer une nouvelle épreuve ou pour ouvrir une<br>ancienne épreuve. Vous pouvez aussi récupérer ou copier une épreuve sur disquette ou<br>supprimer une épreuve.<br>Newsflash                                                                                                    | <mark>≥ 05/11</mark>          | V2011 M<br>euve<br>Menu d<br>• 1. Sectio<br>2. Sectio                                                                                                    | ixte /2 Ex<br>e l'épre<br>n A<br>n B                                                                                                    | kcellenc                                                                              | e 1/2 FC A - Séance 1 (Magic Contest France - Version 4.3.5)<br>Explorateur d'épreuve                                                                                                    | Quitter                                                                                                    |
| Findelin les connes         Saisir les inne-up         Créer les exports         Paramètres de la séance         Diagramme des donnes         Suisse         Multi-séances         Diagramme des donnes         Suisse         Multi-séances         Diagramme des donnes         Suisse         Multi-séances         Diagramme des donnes         Suisse         Multi-séances         Explorateur d'épreuve         Ouvrir         Envoyer vers         Sauvegarde         Vide         Cliquer sur le menu général de l'épreuve pour créer une nouvelle épreuve ou pour ouvrir une ancienne épreuve. Vous pouvez aussi récupérer ou copier une épreuve sur disquette ou supprimer une épreuve.         Nouveautés         Newsflash                                                                                                    | <mark>≥ 05/11</mark><br>Épr   | V2011 M<br>EUVE<br>Menu d<br>1. Sectio<br>2. Sectio<br>Scorer er                                                                                                    | ixte /2 Ex<br>e l'épre<br>n A<br>n B                                                                                                    | KCEllenc<br>UVE<br>es tours:                                                          | e 1/2 FC A - Séance 1 (Magic Contest France - Version 4.3.5)          Explorateur d'épreuve         14         15 (-1)         Toutes les tours         Séance 1                                                                                                    | Quitter<br>Imprimer<br>Trouver un<br>joueur                                                                                |
| Steisr le line-up         Créer les exports         Paramètres de la séance         Diagramme des donnes         Suisse         Multi-séances         Bridgemate         Explorateur d'épreuve         Ouvrir         Sauvegarde         Sauvegarde         Aide         Cliquer sur le menu général de l'épreuve pour créer une nouvelle épreuve ou pour ouvrir une ancienne épreuve. Vous pouvez aussi récupérer ou copier une épreuve sur disquette ou supprimer une épreuve.         Nouveautés         Newsflash                                                                                                    | 2 05/11                       | V2011 M<br>euve<br>Menu d<br>1. Sectio<br>2. Sectio<br>Scorer er<br>Saisir les<br>Modifac l                                                                                                    | ixte /2 Ex<br>e l'épre<br>n A<br>n B<br>n incluant le<br>noms                                                                                                    | KCEllenc<br>UVƏ<br>es tours:                                                          | e 1/2 FC A - Séance 1 (Magic Contest France - Version 4.3.5)          Explorateur d'épreuve         14         15 (-1)         Toutes les tours         •         Séance 1                                                                                                    | Quitter<br>Imprimer<br>Trouver un<br>joueur                                                                                |
| Paramètres de la séance       tchell à saut         Diagramme des donnes       Suisse         Multi-séances       Cliquez sur « Saisir les scores »         Bridgemate       Base         Explorateur d'épreuve       Mouvement         Ouvrir       Fésultats ou les noms.         Cliquer sur le menu général de l'épreuve pour créer une nouvelle épreuve ou pour ouvrir une ancienne épreuve.       Licence         Profil utilisateur       Nouveautés         Nouveautés       Newsflash                                                                                                    | 2 05/11                       | euve<br>Menu d<br>1. Sectio<br>2. Sectio<br>Scorer er<br>Saisir les<br>Modifer le<br>Saisir les                                                                                                    | e l'épre<br>n A<br>n B<br>n incluant la<br>noms<br>es données<br>scores                                                                                                    | xcellenc<br>UVO<br>es tours:                                                          | e 1/2 FC A - Séance 1 (Magic Contest France - Version 4.3.5)<br>Explorateur d'épreuve<br>14<br>15 (-1)<br>Toutes les tours<br>Béance 1                                                                                                    | Quitter<br>Imprimer<br>Trouver un<br>joueur                                                                                |
| Diagramme des donnes   Suisse   Multi-séances   Bridgemate     Explorateur d'épreuve   Ouvrir   Envoyer vers   Sauvegarde   Options par défaut   Aide   Cliquer sur le menu général de l'épreuve pour créer une nouvelle épreuve ou pour ouvrir une ancienne épreuve.   Cliquer sur le menu général de l'épreuve pour créer une nouvelle épreuve sur disquette ou supprimer une épreuve.     Nouveautés                                                                                                    | 2 05/11                       | A contract of the sector of the sector of th                                                                                                    | e l'épre<br>n A<br>n B<br>n incluant le<br>noms<br>es données<br>scores<br>ne-up<br>ievnorts                                                                                              | xcellenc<br>UVE<br>es tours:<br>s                                                     | e 1/2 FC A - Séance 1 (Magic Contest France - Version 4.3.5)<br>Explorateur d'épreuve<br>14<br>15 (-1)<br>Toutes les tours<br>6 éance 1                                                                                                    | Quitter<br>Imprimer<br>Trouver un<br>joueur                                                                                |
| Suisse       Multi-séances       Cliquez sur « Saisir les scores »         Bridgemate       Explorateur d'épreuve       Base         Ouvrir       Image: Sauvegarde       Mouvement         Options par défaut       résultats ou les noms.       Licence         Aide       Profil utilisateur       Profil utilisateur         Oliquer sur le menu général de l'épreuve pour créer une nouvelle épreuve ou pour ouvrir une ancienne épreuve.       Nouveautés         Nouveautés       Newsflash                                                                                                    | 2 05/11                       | A contract of the second second secon                                                                                                    | e l'épre<br>n A<br>n B<br>n incluant le<br>noms<br>es données<br>scores<br>ine-up<br>: exports<br>res de la sé                                                                            | xcellenc<br>UV@<br>es tours:<br>s                                                     | e 1/2 FC A - Séance 1 (Magic Contest France - Version 4.3.5)<br>Explorateur d'épreuve<br>14<br>15 (-1)<br>Toutes les tours<br>6éance 1                                                                                                    | Quitter<br>Imprimer<br>Trouver un<br>joueur                                                                                |
| Explorateur d'épreuve       Base         Ouvrir       Mouvement         Envoyer vers       Licence         Sauvegarde       Licence         Options par défaut       résultats ou les noms.         Aide       Profil utilisateur         Cliquer sur le menu général de l'épreuve pour créer une nouvelle épreuve ou pour ouvrir une ancienne épreuve. Vous pouvez aussi récupérer ou copier une épreuve sur disquette ou supprimer une épreuve.       Nouveautés         Newsflash       Newsflash                                                                                                    | 2 05/11                       | V2011 M<br>euve<br>Menu d<br>1. Sectio<br>2. Sectio<br>Scorer er<br>Saisir les<br>Saisir les<br>Saisir les<br>Saisir le li<br>Créer les<br>Paramètr<br>Diagramm                                                                                                    | e l'éprei<br>n A<br>n B<br>n incluant le<br>noms<br>es données<br>scores<br>ine-up<br>: exports<br>res de la sé<br>ne des don                                                             | xcellenc<br>UV@<br>es tours:<br>s<br>jance<br>innes                                   | e 1/2 FC A - Séance 1 (Magic Contest France - Version 4.3.5)<br>Explorateur d'épreuve<br>14<br>15 (-1)<br>Toutes les tours<br>Déance 1<br>tchell à saut                                                                                                    | Quitter<br>Imprimer<br>Trouver un<br>joueur                                                                                |
| Ouvrir       Mouvement         Envoyer vers       Sauvegarde         Sauvegarde       ILicence         Options par défaut       résultats ou les noms.         Aide       Profil utilisateur         Cliquer sur le menu général de l'épreuve pour créer une nouvelle épreuve ou pour ouvrir une ancienne épreuve. Vous pouvez aussi récupérer ou copier une épreuve sur disquette ou supprimer une épreuve.       Nouveautés         Newsflash       Newsflash                                                                                                    | 2 05/11                       | V2011 M<br>eUVe<br>Menu d<br>1. Sectio<br>2. Sectio<br>Scorer er<br>Saisir les<br>Modifer le<br>Saisir les<br>Saisir les<br>Saisi | e l'épre<br>n A<br>n B<br>n incluant la<br>noms<br>es données<br>scores<br>ine-up<br>: exports<br>res de la sé<br>ne des don                                                              | cellenc<br>UVe<br>es tours:<br>s<br>iance                                             | e 1/2 FC A - Séance 1 (Magic Contest France - Version 4.3.5)<br>Explorateur d'épreuve<br>14<br>15 (-1)<br>Toutes les tours<br>Béance 1<br>tchell à saut<br>Cliquez sur « Saisir les scores »                                                                                                    | Quitter<br>Imprimer<br>Trouver un<br>joueur                                                                                |
| Envoyer vers       Internet number         Sauvegarde       Internet number         Options par défaut       résultats ou les noms.         Aide       Internet number         Cliquer sur le menu général de l'épreuve pour créer une nouvelle épreuve ou pour ouvrir une ancienne épreuve. Vous pouvez aussi récupérer ou copier une épreuve sur disquette ou supprimer une épreuve.       Nouveautés         Newsflash       Newsflash                                                                                                    | 2 05/11                       | A construction of the second second s                                                                                                    | e l'épre<br>n A<br>n B<br>n incluant le<br>noms<br>es données<br>scores<br>ne-up<br>: exports<br>res de la sé<br>ne des don<br>inces<br>ate                                               | xcellenc<br>UV@<br>es tours:<br>s<br>iance<br>ines                                    | e 1/2 FC A - Séance 1 (Magic Contest France - Version 4.3.5)<br>Explorateur d'épreuve                                                                                                    | Quitter<br>Imprimer<br>Trouver un<br>joueur                                                                                |
| Cliq Options par défaut résultats ou les noms.<br>Aide résultats ou les noms.<br>Cliquer sur le menu général de l'épreuve pour créer une nouvelle épreuve ou pour ouvrir une ancienne épreuve. Vous pouvez aussi récupérer ou copier une épreuve sur disquette ou supprimer une épreuve.<br>Nouveautés Newsflash                                                                                                    | 2 05/11                       | <ul> <li>2011 M</li> <li>EUVE</li> <li>Menu d</li> <li>1. Sectio</li> <li>2. Sectio</li> <li>Scorer er</li> <li>Saisir les</li> <li>Modifer le</li> <li>Saisir les</li> <li>Saisir les</li> <li>Saisir les</li> <li>Saisir les</li> <li>Saisir les</li> <li>Saisir les</li> <li>Saisir les</li> <li>Saisir les</li> <li>Saisir les</li> <li>Saisir les</li> <li>Saisir les</li> <li>Saisir les</li> <li>Saisir les</li> <li>Saisir les</li> <li>Modifer les</li> <li>Saisir les</li> <li>Saisir le</li></ul>                                                                                                    | e l'éprei<br>n A<br>n B<br>n incluant la<br>noms<br>es données<br>scores<br>ine-up<br>: exports<br>res de la sé<br>ne des don<br>inces<br>ate<br>eur d'épreu                              | xcellenc<br>UVE<br>es tours:<br>s<br>jance<br>ines                                    | e 1/2 FC A - Séance 1 (Magic Contest France - Version 4.3.5)<br>Explorateur d'épreuve                                                                                                    | Quitter Quitter Imprimer Trouver un joueur Base                                                                            |
| Aide Profil utilisateur Cliquer sur le menu général de l'épreuve pour créer une nouvelle épreuve ou pour ouvrir une ancienne épreuve. Vous pouvez aussi récupérer ou copier une épreuve sur disquette ou supprimer une épreuve. Nouveautés Newsflash                                                                                                    | 2 05/11                       | <ul> <li>A Constant of the second second</li></ul>                                                                                                    | e l'épre<br>n A<br>n B<br>n incluant le<br>noms<br>es données<br>scores<br>ine-up<br>es de la sé<br>ne des don<br>inces<br>ate<br>eur d'épreu<br>vers<br>rde                              | xcellenc<br>UVO<br>es tours:<br>s<br>jance<br>ines                                    | e 1/2 FC A - Séance 1 (Magic Contest France - Version 4.3.5)<br>Explorateur d'épreuve                                                                                                    | Quitter<br>Imprimer<br>Trouver un<br>joueur<br>Base<br>Mouvement                                                           |
| ancienne épreuve. Vous pouvez aussi récupérer ou copier une épreuve sur disquette ou supprimer une épreuve. Nouveautés Newsflash                                                                                                    | 2 05/11                       | <ul> <li>2011 M</li> <li>EUVE</li> <li>Menu d</li> <li>1. Sectio</li> <li>2. Sectio</li> <li>Scorer er</li> <li>Saisir les</li> <li>Modifer les</li> <li>Saisir les</li> <li>Saisir les</li> <li>Saisir les</li> <li>Paramètr</li> <li>Diagram</li> <li>Suisse</li> <li>Multi-séa</li> <li>Bridgema</li> <li>Explorate</li> <li>Ouvrir</li> <li>Envoyer</li> <li>Sauvega</li> <li>Options p</li> </ul>                                                                                                    | e l'éprei<br>n A<br>n B<br>n incluant le<br>noms<br>es données<br>scores<br>ine-up<br>: exports<br>res de la sé<br>ne des don<br>inces<br>ate<br>eur d'épreu<br>vers<br>rde<br>par défaut | xcellenc<br>UV@<br>es tours:<br>s<br>jance<br>ines                                    | e 1/2 FC A - Séance 1 (Magic Contest France - Version 4.3.5)<br>Explorateur d'épreuve                                                                                                    | Quitter Quitter Imprimer Trouver un joueur Base Mouvement Licence                                                          |
| Newsflash                                                                                                    | 2 05/11                       | <ul> <li>V2011 M</li> <li>EUVE</li> <li>Menu d</li> <li>1. Sectio</li> <li>2. Sectio</li> <li>Scorer er</li> <li>Saisir les</li> <li>Modifer le</li> <li>Saisir les</li> <li>Saisir les</li> <li>Saisir les</li> <li>Saisir les</li> <li>Paramètr</li> <li>Diagram</li> <li>Suisse</li> <li>Multi-séa</li> <li>Bridgema</li> <li>Explorate</li> <li>Ouvrir</li> <li>Envoyer</li> <li>Sauvega</li> <li>Options p</li> <li>Aide</li> <li>Er Sur le</li> </ul>                                                                                                    | e l'épre<br>n A<br>n B<br>n incluant la<br>noms<br>es données<br>scores<br>ine-up<br>exports<br>res de la sé<br>ne des don<br>inces<br>ate<br>eur d'épreu<br>vers<br>rde<br>par défaut    | cellenc<br>uve<br>es tours:<br>s<br>jance<br>ines<br>ive                              | e 1/2 FC A - Séance 1 (Magic Contest France - Version 4.3.5)<br>Explorateur d'épreuve                                                                                                    | Quitter<br>Quitter<br>Imprimer<br>Trouver un<br>joueur<br>Base<br>Mouvement<br>Licence<br>Profil utilisateur               |
|                                                                                                    | 2 05/11                       | <ul> <li>2011 M</li> <li>EUVE</li> <li>Menu d</li> <li>1. Sectio</li> <li>2. Sectio</li> <li>Scorer er</li> <li>Saisir les</li> <li>Modifer le</li> <li>Saisir les</li> <li>Saisir les</li> <li>Baramètr</li> <li>Diagrams</li> <li>Suisse</li> <li>Multi-séa</li> <li>Bridgema</li> <li>Explorate</li> <li>Ouvrir</li> <li>Explorate</li> <li>Ouvrir</li> <li>Explorate</li> <li>Ouvrir</li> <li>Sauvega</li> <li>Options p</li> <li>Aide</li> <li>er sur les</li> <li>enne ép</li> </ul>                                                                                                    | e l'épre<br>n A<br>n B<br>n incluant la<br>noms<br>es données<br>scores<br>ine-up<br>exports<br>res de la sé<br>ne des don<br>nces<br>eur d'épreu<br>vers<br>rde<br>par défaut            | kcellenc<br>UVe<br>es tours:<br>s<br>iance<br>ines<br>ive<br>généri<br>Vous p<br>UVe. | e 1/2 FE A - Séance 1 (Magic Contest France - Version 4.3.5)<br>Explorateur d'épreuve<br>14<br>15 (-1)<br>Toutes les tours<br>6 éance 1<br>tchell à saut<br>Cliquez sur « Saisir les scores »<br>résultats ou les noms.<br>al de l'épreuve pour créer une nouvelle épreuve ou pour ouvrir une<br>pouvez aussi récupérer ou copier une épreuve sur disquette ou | Quitter<br>Quitter<br>Imprimer<br>Trouver un<br>joueur<br>Base<br>Mouvement<br>Licence<br>Profil utilisateur<br>Nouveautés |

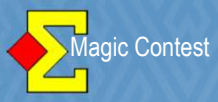

| Saisir les scores - Section A - 05      | 5/11/2011 Mixte /2 Excell | lence 1/2 FC A - Séance                     | : 1 (Magic Contest Fra                   | nce - Version 4.3.5)        |              | _ <b>_</b> _×                 |
|-----------------------------------------|---------------------------|---------------------------------------------|------------------------------------------|-----------------------------|--------------|-------------------------------|
| Menu de l'épreuve                       | Menu des scores           | Section A / To                              | our 12 / Donne 27                        | / Sud / Pers                | Bridgemate 🔽 | Fermer                        |
| Donne                                   | >A B                      | -                                           |                                          |                             | Modifier     | Annuler                       |
| > Tour                                  | Table                     | E-O                                         | Résultat                                 | Résultat                    | 2            | Imprimer .                    |
| Paire                                   | 1                         | 24                                          |                                          |                             |              | Trouver un                    |
| Table                                   | 2                         | 25                                          |                                          |                             |              | joueur                        |
| Tour 12                                 | 3                         | 26                                          |                                          |                             |              | Reste à saisir<br>Table Paire |
| 1<br>1                                  | 4                         | 27                                          |                                          |                             |              | 1 1-24<br>2 2-25              |
| 2 3                                     | 6                         | 20                                          |                                          |                             |              | 3 3-26<br>4 4-27              |
| 4 5                                     | 7                         | 30                                          |                                          |                             |              | 5 5-28 <b>-</b><br>6 6-29     |
| 7                                       | 8                         | 31                                          |                                          |                             |              | 7 7-30<br>8 8-31 🗾            |
| 8<br>9<br>10                            | 9                         | 32                                          |                                          |                             |              | Donne Nbre                    |
| 12                                      | 10                        | 33                                          |                                          |                             |              | 2 13 –<br>3 12                |
| 13                                      | 11                        | 34                                          |                                          |                             |              | 4 13<br>5 12                  |
| Suivant                                 | Dès que le d              | <mark>ernier tour de</mark>                 | votre séanc                              | <mark>e commenc</mark>      | e,           | 6 13<br>7 12 -                |
| Précédent                               | vous éditez t             | outes les feui                              | illes de route                           | pour vérifica               | ation 🔔      | r Projecteur                  |
|                                         | à distribuer à            | i toutes les ta                             | bles.                                    |                             | 22.52.2      |                               |
| Saisir les scores - Section A - 05      | i/11/2011 Mix/ //28 cell  | ence 1/2 FC A - Séance                      | : 1 (Magic Contest Fra                   | nce - Version 4.3.5)        |              |                               |
| Menu de l'épreuve                       | Menu dus score            | Section A / To                              | our 12 / Donne 27                        | / Sud / Pers                | Bridgemate 🗖 | Fermer                        |
| <b>E</b> Imprimer                       |                           |                                             |                                          |                             |              | × uler                        |
| Type d'impress                          | sion Nom d'inj            | oression                                    |                                          |                             | Imprin       | ner                           |
| > FFB<br>Carton-Guide                   | Pendalit<br>Après lé      | l'épreuve (baromê<br>preuve                 | tre)                                     |                             | Aper         | cu mer                        |
| F Fiche-Guide                           | tion Prévision            | s avant le dernier t                        |                                          |                             | <u>'</u>     |                               |
| T Mise en place                         |                           | s avant le dernier t                        | our sans pourcen                         | tage                        | webs         |                               |
| Résulta final                           | Feuille de                | e route vierge, 30 c                        | lonnes par page                          |                             | Ferm         | her saisir                    |
| Tour 3 Meilleur score                   | te Feuille de Empty PS    | e route vierge, 52 c<br>3, grid, 26 boards, | lonnes par page (<br>individual partner+ | paysage)<br>-opp names (lan | dsc:         | 24                            |
| 2<br>Mini feuille de<br>Website         | route<br>Prévision        | s avant le dernier t                        |                                          | tage New                    |              | 26<br>26                      |
| 4                                       |                           |                                             |                                          |                             |              | 27                            |
| 5<br>6 Taille du text                   | e (%)                     |                                             |                                          |                             |              | 29                            |
| 7 C 60 C                                | 80                        |                                             |                                          |                             |              | 31 👤                          |
| 9 <b>C</b> 100                          |                           |                                             |                                          |                             | Landue       | Ibre                          |
| 10 C 120 C                              | 140                       |                                             |                                          |                             | Français     | ↓ 12<br>13 ↓                  |
| 12 0 170 C                              | 200                       |                                             |                                          | - 14 T                      | Menu         | des 12                        |
| C 250 C 3                               | 300<br>▼ Voirta           | ut                                          | Nouvel état                              | Paramètre                   | s impress    | ions 12                       |
| 8                                       | 13                        | 22                                          |                                          | -                           | -            | 12 -                          |
| Précédent                               |                           | ान्त्र (स्ट्रा)<br>विविध                    |                                          |                             |              | Projecteur                    |
| AND AND AND AND AND AND AND AND AND AND |                           |                                             |                                          |                             |              |                               |

© - Bernard DAUVERGNE Véronique DUPONT

25

#### ORGANISATION PARES Magic Contest 1 🔁 Saisir les scores - S Menu de l'épreuve Menu des scores Section A / Tour 12 / Donne 27 / Sud / Pers Bridgemate Fermer 돈 Imprimer × D Type d'impression Nom d'impression Imprimer 124 Liste des participants (IV, PP, PE) > FFB mer. Carton-Guide Mise en place, une section par page (N-S et E-O côte à côte) Aperçu Fiche-Guide Mise en place par noms F er un Fiche d'inscription Vérification des scores saisis Website. ur. Mise en place Résultat final Т Fréquences et score Résultat final avec % pour chaque séance aisir Fermer Résultat final Feuille de pute Fréquence, avec scores et pourcentages aire \* Meilleur score sur la Tour 12 24 Feuille de route 25 Mini feuille de route 2 3 26 Website 67 4 5 28 Taille du texte (%) 29 6 30 C 60 C 80 7 31 -8 C 100 . Ibre 9 Langue 12 10 € 120 C 140 13 11 -Français C 170 C 200 12 12 13 13 Vous pouvez maintenant imprimer le résultat final dès la dernière donne jouée, 12 13 S sur papier et utiliser le « Projecteur » (qui est déjà paramétré par défaut) 12 -Précédent -D C □ Projecteur

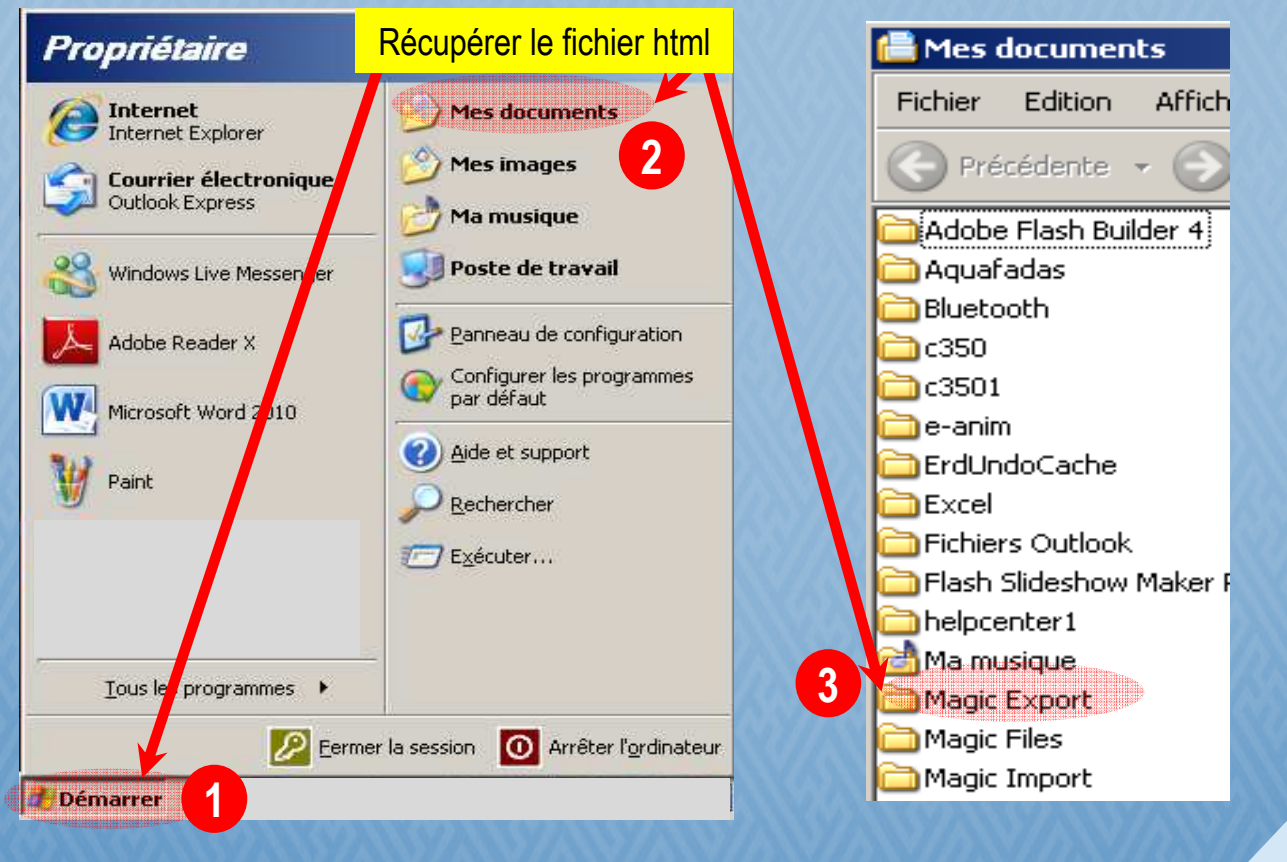

| Magic Export                                                                                                    |         |
|----------------------------------------------------------------------------------------------------|---------|
| Fichier Edition Affichage Favoris Outils ?                                                                                                    | <b></b> |
| 3 Précédente 👻 🕥 - 😥 🔎 Rechercher 🌔 Dossiers 🛛 🎼 🏂 🗙 🏹 🎹・                                                                                                    |         |
| Archives 172286.mcb<br>27 Ko 172286.mcb<br>172286.mcb<br>172286.mcb                                                                                                    |         |
| ffb-172286-2011-09-18tourno       Diagramme des donnes       169581-2-mixte2excellence12         Document texte       Diagramme des donnes       Document texte         13 Ko       21 Ko       Diagramme des donnes |         |
|                                                                                                    |         |
|                                                                                                    |         |
| Ouvrir « Mes documents » - « Magic export »                                                                                                    |         |
| Double-cliquez sur le fichier html.                                                                                                    |         |
|                                                                                                    |         |
|                                                                                                    |         |
|                                                                                                    |         |
|                                                                                                    |         |
|                                                                                                    |         |

| Saisir les scores - Section A -                        | 05/11/2011 Mixte /2 Excel             |           |     |                                                                                                    |             |                |
|--------------------------------------------------------|---------------------------------------|-----------|-----|----------------------------------------------------------------------------------------------------|-------------|----------------|
| Menu de l'épreuve                                      | Menu des scores                       |           |     |                                                                                                    | ridgemate 🗖 | Fermer         |
| <ul> <li>1, Section A</li> <li>2, Section B</li> </ul> | 14<br>15 (-1)                         |           |     |                                                                                                    | Modifier    | Annuler        |
| Scorer en incluant les tours: T                        | outes les tours                       | NIC       | FO  | Décultat                                                                                                    | Déci-       | Imprimor       |
| Saisir les noms                                        | · · · ·                               | N-5       | E-0 | Resultat                                                                                                    | Rest_       |                |
| Modifer les données<br>Saisir les scores               |                                       | 1         | 24  |                                                                                                    |             | Trouver un     |
| Salsir le line-vo                                      |                                       | 2         | 25  | *                                                                                                    |             | joueur         |
| Paramètres de la séance                                | · · · · · · · · · · · · · · · · · · · | <u> </u>  | 25  | 0                                                                                                    |             |                |
| Diagramme des donnes                                   |                                       | 3         | 26  |                                                                                                    |             | Reste à saisir |
| Suisse<br>Multi-céances                                | 1                                     | 4         | 27  |                                                                                                    |             | Table Paire    |
| Bridgemate                                             | ·····                                 | 5         | 28  |                                                                                                    |             | 2 2-25         |
| Explorateur d'épreuve                                  | _                                     | <u> </u>  | 20  |                                                                                                    |             | 3 3-26         |
| Ouvrir<br>Envoyer vers                                 |                                       | <u>6</u>  | 29  | in the second second second second second second second second second second second second second second second  |             | 5 5-28         |
| Sauvegarde                                             | <b>`</b>                              | 7         | 30  |                                                                                                    |             | 6 6-29         |
| Options par défaut                                     | · · · · ·                             | 8         | 31  |                                                                                                    |             | 7 7-30         |
| Aide                                                   | · · · · ·                             | <u> </u>  | 51  | a and a second second second second second second second second second second second second second second second |             |                |
| 9                                                      | 9                                     | <u>9</u>  | 32  |                                                                                                    |             | Donne Nbre     |
| 10                                                     | 10                                    | 10        | 33  |                                                                                                    |             | 2 13 -         |
| 12                                                     | 11                                    | 11        | 34  |                                                                                                    |             | 3 12<br>4 13   |
| 10                                                     | 12                                    | 12        | 21  | 10000                                                                                                    |             | 5 12           |
| Suivant                                                | 12                                    | 14        | 21  | 100000                                                                                                    |             | 6 13           |
|                                                        | 13                                    | <u>13</u> | 22  |                                                                                                    |             | 12 -           |
| Précédent                                              | •                                     | ·         | 1   |                                                                                                    | •           | E Projecteur   |

© - Bernard DAUVERGNE Véronique DUPONT

Magic Contest

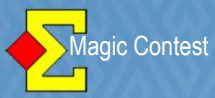

| Créer les exports                                              |                                                                                  |                                                                                                    |                    | ×                |
|----------------------------------------------------------------|----------------------------------------------------------------------------------|----------------------------------------------------------------------------------------------------|--------------------|------------------|
| - Créer les exports                                            |                                                                                  |                                                                                                    |                    |                  |
| Master points and rating                                       |                                                                                  |                                                                                                    | *                  |                  |
|                                                                | Nom du fichier:                                                                  | /ixte /2 Excellence 1/2 FC A - :                                                                               | Séance 1           | Annuler          |
|                                                                |                                                                                  |                                                                                                    |                    | Paramètres       |
|                                                                | No bandican                                                                      |                                                                                                    |                    |                  |
|                                                                | Into Handicap                                                                    |                                                                                                    |                    |                  |
| ECats simultaneous pairs                                       | Numero de seanc                                                                  | 91                                                                                                    |                    |                  |
| SWAN internet event                                            | -                                                                                |                                                                                                    |                    |                  |
| Fichier PBN                                                    | Nom du fichier:                                                                  | /lixte /2 Excellence 1/2 FC A - :                                                                              | Séance 1           |                  |
| 🗖 Fichier texte 🛛 🗸 🖌                                          | érifiez que ces de                                                               | ux cases sont cochées                                                                                          | Séance 1           |                  |
| Hand record                                                    |                                                                                  | L DGE                                                                                                    |                    |                  |
| I Base                                                         | 🗖 New report vers                                                                | ion                                                                                                    |                    |                  |
| Envoyer up 2-mail                                              |                                                                                  |                                                                                                    |                    |                  |
| 🔽 Envoi des résultats sur la bas                               | se FFB                                                                           |                                                                                                    |                    | Langue           |
|                                                                |                                                                                  |                                                                                                    |                    | Français 💽       |
| Master points and rating creates a                             | basis that is sent to v                                                          | our NBO where all calculations                                                                                 | are performed      | Magic Contest    |
| cannot give you any infor                                      | mation on number of                                                              | master points or rating points.                                                                                |                    |                  |
| 🔀 Créer les exports                                            |                                                                                  |                                                                                                    |                    | ×                |
| - Créer les exports                                            |                                                                                  |                                                                                                    |                    | 0K               |
| Master points and rating                                       |                                                                                  |                                                                                                    | -                  |                  |
| □ Site internet                                                | Nom du fichier:                                                                  | 1ixte /2 Excellence 1/2 FC A - S                                                                               | Séance 1           | Annuler          |
| Challenge                                                      |                                                                                  |                                                                                                    | *                  | Paramètres       |
| T Handicap                                                     | No handicap                                                                      |                                                                                                    | -                  |                  |
| ECats simultaneous pairs                                       | Numéro de séanc                                                                  | 2)                                                                                                    |                    |                  |
| SWAN internet event                                            |                                                                                  |                                                                                                    |                    |                  |
| Fichier PBN                                                    | Nom du fichier:                                                                  | 1ixte /2 Excellence 1/2 FC A - S                                                                               | Séance 1           |                  |
| Fichier texte                                                  | ic Contest France                                                                |                                                                                                    | ×hce 1             |                  |
| Hand record                                                    | Les fichiers suivants ont<br>et/ou envoyés par cour<br>Suivez les instructions p | été créés et placés dans Magic Export<br>iel aux parties concernées,<br>our l'édition des différents rapports, |                    |                  |
| 💌 Base                                                         | Les rannorts suivant on                                                          | été faitc :                                                                                                    |                    |                  |
| 🗖 Envoyer un e-mail                                            | FTP: ffb-169581-1                                                                | -2011-11-05mixte2excellence12fca-sance1.                                                                       | txt                |                  |
| 🗷 Envoi des résultats sur la                                   | Database: Contes<br>2011-11-05 Mix                                               | : ID = 169581 Session = 1 Version = 1<br>:e /2 Excellence 1/2 FC A - Séance 1                                  |                    |                  |
|                                                                | 1                                                                                | ок                                                                                                    |                    | Français 🕑       |
| Master points and rating creates a                             | basis that is sent to ye                                                         | u BO where all calculations                                                                                    | are performed. N   | Aagic Contest    |
| Website is used to show final result                           | mation on number of<br>s and score tables a                                      | Cliquez sur OK                                                                                                 | st the page        | that is created. |
| You have to manage link<br>Point league is used for scoring mu | pages and the actu<br>Iti-session events or                                      | a séance 1 est remonté                                                                                         | f.<br>"best ten th | nis autumn".     |
| 19211122611226112261                                           |                                                                                  |                                                                                                    |                    | 1/1/1/           |
| © - Bernard DAUVERGNE Véroniqu                                 | ue DUPONT                                                                        |                                                                                                    |                    | 28               |

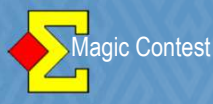

#### 🔁 Explorateur d'épreuve X Menu de l'épreuve. Paire.. Équipe.. Spécial... Nouvelle épreuve Ind.. Fermer Trouver un Date Type Nom de l'épreuve joueur.. 17/05/2012 Pair FESTIVAL DE BRIDGE DE TOULOUSE Mixte /2 Festival A A 17/05/2012 FESTIVAL DE BRIDGE DE TOULOUSE Mixte /2 Festival A A - Séance 1 FFB - - -Ouvrir 05/11/2011 Pair Mixte /2 Excellence 1/2 FC A - Séance 2 05/11/2011 FFB Mixte /2 Excellence 1/2 FC A - Séance 2 \_ \_ \_ Fichier. Mixte /2 Excellence 1/2 FC A - Séance 1 05/11/2011 Pair Mixte /2 Excellence /2 FC A - Séance 1 Damos /2 Hoppour 1/2 FC B - Séance 1 05/11/2011 FFB - - -23/10/2011 Pair 23/10/2011 FFB Revenez sur la séance 2 par l'explorateur. 20/10/2011 But B Team Sw Open /4 Honneur 1/2 FC A 15/10/2011 FFB 15/10/2011 Open /4 Honneur 1/2 FC A - - -Mixte /2 Honneur 1/2 FC B - Séance 1 09/10/2011 Pair FFB Mixte /2 Honneur 1/2 FC B - Séance 1 09/10/2011 ---Dames /2 Honneur 1/2 FC A - Séance 1 02/10/2011 Pair FFB Dames /2 Honneur 1/2 FC A - Séance 1 02/10/2011 ---01/10/2011 Mixte /2 Honneur 1/2 FC A - Séance 1 Pair Nouveautés 01/10/2011 FFB Mixte /2 Honneur 1/2 FC A - Séance 1 - - -24/09/2011 Open /4 Excellence FC A Team Sw Newsflash 24/09/2011 FFB Open /4 Excellence FC A ---

#### 🔁 Saisir les scores - Section A - 05/11/2011 Mixte /2 Excellence 1/2 FC A - Séance 1 (Magic Contest France - Version 4.3.5) - 0 × Menu de l'épreuve. Menu des scores. Section A / Tour 12 / Donne 26 / Est / Tous Bridgemate F Fermer • 1. Section A 14 2. Section B 15 (-1) Scorer en incluant les tours: Toutes les tours N-S E-O Résultat Résu Imprimer. Saisir les noms 5 Modifer les données... 24 1 Trouver un joueur.. 2 25 Créer les exports.. Paramètres de la séance Reste à saisir 3 26 Diagramme des donnes Table Paire -4 27 1-24 Multi-séances 2-25 2 Bridgemate Créer les donnée 3 3-26 Import d Explorateur d'épreuve Import des scores.. 4 4-27 Ouvrir ent pour le premier tour... 5 5-28 Créer les données seuler Envoyer vers 6 Sauvegarde 6-29 7 7-30 Cliquez sur « Créer les données » Options par défaut ۲ 8 8-31 -1 Aide . Exporter les noms vers Bridgemate II... ٠ 9 Donne Nbre 9 Import hand record... 12 10 10 13 2 11 Ajout d'une épreuve... 12 11 Et ainsi de suite ...! 13 Ouvrir Bridgemate Control 12 Paramètres Suivant 13 13 Précédent Pages suivantes « ANNEXES » •

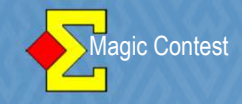

#### **GESTION DE 4 SEANCES**

Quand vous créez votre épreuve (fenêtre FFB), vous signalez 4 séances. Vous n'avez pas besoin de créer un « cut fictif ».

| Données épreuve/séance (169580) - 11 - 12/02/2                                                                                                    | 2012 Open /2 Excellence FC A - Séance 1                                                                                                    |                                                                                                    | ×                                              |
|----------------------------------------------------------------------------------------------------|----------------------------------------------------------------------------------------------------|----------------------------------------------------------------------------------------------------|------------------------------------------------|
| Épreuve / Section<br>Open /2 Excellence FC A<br>Toutes les sections<br>A (12)<br>B (12)<br>Participants des stades précédents (p                                                                                                    | our repêcher une paire)                                                                                                    | Voir<br>Paramètres<br>Nord-Sud<br>Est-Ouest<br>Table                                                                                                    | Ouvrir<br>Fermer<br>Changer<br>Trouver<br>Menu |
| Paramètres<br>Nom de l'épreuve<br>Séance<br>Date (du)<br>Date (au)<br>Organisateur<br>Type de marque<br>Baromètre<br>Nombre de séances<br>Nombre de sections<br>Première section<br>Imprimer comité ou club<br>Classement serpentin<br>+ Utiliser Bridgemate<br>+ Qualifications -> finale après séance | Open /2 Excellence FC A<br>1<br>11/02/2012<br>12/02/2012<br>COMITE DES PYRENEES -<br>Cotation par paires<br>Non<br>4<br>2<br>A<br>Non<br>0<br>Non<br>Non<br>Non | Sélection           Non           1           2           3           4           5           6           7           8           9           10           11           12           13           14           15           16           17           18           19           20 |                                                |

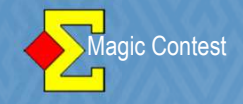

#### **GESTION DE 4 SEANCES**

Vous créez vos trois premières séances en faisant les permutations « auto move » Vous ouvrez la 4<sup>ème</sup> séance (fenêtre FFB) et vous demandez un <u>serpentin par</u> <u>rang</u>, équilibré sur 2.

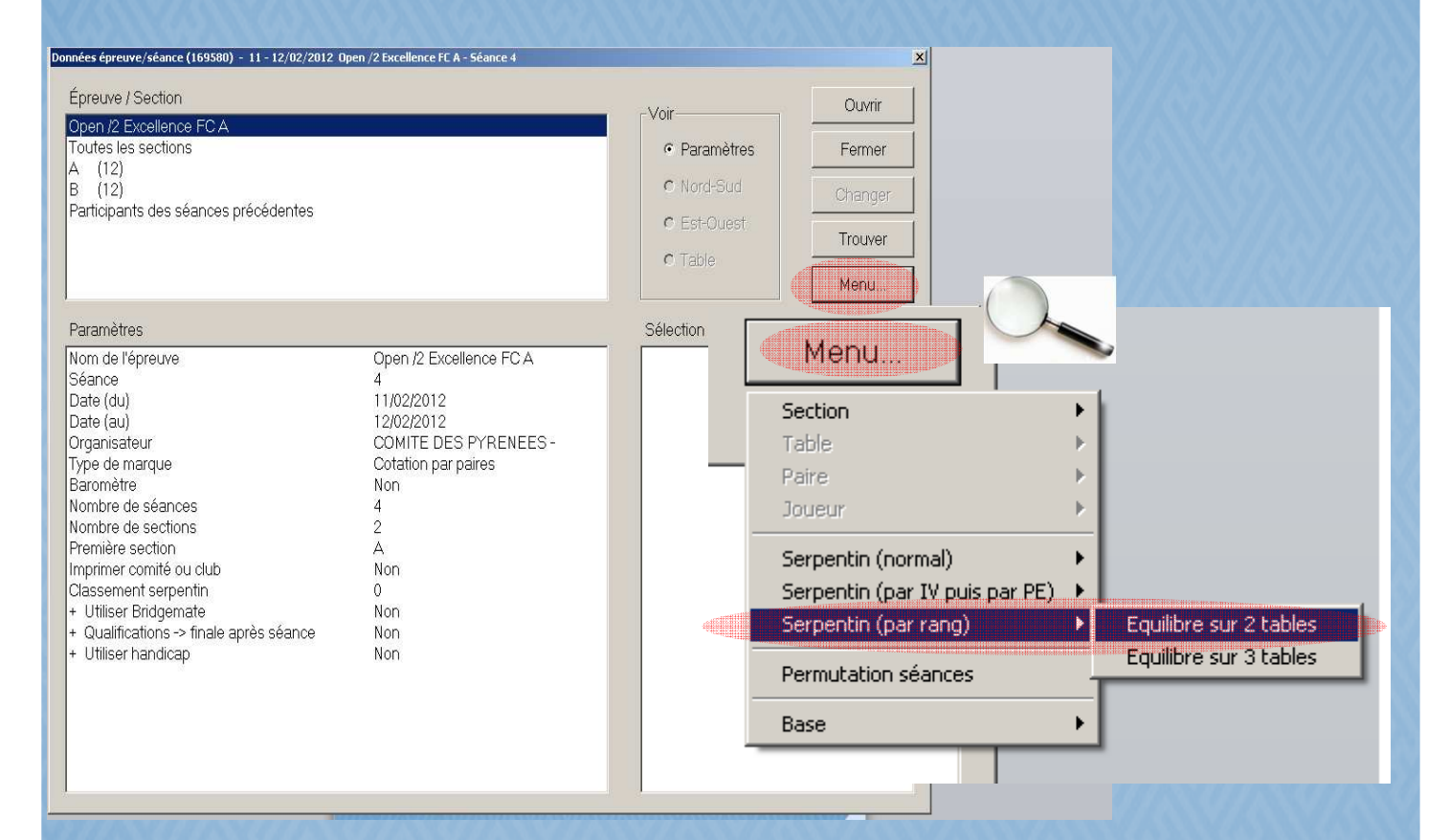

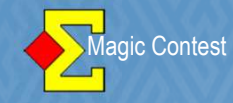

#### **MODIFICATION D'UN SCORE**

Avant le dernier tour, vous avez imprimé les feuilles de route et une paire vient réclamer pour une correction de score.

| l ype d'impression                                 | Nom d'impression                                                                                                   | Imprimer             |  |  |  |
|----------------------------------------------------|----------------------------------------------------------------------------------------------------|----------------------|--|--|--|
| FFB<br>Carton-Guide                                | Pendant l'épreuve (baromêtre)<br>Après l'épreuve                                                                   | Aperçu               |  |  |  |
| Fiche d'inscription<br>Mise en place               | he d'inscription Prévisions avant le dernier tour<br>se en place Prévisions avant le dernier tour sans pourcentage |                      |  |  |  |
| Fréquences et score<br>Résultat final              | Equille de route vierge, 30 donnes par page                                                                        | Fermer               |  |  |  |
| -Taille du texte (%)                               |                                                                                                    |                      |  |  |  |
| -Taille du texte (%)                               |                                                                                                    |                      |  |  |  |
|                                                    |                                                                                                    |                      |  |  |  |
| C 60 C 80                                          |                                                                                                    |                      |  |  |  |
| с 60 с 80<br>с 100                                 |                                                                                                    |                      |  |  |  |
| с 60 с 80<br>с 100<br>с 120 с 140                  |                                                                                                    | Langue               |  |  |  |
| <pre>c 60 c 80 c 100 c 120 c 140 c 170 c 200</pre> |                                                                                                    | Langue<br>Français _ |  |  |  |

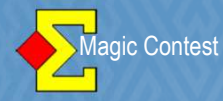

#### Donne N°7: résultat - 1 au lieu de - 2

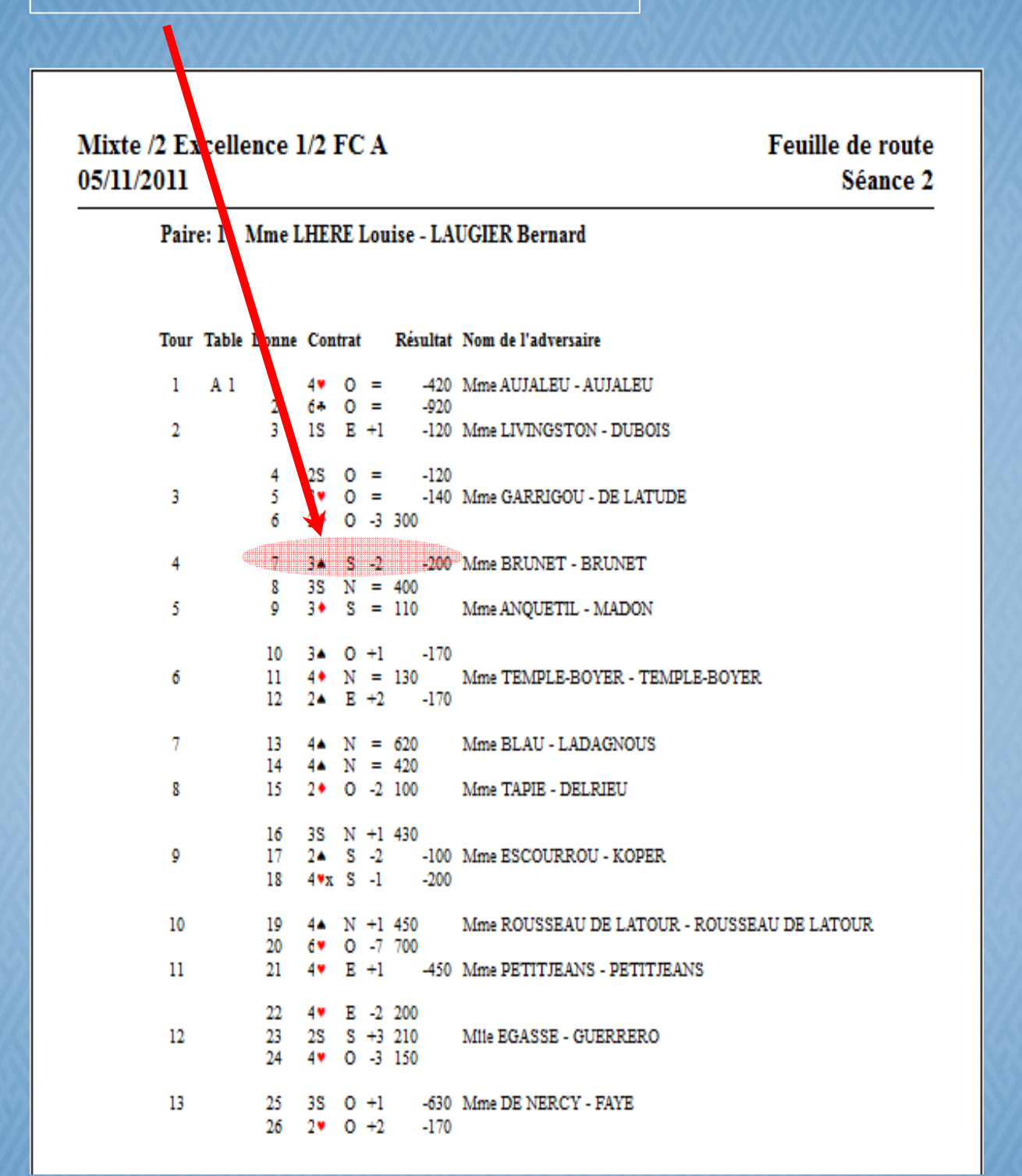

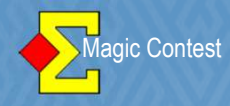

| Saisir les scores - Section A - 05/11/2013                                           | 1 Mixte /2 Excellence                              | 1/2 FC A - Séance 2 (M                                 | agic Contest France - Ver                                                                           | sion 4.3.6.4)                                                  |                                                                                                    |              | _ D                                    |
|--------------------------------------------------------------------------------------|----------------------------------------------------|--------------------------------------------------------|----------------------------------------------------------------------------------------------------|----------------------------------------------------------------|----------------------------------------------------------------------------------------------------|--------------|----------------------------------------|
| Menu de l'épreuve Mer                                                                | nu des scores                                      | Section A / Do                                         | nne 7 / Sud / Tous                                                                                  |                                                                | <b>(</b>                                                                                                    | Bridgemate   | Fermer                                 |
| > Donne. 2 >A                                                                        | в                                                  |                                                        |                                                                                                    |                                                                |                                                                                                    | Modifier     | 6 puler                                |
| Tour                                                                                 | Tour                                               | Table                                                  | N-S                                                                                                 | E-O                                                            | 7                                                                                                    |              | Imprimer                               |
| Paire                                                                                | 1                                                  | 4                                                      | 4                                                                                                   | 64                                                             | 3P S 9 C4 = 140                                                                                                    |              | Trouver un                             |
| Table                                                                                | 2                                                  | 3                                                      | 3                                                                                                   | 62                                                             | 3P S 8 C4 = -100                                                                                                    |              | joueur                                 |
|                                                                                      | 3                                                  | 2                                                      | 2                                                                                                   | 77                                                             | 3P S 7 K2 = -200                                                                                                    | )            | Reste à saisir                         |
| Donne 7 A                                                                            | 4 4                                                | 1                                                      | 1                                                                                                   | 75                                                             | 3P S 7 K6 = -200                                                                                                    |              |                                        |
| 2                                                                                    | 5                                                  | 17                                                     | <u>17</u>                                                                                           | 73                                                             | 3C E 7 PA = 200                                                                                                    |              |                                        |
| 3                                                                                    | 6                                                  | 16                                                     | <u>16</u>                                                                                           | 71                                                             | 3P S 8 C4 = -100                                                                                                    | )            |                                        |
| 5                                                                                    | 7                                                  | 15                                                     | <u>15</u>                                                                                           | 69                                                             | 3P S 7 C4 = -200                                                                                                    | )            |                                        |
| 3                                                                                    | 8                                                  | 14                                                     | <u>14</u>                                                                                           | 67                                                             | 4P S 7 C4 = -300                                                                                                    | )            |                                        |
| 9                                                                                    | 9                                                  | 13                                                     | <u>13</u>                                                                                           | 65                                                             | 3Cx E 6 K4 = 800                                                                                                    |              |                                        |
| 11                                                                                   | 10                                                 | 12                                                     | <u>12</u>                                                                                           | 63                                                             | Kx O 6 P6 = 1100                                                                                                    |              |                                        |
| 12                                                                                   | 11                                                 | 11                                                     | <u>11</u>                                                                                           | 61                                                             | 3Cx E 8 C7 = 200                                                                                                    |              |                                        |
| 14                                                                                   | 12                                                 | 10                                                     | 10                                                                                                  | 76                                                             | 4Cx E 7 PA = 800                                                                                                    |              |                                        |
|                                                                                      | 1. Dés                                             | activez «                                              | Bridgema                                                                                            | te »                                                           |                                                                                                    |              |                                        |
| Suivant                                                                              | 2. Cliq                                            | uez sur «                                              | Donne »                                                                                             |                                                                |                                                                                                    |              |                                        |
| Précédent                                                                            | 3. Sélé                                            | ectionnez                                              | la donne (                                                                                          | concernée                                                      | e (la 7 ici)                                                                                                    |              | jecteur                                |
|                                                                                      | 1 Ror                                              | órez la n                                              | aire conce                                                                                          | rnée (la n                                                     | aire 1 NS dans notre (                                                                                                    | avemnle)     |                                        |
|                                                                                      |                                                    | ontionno-                                              |                                                                                                    |                                                                |                                                                                                    | svempie)     |                                        |
|                                                                                      |                                                    | ectionnez                                              | le score                                                                                            |                                                                |                                                                                                    |              |                                        |
| Saisir les scores - Section A - 05/1                                                 | o. Cliq                                            | luez sur «                                             | Modifier >                                                                                          | <b>&gt;</b>                                                    |                                                                                                    |              |                                        |
| Menu de l'épreuve                                                                    | nu des scores                                      | Section A / Dor                                        | nne 7 / Sud / Tous                                                                                  |                                                                |                                                                                                    | Bridgemate 🗆 | Fermer                                 |
| > Donne >A                                                                           | В                                                  |                                                        |                                                                                                    |                                                                |                                                                                                    | Modifier     | Annuler                                |
| Tour                                                                                 | Tour                                               | Table                                                  | N-S                                                                                                 | E-O                                                            | 7                                                                                                    |              | Imprimer                               |
| Paire                                                                                | 1                                                  | 4                                                      | <u>4</u>                                                                                            | 64                                                             | 3P S 9 C4 = 140                                                                                                    |              |                                        |
| Table                                                                                | 2                                                  | 3                                                      | 3                                                                                                   | 62                                                             |                                                                                                    |              | Trouver un                             |
|                                                                                      | 3                                                  | 2                                                      | 2                                                                                                   |                                                                | 3P S 8 C4 = -100                                                                                                    |              | Trouver un<br>joueur                   |
| Donne / A                                                                            |                                                    | 1000                                                   | -                                                                                                   |                                                                | 3P S 8 C4 = -100<br>3P S 7 K2 = -202                                                                                                    |              | Trouver un<br>joueur<br>Reste à saisir |
| 2                                                                                    | 4                                                  | 1                                                      | <u>1</u>                                                                                            | 75                                                             | 3P S 8 C4 = -100<br>3P S 7 K2 = -200<br>3P S 7 K6 = -200<br>5                                                                                                    |              | Trouver un<br>joueur<br>Reste à saisir |
| 3                                                                                    | 4                                                  | 1<br>17                                                | <u>=</u><br><u>1</u><br><u>17</u>                                                                   | 77<br>75<br>73                                                 | 3P S 8 C4 = -100<br>3P S 7 K2 = -200<br>3P S 7 K6 = -200<br>3C E 7 PA = 200                                                                                                    |              | Trouver un<br>joueur<br>Reste à saisir |
| 3 4 =                                                                                | 4<br>5<br>6                                        | 1<br>17<br>16                                          | <u>1</u><br><u>17</u><br><u>16</u>                                                                  | 77<br>75<br>73<br>71                                           | 3P S 8 C4 = -100<br>3P S 7 K2 = -200<br>3P S 7 K6 = -200<br>3C E 7 PA = 200<br>3P S 8 C4 = -100                                                                                                    |              | Trouver un<br>joueur<br>Reste à saisir |
| 3<br>4<br>5<br>6                                                                     | 4<br>5<br>6<br>7                                   | 1<br>17<br>16<br>15                                    | <u>1</u><br><u>17</u><br><u>16</u><br><u>15</u>                                                     | 77<br>75<br>73<br>71<br>69                                     | 3P S 8 C4 = -100 $3P S 7 K2 = -200$ $3P S 7 K6 = -200$ $3C E 7 PA = 200$ $3P S 8 C4 = -100$ $3P S 7 C4 = -200$                                                                                                    |              | Trouver un<br>joueur<br>Reste à saisir |
| 3<br>4<br>5<br>6<br>7<br>8<br>8                                                      | 4<br>5<br>6<br>7<br>8                              | 1<br>17<br>16<br>15<br>14                              | <u>1</u><br><u>17</u><br><u>16</u><br><u>15</u><br><u>14</u><br>12                                  | 77<br>75<br>73<br>71<br>69<br>67                               | 3P S 8 C4 = -100 $3P S 7 K2 = -200$ $3P S 7 K6 = -200$ $3C E 7 PA = 200$ $3P S 8 C4 = -100$ $3P S 7 C4 = -200$ $4P S 7 C4 = -300$ $2C F 6 K4 = -300$                                                                                                |              | Trouver un<br>joueur<br>Reste à saisir |
| 3<br>4<br>5<br>6<br>7<br>8<br>9<br>10                                                | 4<br>5<br>6<br>7<br>8<br>9                         | 1<br>17<br>16<br>15<br>14<br>13                        | <u>1</u><br><u>17</u><br><u>16</u><br><u>15</u><br><u>14</u><br><u>13</u><br>12                     | 77<br>75<br>73<br>71<br>69<br>67<br>65                         | 3P S 8 C4 = -100 $3P S 7 K2 = -200$ $3P S 7 K6 = -200$ $3C E 7 PA = 200$ $3P S 8 C4 = -100$ $3P S 7 C4 = -200$ $4P S 7 C4 = -200$ $4P S 7 C4 = -300$ $3Cx E 6 K4 = 800$ $K = 0.6 P6 = -1100$                                                        |              | Trouver un<br>joueur<br>Reste à saisir |
| 3<br>4<br>5<br>6<br>7<br>8<br>9<br>10<br>11<br>12                                    | 4<br>5<br>6<br>7<br>8<br>9<br>10                   | 1<br>17<br>16<br>15<br>14<br>13<br>12                  | <u>1</u><br><u>17</u><br><u>16</u><br><u>15</u><br><u>14</u><br><u>13</u><br><u>12</u><br><u>11</u> | 77<br>75<br>73<br>71<br>69<br>67<br>65<br>63<br>61             | 3P S 8 C4 = -100 $3P S 7 K2 = -200$ $3P S 7 K6 = -200$ $3C E 7 PA = 200$ $3P S 8 C4 = -100$ $3P S 7 C4 = -200$ $4P S 7 C4 = -200$ $4P S 7 C4 = -300$ $3Cx E 6 K4 = 800$ $Kx O 6 P6 = 1100$ $3Cx E 8 C7 = 200$                                       |              | Trouver un<br>joueur<br>Reste à saisir |
| 3<br>4<br>5<br>6<br>7<br>8<br>9<br>10<br>11<br>12<br>13<br>14                        | 4<br>5<br>6<br>7<br>8<br>9<br>10<br>11<br>12       | 1<br>17<br>16<br>15<br>14<br>13<br>12<br>11            | $     \frac{1}{17}     16     15     14     13     12     11     10 $                               | 77<br>75<br>73<br>71<br>69<br>67<br>65<br>63<br>61<br>76       | 3P S 8 C4 = -100 $3P S 7 K2 = -200$ $3P S 7 K6 = -200$ $3C E 7 PA = 200$ $3P S 8 C4 = -100$ $3P S 7 C4 = -200$ $4P S 7 C4 = -200$ $4P S 7 C4 = -300$ $3Cx E 6 K4 = 800$ $Kx O 6 P6 = 1100$ $3Cx E 8 C7 = 200$ $4Cx E 7 PA = 800$                    |              | Trouver un<br>joueur<br>Reste à saisir |
| 3<br>4<br>5<br>6<br>7<br>8<br>9<br>10<br>11<br>12<br>13<br>14<br>15<br>16            | 4<br>5<br>6<br>7<br>8<br>9<br>10<br>11<br>12<br>13 | 1<br>17<br>16<br>15<br>14<br>13<br>12<br>11<br>10<br>9 | $     \frac{1}{17}     16     15     14     13     12     11     10     9 $                         | 77<br>75<br>73<br>71<br>69<br>67<br>65<br>63<br>61<br>76<br>74 | 3P S 8 C4 = -100 $3P S 7 K2 = -200$ $3P S 7 K6 = -200$ $3C E 7 PA = 200$ $3P S 8 C4 = -100$ $3P S 7 C4 = -200$ $4P S 7 C4 = -300$ $3Cx E 6 K4 = 800$ $Kx O 6 P6 = 1100$ $3Cx E 8 C7 = 200$ $4Cx E 7 PA = 800$ $3P S 7 C5 = -200$                    |              | Trouver un<br>joueur<br>Reste à saisir |
| 3<br>4<br>5<br>6<br>7<br>8<br>9<br>10<br>11<br>12<br>13<br>14<br>15<br>16<br>*       | 4<br>5<br>6<br>7<br>8<br>9<br>10<br>11<br>12<br>13 | 1<br>17<br>16<br>15<br>14<br>13<br>12<br>11<br>10<br>9 | $     \frac{1}{17}     16     15     14     13     12     11     10     9 $                         | 77<br>75<br>73<br>71<br>69<br>67<br>65<br>63<br>61<br>76<br>74 | 3P S 8 C4 = -100 $3P S 7 K2 = -202$ $3P S 7 K6 = -200$ $3C E 7 PA = 200$ $3P S 8 C4 = -100$ $3P S 7 C4 = -200$ $4P S 7 C4 = -200$ $4P S 7 C4 = -300$ $3Cx E 6 K4 = 800$ $Kx O 6 P6 = 1100$ $3Cx E 8 C7 = 200$ $4Cx E 7 PA = 800$ $3P S 7 C5 = -200$ |              | Trouver un<br>joueur<br>Reste à saisir |
| 3<br>4<br>5<br>6<br>7<br>8<br>9<br>10<br>11<br>11<br>12<br>13<br>14<br>15<br>16<br>* | 4<br>5<br>6<br>7<br>8<br>9<br>10<br>11<br>12<br>13 | 1<br>17<br>16<br>15<br>14<br>13<br>12<br>11<br>10<br>9 | $     \frac{1}{17}     16     15     14     13     12     11     10     9     9 $                   | 77<br>75<br>73<br>71<br>69<br>67<br>65<br>63<br>61<br>76<br>74 | 3P S 8 C4 = -100 $3P S 7 K2 = -200$ $3P S 7 K6 = -200$ $3C E 7 PA = 200$ $3P S 8 C4 = -100$ $3P S 7 C4 = -200$ $4P S 7 C4 = -200$ $4P S 7 C4 = -300$ $3Cx E 6 K4 = 800$ $Kx O 6 P6 = 1100$ $3Cx E 8 C7 = 200$ $4Cx E 7 PA = 800$ $3P S 7 C5 = -200$ |              | Trouver un<br>joueur<br>Reste à saisir |

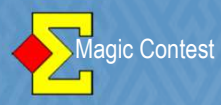

| Shirin las scarps - Saction A - 05/11/20   | 11 Minto /2 Excellence 1/2 EC A | A Séance 2 (Marie Contact France Version 4264) | ATO JATO JATO JA                                       | V/AAAAAAAAAAAAAAAAAAAAAAAAAAAAAAAAAAAA | _ A ¥                |
|--------------------------------------------|---------------------------------|------------------------------------------------|--------------------------------------------------------|----------------------------------------|----------------------|
| Z Jaisin les scoles - Section A - 05/11/20 | 11 White 72 Excellence 172 FC A | deemste                                        |                                                        |                                        |                      |
| Menu de l'épreuve                          | langement o un score dans brio  | ugemate                                        |                                                        | ate 🗆                                  | Fermer               |
| > Donne                                    |                                 |                                                |                                                        | OK r                                   | Annuler              |
|                                            | Donne : 7                       |                                                | 3P S 7 K6 = -200                                       | Annuler                                |                      |
| lour                                       | Table : A                       | 1                                              | Double topage :                                        |                                        | Imprimer             |
| Paire                                      | Nord-Sud: 1                     | Mme LHERE Louise - LAUGIER Bern                | ard -                                                  |                                        | Trouver un<br>joueur |
| Table                                      | Est-Ouest : 75                  | 5 Mme BRUNET Christiane - BRUNET               | ⊏ Échanger N-S et E-O                                  |                                        | Reste à saisir       |
| Donne 7 A                                  |                                 |                                                |                                                        |                                        |                      |
| 1 2 3                                      | Hauteur Co                      | ouleur Ctr/Surctr Déclarant                    | Résultat Entame                                        |                                        |                      |
| 4<br>5 = -                                 | Passe Tr<br>1 Ca                | Trèfles Passe Nord<br>Carreaux Contre Est      | 0 -9 Trèfles 2<br>1 -8 Carreaux 3                      |                                        |                      |
| 0<br>7<br>8                                | 2 O                             | Coeurs Surcontre Sud<br>Piques Ouest           | 2 -7 Coeurs 4<br>3 -6 Piques 5                         |                                        |                      |
| 9                                          | 4 S/                            | 6A                                             | $   \begin{array}{ccccccccccccccccccccccccccccccccccc$ |                                        |                      |
| 11                                         | 6                               |                                                |                                                        |                                        |                      |
| 13                                         |                                 |                                                |                                                        |                                        |                      |
| 15                                         |                                 |                                                | 10 +1 D<br>11 +2 R                                     |                                        |                      |
| 112                                        | 1. Passez                       | <mark>z de -2 à -1 en cliquant</mark> :        | sur -1                                                 |                                        |                      |
| Suivant                                    | 2 Clique                        | z sur « OK » nour valide                       | r I                                                    |                                        |                      |
| Précédent                                  |                                 |                                                |                                                        |                                        | □ Projecteur         |
| ~                                          |                                 |                                                |                                                        |                                        |                      |

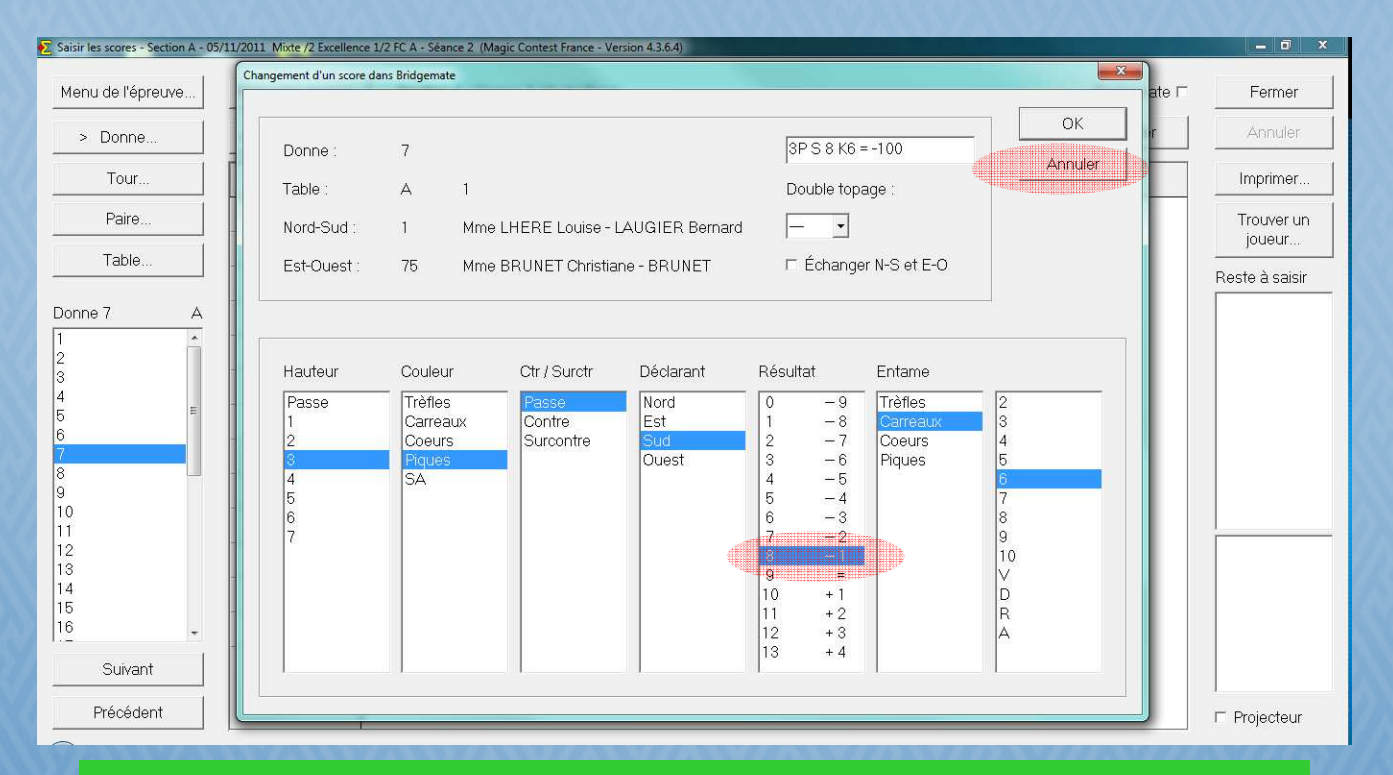

Tous les scores sont modifiables en suivant cette méthode : «hauteur – couleur – Passe/contre/Surcontre ....,

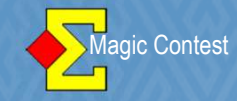

| Saisir les scores - Section A - 05 | 5/11/2011 Mixte /2 Excellenc | e 1/2 FC A - Séance 2 (M | agic Contest France - Vers | ion 4.3.6.4) |                     |                      | - I ×             |
|------------------------------------|------------------------------|--------------------------|----------------------------|--------------|---------------------|----------------------|-------------------|
| Menu de l'épreuve                  | Menu des scores              | Section A / Do           | nne 7 / Sud / Tous         |              |                     | Bridgemate 🗆         | Fermer            |
| > Donne                            | >A B                         |                          |                            |              |                     | Modifier             | Annuler           |
| Tour                               | Tour                         | Table                    | N-S                        | E-O          | 7                   |                      | Imprimer          |
| Paire                              | 1                            | 4                        | 4                          | 64           | 3P S 9 C4 = 140     |                      | Trouver un        |
| Table                              | 2                            | 3                        | 3                          | 62           | 3P S 8 C4 = -100    |                      | joueur            |
|                                    | 3                            | 2                        | 2                          | 77           | 3P S 7 K2 = -200    |                      | Reste à saisir    |
| Donne 7 A                          | 4                            | 1                        | <u>1</u>                   | 75           | 3P S 8 K6 = -100    |                      |                   |
| 2                                  | 5                            | 17                       | 17                         | 73           |                     | 1119 <sup>10</sup> . |                   |
| 3 4                                | 6                            | 16                       | 16                         | 71           | Le score a bien été | modifié.             |                   |
| 5                                  | 7                            | 15                       | 15                         | 69           | 3P S 7 C4 = -200    |                      |                   |
| 7                                  | 8                            | 14                       | 14                         | 67           | 4P S 7 C4 = -300    |                      |                   |
| 9                                  | 9                            | 13                       | 13                         | 65           | 3Cx E 6 K4 = 800    |                      |                   |
| 10                                 | 10                           | 12                       | 12                         | 63           | Kx O 6 P6 = 1100    |                      |                   |
| 12<br>13                           | 11                           | 11                       | 11                         | 61           | 3Cx E 8 C7 = 200    |                      |                   |
| 14                                 | 12                           | 10                       | 10                         | 76           | 4Cx E 7 PA = 800    |                      |                   |
| 16 -                               | 13                           | 9                        | 9                          | 74           | 3P S 7 C5 = -200    | 9                    |                   |
| Suivant                            |                              |                          |                            |              |                     |                      |                   |
| Précédent                          |                              |                          |                            |              |                     |                      | I<br>□ Projecteur |

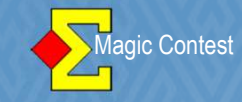

#### SAISIR LES MOYENNES

Vous pouvez aussi saisir les moyennes en surlignant le score concerné et en cliquant sur *Menu des scores* → *Règlement* → *Règlement*.

| fenu de l'épreuve | Merni des soo                                        | es. Se                                                                                                    | ction A/I | Donne 4/Ques | t/Tous                                                       | Fermer               |  |
|-------------------|------------------------------------------------------|----------------------------------------------------------------------------------------------------|-----------|--------------|--------------------------------------------------------------|----------------------|--|
| > Donne           | Supervisit                                           | Repercent     Superimer tous les relautats     P     Tronking down     Finalese     Finalese     Finales |           |              |                                                              | Arabase              |  |
| Tour              | Troch donno<br>Trouver une paire.                    |                                                                                                    |           |              | Scorepartopi (N 12010)<br>Ethorgen Hard Salt avec Hill Chest |                      |  |
| Paire             | Selsin aussi Est- Ou<br>Pasi de contrôle No          | est<br>ed-Sud ou Eat-Ou                                                                                                    | est .     | 21           | 111                                                          | Trouver un           |  |
|                   | Pas de contrôle de                                   | vulnerabliké                                                                                                    | _         | 38           |                                                              | joueur               |  |
| Table             | Paramitirage des s<br>Couleur des colons             | ouleurs<br>es Nord-Sud et Es                                                                                                    | t-Cuest   | 36           |                                                              | Reste à saisir       |  |
|                   | Taille de la police d                                | e la saisie des ero                                                                                                    | nes 🔸     | 34           |                                                              | Table Paire          |  |
|                   | Projecteur<br>Import des scores<br>Export des scores | de<br>vers                                                                                                    |           | 32           |                                                              | 1 1-21<br>8 8-35     |  |
|                   | 6                                                    | 15                                                                                                    | 15        | 30           |                                                              | 9 9-37               |  |
|                   | 7                                                    | 14                                                                                                    | 14        | 28           |                                                              | 11 11-22             |  |
|                   | 8                                                    | 13                                                                                                    | 13        | 26           | 255                                                          | 12 12-24<br>13 13-26 |  |
|                   | 9                                                    | 12                                                                                                    | 12        | 24           |                                                              | 14 14-28             |  |
|                   | 10                                                   | 11                                                                                                    | 11        | 22           | 222                                                          | Donne Nbre           |  |
| ,                 | 11                                                   | 10                                                                                                    | 10        | 39           |                                                              | 2 13                 |  |
|                   | 12                                                   | 9                                                                                                    | 9         | 37           |                                                              | 3 13<br>4 13         |  |
|                   | 13                                                   | 8                                                                                                    | 8         | 35           |                                                              | 5 13                 |  |
| Survant           |                                                      |                                                                                                    |           |              |                                                              | 7 13                 |  |

Vous pouvez entrer (par exemple) 75 % - 25 % en sélectionnant le score à modifier et en tapant 17525 Idem pour 60 40 © (16040), ou ... 95 5 (19505) ©©©

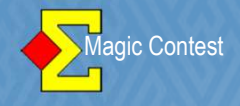

#### SAISIR LES MOYENNES

Vous accédez au menu suivant :

| ard-Sud                                                                                                    | ExtOuest                                                                                                    |
|----------------------------------------------------------------------------------------------------|----------------------------------------------------------------------------------------------------|
| Downs non jau6e<br>Scate normal<br>Byc<br>Scate normal (mais splitte)<br>Mayenne plus<br>Mayenne mains<br>Pourcertage<br>Pourcertage | Doma non jauée<br>Scate nomal<br>Bye<br>Scate nomal (máis spitté)<br>Mayenne plus<br>Mayenne noins<br>Poutentage<br>Points |
| Score: .                                                                                                    | Score :                                                                                                    |
| Double topage : 📰 💌 💌                                                                                                    | Double topage : 📃 👻                                                                                                    |
| pore splitté                                                                                                    |                                                                                                    |
| 🖲 Score Nord-Suit Inclus                                                                                                    | C Score Est-Duest inclus                                                                                                   |

Où vous pouvez saisir votre arbitrage.

Vous avez le choix entre plusieurs options. Une nouveauté par rapport à FFBcomité : vous pouvez donner un score différent pour Nord-Sud et pour Est-Ouest. Pour cela sélectionnez score normal (mais splitté) pour Nord-Sud ou pour Est-Ouest et saisissez le score pour Nord-Sud et le score pour Est-Ouest.

#### PENALITES

#### 14.1.4 Pénalités

Les pénalités saisies par la fenêtre des scores sont liées à une donne. Vous devez au préalable sélectionner la donne concernée puis saisir la pénalité en points. Attention, si vous faites précéder la pénalité du signe - la paire concernée aura un bonus !

| oints de pénalités (IMPs across the field)   Score                                                                                                    | e pondéré (Loi 12                                                     | 2C1c)   Team o                                       |
|----------------------------------------------------------------------------------------------------|-----------------------------------------------------------------------|------------------------------------------------------|
| Core i orics de periantes (tournor par pares                                                                                                    | )   Points de p                                                       | enalites (butier                                     |
| Points de pénalités (tournoi par paires)                                                                                                    |                                                                       |                                                      |
|                                                                                                    | Nord-Sud                                                              | Est-Oues                                             |
| Points de match :                                                                                                    | - 0                                                                   | - 0                                                  |
| Pourcentage du top :                                                                                                    | - 0                                                                   | - 0                                                  |
|                                                                                                    |                                                                       |                                                      |
| Les points de pénalité sont toujours des valeurs<br>otal. Cela signifie que vous devez saisir les poin<br>entrez une valeur négative, le score total va au<br>Les points de pénalités saisis ne sont utilisés que | positives qui sont<br>s de pénalité sar<br>menter.<br>pour ce type de | scustraites du<br>1s le signe - Si<br>marque. Si vou |

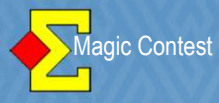

#### VISUALISER LES SCORES "INVISIBLES »

| Donne     | Règlement<br>Supprimer to                            | us les résultats                                     |                                | +<br>+ |                                  |                        |                                                  | Modifier | Annuler              |
|-----------|------------------------------------------------------|------------------------------------------------------|--------------------------------|--------|----------------------------------|------------------------|--------------------------------------------------|----------|----------------------|
| Tour      | Voir la donne<br>Trouver une p                       | paire                                                |                                |        | su                               | Itat                   | Résultat                                         |          | Imprimer             |
| Paire     | Saisir aussi Es<br>Pas de contrô                     | t-Ouest<br>ile Nord-Sud ou                           | Est-Ouest                      |        | F                                |                        |                                                  | _        | Trouver un<br>joueur |
| Table     | Pas de contrô                                        | le de vulnérabil                                     | ité                            |        |                                  |                        |                                                  |          | Reste à saisir       |
| 13 A      | 2<br>Paramétrage<br>Couleur des c<br>Taille de la po | des couleurs<br>olonnes Nord-S<br>olice de la saisie | oud et Est-Ouest<br>des scores | •<br>• | <ul> <li>✓</li> <li>✓</li> </ul> | Vulnéra<br>Nor<br>Résu | bilité en couleur<br>d-Sud et Est-Ouest<br>Iltat |          |                      |
|           | Projecteur<br>Profil                                 |                                                      | 4                              | •<br>• | ✓<br>✓                           | Fond gi<br>Scores      | is pour les scores man<br>aisis en blanc         | quants 3 |                      |
|           | Import des sc<br>Export des sco                      | ores de<br>ores vers                                 |                                | •      |                                  | Tables I               | Bridgemate en couleur                            |          |                      |
|           | 10                                                   | 10                                                   | 71                             |        | -                                |                        |                                                  | 1        |                      |
|           | 11                                                   | 11                                                   | 72                             |        |                                  |                        |                                                  |          |                      |
|           | 12                                                   | 12                                                   | 73                             |        |                                  |                        |                                                  |          |                      |
|           | 13                                                   | <u>13</u>                                            | 61                             |        |                                  |                        |                                                  | ]        |                      |
| Suivant   |                                                      | oroo                                                 | cont or                        |        |                                  |                        | of diam                                          | oitivo   | ai dacaa             |
| Précédent |                                                      |                                                      | som ap                         | pa     | ar                               | us (                   | cr. diapo                                        | sitive   | Projecteur           |

| Donne     | Règlement<br>Supprimer to                                | us les résultats                      |                             | *              |                                        | Modifier                                                       | Annuler                             |
|-----------|----------------------------------------------------------|---------------------------------------|-----------------------------|----------------|----------------------------------------|----------------------------------------------------------------|-------------------------------------|
| > Tour    | Voir la donne<br>Trouver une                             | paire                                 |                             |                | sultat Re                              | ésultat                                                        | Imprimer                            |
| Paire     | Saisir aussi Es<br>Pas de contró                         | t-Ouest<br>de Nord-Sud ou             | Est-Ouest                   |                | <u>-170' = 6</u>                       | 580<br>500                                                     | Trouver un<br>joueur                |
| Table     | Pas de contró                                            | )le de vulnérabili                    | té                          |                | = -100) PC                             | Q = -630                                                       | Reste à saisir                      |
| r 13 A    | Couleur des o<br>Taille de la po<br>Projecteur<br>Profil | colonnes Nord-S<br>olice de la saisie | ud et Est-Oue<br>des scores | st ><br>><br>> | = -1509 T4<br>0 = 1                    | 1 = -400<br>170<br>aromètre. Scores des tables.                |                                     |
|           | Import des so<br>Export des so                           | cores de<br>ores vers                 |                             | •              | 2. Projecteur. Ba<br>3. Projecteur. Ep | aromètre. Pas de scores des t<br>preuves par équipes. Seulem   | ables.<br>ent les matches terminés. |
|           | 10                                                       | 10                                    | 71                          | 1 = 1          | 4. Projecteur. Ep                      | preuve classique. Scores cont                                  | tinus.                              |
|           | 11                                                       | 11                                    | 72                          | \ = 4          | 5. Epreuve class<br>6. Projecteur. Er  | ique. Après jeu. Donne en co<br>preuve classique. Après ieu. F | ours.<br>Pas de scores des tables   |
|           | 12                                                       | 12                                    | 73                          | \ = 2          | 7. Ordinateur jo                       | ueur. Scores des tables.                                       | <u> </u>                            |
|           | 13                                                       | <u>13</u>                             | 61                          | 7 PT           | 8. Ordinateur jo                       | ueur. Pas de scores des table                                  | -5.                                 |
| Suivant   |                                                          |                                       |                             |                |                                        |                                                                |                                     |
| Précédent |                                                          |                                       |                             |                |                                        |                                                                | I Desisedarum                       |

39

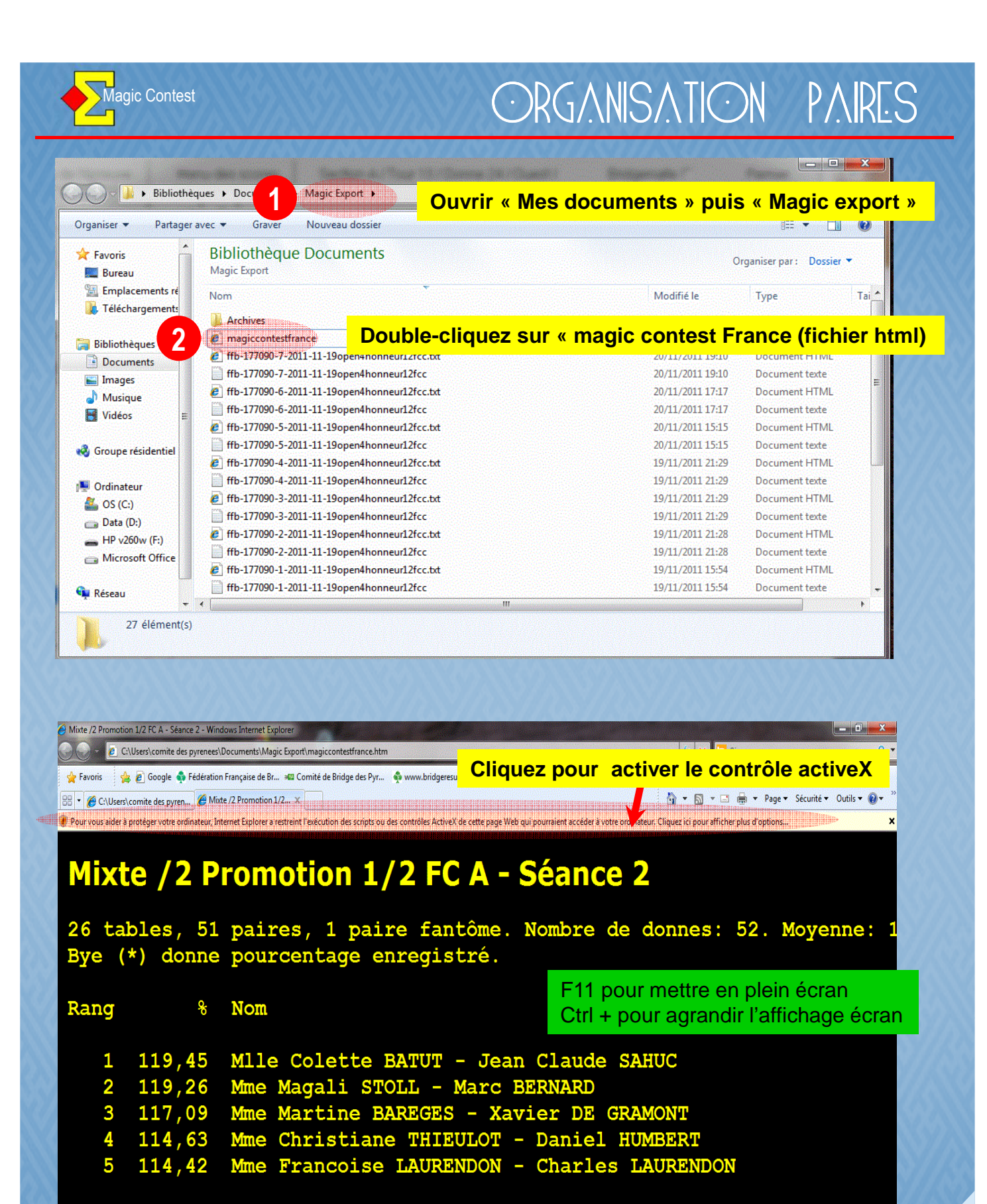

6 112,24 Mme Francoise DUCHEREUX - Laurent SIMION 7 112,09 Mme Chantal HAUTIER - Michel BILAUD

110 86 Mme Janine PEROUL - Gerard MEUNIEP

🖲 <u>T</u>erminé

40

4 - 3 175% -

퇹 Ordinateur | Mode protégé : désactivé

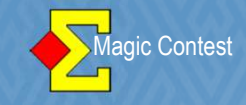

#### GESTION D'UNE PAIRE ABSENTE AU DEBUT D'UNE SEANCE ET AVANT LA CREATION DES DONNEES BRIDGEMATE

| Menu de repreuve                                                                                                    | Explorateur d'épreuve                                                                                                | Insprimeer          |
|----------------------------------------------------------------------------------------------------|----------------------------------------------------------------------------------------------------|---------------------|
| Scorer en incluant les tours: Tout                                                                                               | es les tours 🔸                                                                                                    | imprimer            |
| Saisir les noms<br>Modifer les données<br>Saisir les scores<br>Saisir le line-up<br>Créer les exports<br>Paramètres de la séance | Saisir les noms     Données épreuve/séance     TOA Ocanico I      ble Mitchell - nombre impair de tables (incomplet) | Trouver u<br>joueur |
| Diagramme des donnes<br>Suisse<br>Multi-séances<br>Bridgemate                                                                    |                                                                                                    |                     |
| Explorateur d'épreuve<br>Ouvrir<br>Epwover vers                                                                                  | k<br>k                                                                                                    | Base                |
| Sauvegarde                                                                                                    |                                                                                                    | Mouvemer            |
| Sauvegarde<br>Options par défaut                                                                                                 | •                                                                                                    |                     |
| Sauvegarde<br>Options par défaut<br>Aide                                                                                         | •                                                                                                    | Licence             |

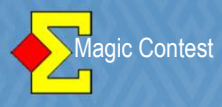

| 🔁 Saisir les noms - | 03 - 04/12/2 | 011 Dames /2 Excellence | FC A - Séance 1 (Magic Contest France - Version 4.4)                           |                      |         |
|---------------------|--------------|-------------------------|--------------------------------------------------------------------------------|----------------------|---------|
| Menu de l'ép        | oreuve       | Menu des noms           | 28 donnes, 14 tours, 2 donnes par table,<br>Mitchell - nombre impair de tables | Imprimer             | Fermer  |
| Table               | Paire        | Joueur                  | Vrac                                                                           | Trouver un<br>joueur | Annuler |

#### Saisie des noms

| Table | N-S       | E-O    | Nord                  | Sud                                | Est                 | Ouest                 |
|-------|-----------|--------|-----------------------|------------------------------------|---------------------|-----------------------|
| 1     | 1         | 21     | Mme Nadine PEYROT     | Mme Michele GRAND                  | Mme Louise LHERE    | Mme Marina SAMAN      |
| 2     | 2         | 22     | Mme Marie Jose STEF   | Mme Mariette DURAN                 | Mme Cecile ESQUIVIE | Mme Christiane CLEM   |
| 3     | 3         | 23     | Mme Colette MILHAU    | Mme Christiane SAUR                | Mme Jeanine FILAIRE | Mme Marie Jose IMBE   |
| 4     | 4         | 24     | Mme Catherine AUDIT   | Mme Annie BOY                      | Mme Anne LY         | Mlle Marie Eli MINGUO |
| Б     | 5         | 25     | Mme Marie Claude ELI  | Mme Martine POTIE                  | Mme Marie Claude VR | Mme Martine LHOMM     |
| 6     | 6         | 26     | Mme Marie Helene DU   | Mme Christiane KERN                | Mme Michele BONNET  | Mme Anne-Catherine (  |
| 7     | 7         | 27     | Mme Anne MAURY        | Mme Anne Francoise I               | Mme Nathalie DANTA  | Mme Nathalie GIARD    |
| 8     | 8         | 28     | Mme Ingrid LIVINGST   | Mme Marie Christine N              | Mme Michele LAUVER  | Mme Daniele BANULS    |
| 9     | 9         | 29     | Mme Josiane ERNY      | Mme Monique BENIGI                 | Mme Anne MINEC      | Mme Claire ROUVRAI    |
| 10    | <u>10</u> | 30     | Mme Alix GHOZLAND     | Mme Chantal BOISSO                 | Mme Marie Therese M | Mme Monique COCHA     |
| 11    | 1 11      | - 21   | Mana Maria Diarra PAN | Mmo Cothorino TAP <mark>I</mark> E | Mme Nathalie ESCOU  | Mme Michele PIQUEM    |
| 12    | Cliquez   | sur le | numéro de la pa       | aire absente                       | Mme Monique COMO    | Mme Jeanine FONTAS    |
| 13    | 13        | 33     | IMME NICOLE GARRIGO   | Imme Sopnie MESSAU                 | Mme Rosine LANG     | Mme Dominique VIDA    |
| 14    | 14        | 34     | Mme Chantal ANDRIE    | Mme Marie DUHAULT                  | Mme Kiu FAURE       | Mme Maryna GALLIEN    |
| 15    | 15        | 35     | Mme Danielle BLAU     | Mme Marie RICO 🛛 🍕                 | Mme Muriel HAYET    | Mme Anne DE ROLLI     |
| 16    | <u>16</u> | 36     | Mme Nieves TORRAB     | Mme Anne Marie DEG                 | Mme Frederique DAG  | Mme Martine BOSC      |
| 17    | 17        | 37     | Mme Catherine GARC    | Mme Anne TEMPLE-B                  | Mme Nicole RISO NID | Mme Elisabeth OLLIE   |

#### Σ Saisir les noms - 03 - 04/12/2011 Dames /2 Excellence FC A - Séance 1 (Magic Contest France - Version 4.4)

| Menu de l' | épreuve   | Menu des i                                                   | noms 28 do<br>Mitch                                                  | nne<br>ell - | es, 14 tours, 2 donnes j | par table,                 | Imprim<br>iro fan | er Ferm            | ıer    |
|------------|-----------|--------------------------------------------------------------|----------------------------------------------------------------------|--------------|--------------------------|----------------------------|-------------------|--------------------|--------|
| Table      | Paire     | Marquer comm<br>Marquer comm<br>Marquer comm<br>Marquer comm | ne paire fantome<br>ne paire fixe<br>ne paire non fixe<br>ne arbitre |              |                          | ,<br>,<br>,<br>,<br>,<br>, | joueur            |                    | ler    |
| Table      | N-S       | Marquer comn                                                 | ne paire toujours fixe                                               | rd           | Sud                      |                            | Est               | Ouest              |        |
| 1          | 1         | Mise en place                                                | aléatoire                                                            | DT           | Mme Michele GRAND        | Mme Louise                 | LHERE             | Mme Marina SAM     | AN     |
| 2          | 2         | Supprimer tou                                                | is les noms                                                          | EF           | Mme Mariette DURAN       | Mme Cecile                 | ESQUIVIE          | Mme Christiane C   | LEM    |
| 3          | 3         | Import de la m<br>Paramètres d'                              | nise en place de 🔹 🕨                                                 | ΑU           | Mme Christiane SAUR      | Mme Jeanin                 | e FILAIRE         | Mme Marie Jose I   | MBE    |
| 4          | <u>4</u>  | Parametres un                                                | import des noms 🕐                                                    | DIT          | Mme Annie BOY            | Mme Anne L                 | Y.                | Mlle Marie Eli MIN | GUC    |
| 5          | <u>5</u>  | Export de la m<br>Export des rés                             | nise en place vers 🔹 🕨                                               | ELI          | Mme Martine POTIE        | Mme Marie (                | Xaude VR          | Mme Martine LHC    | )MMI   |
| 6          | <u>6</u>  | 20 11                                                        | me mane neiene                                                       | bu           | Mme Christiane KERN      | Mme Michele                | BONNET            | Mme Anne-Cathe     | rine ( |
| 7          | Z         | 27 M                                                         | me Anne MAURY                                                        | 2            | Mme Anne Francoise I     | Mme Nathali                | e DANTAI          | Mme Nathalie GI4   | 4RD    |
| 8          | 8         | 28 M                                                         | me Ingrid LIVING                                                     | ST           | Mme Marie Christine N    | Mme Michele                | e LAUVEF          | Mme Daniele BAN    | JULS   |
| 9          | 9         | 29 M                                                         | me Josiane ERN'i                                                     |              | Mme Monique BENIGI       | Mme Anne N                 | 4INEC             | Mme Claire ROU\    | /RAI   |
| 10         | <u>10</u> | 30 M                                                         | me Alix GHOZLAI                                                      | ١D           | Mme Chantal BOISSC       | Mme Marie T                | herese M.         | Mme Monique CC     | )CHA   |
| 11         | <u>11</u> | 31 M                                                         | me Marie Pierre B                                                    | AIX          | Mme Catherine TAPIE      | Mme Nathali                | e ESCOU           | Mme Michele PIQ    | UEM    |
| 12         | <u>12</u> | 32 M                                                         | me Marga TER Bl                                                      | ΞKI          | MIIe Claire AURIOL       | Mme Moniqu                 | ie COMO)          | Mme Jeanine FOI    | NTAS   |
| 13         | <u>13</u> | 33 M                                                         | me Nicole GARRI                                                      | G¢           | Mme Sophie MESSAL        | Mme Rosine                 | LANG              | Mme Dominique \    | /IDA   |
| 14         | <u>14</u> | 34 M                                                         | me Chantal ANDF                                                      | RIE          | Mme Marie DUHAULT        | Mme Kiu FA                 | URE               | Mme Maryna GAl     | LIEN   |
| 15         | <u>15</u> | 35 M                                                         | me Danielle BLAU                                                     | J            | Mme Marie RICO           | Mme Muriel                 | HAYET             | Mme Anne DE R      | DLLN   |
| 16         | <u>16</u> | 36 M                                                         | me Nieves TORR/                                                      | 4B,          | Mme Anne Marie DEG       | Mme Frederi                | que DAG           | Mme Martine BOS    | SC     |
| 17         | 17        | 37 M                                                         | me Catherine GA                                                      | RQ           | Mme Anne TEMPLE-B        | Mme Nicole                 | RISO NID          | Mme Elisabeth Ol   | LLIE   |

- 🗆 ×

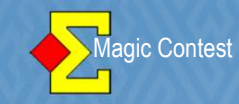

| aisir les non | ns - 03 - 04/12 | 2/2011 Dame | s /2 Excellence FC A - Séance 1 (M | agic Contest France - ¥ei | sion 4.4)        |                         | <u>_</u>        |
|---------------|-----------------|-------------|------------------------------------|---------------------------|------------------|-------------------------|-----------------|
| 1enu de l     | primer          | Fermer      |                                    |                           |                  |                         |                 |
| Table         | uver un<br>ueur | Annuler     |                                    |                           |                  |                         |                 |
| aisie des     | noms:           | 1           |                                    |                           |                  |                         | -               |
| Table         | N-S             | E-O         | Nord Su                            | d                         |                  | Est Oues                | st              |
| 1             | 1               | 21          | Mme Nadine PEYROT Mm               | ne Michele GRAND          | Mme Louise LHE   | RE Mme                  | Marina SAMAN    |
| 2             | 2               | 22          | Mme Marie Jose STER Mn             | ne Mariette DURAN         | Mme Cecile ESQU  | JIVIE Mme               | Christiane CLEM |
| 3             | 3               | 23          | Mme Colette MILHAU Mn              | ne Christiane SAUR        | Mme Jeanine FILA | AIREMme                 | Marie Jose IMB  |
| 4             | <u>4</u>        | 24          | Mme Catherine AUDIT Mn             | ne Annie BOY              | Mme Anne LY      | Mile                    | Marie Eli MINGU |
| 5             | <u>5</u>        | 25          | Mme Marie Claude EL Mn             | ne Martine POTIE          | Mme Marie Claude | e VR Mme                | Martine LHOMM   |
| 6             | <u>6</u>        | 26          | Mme Marie Helene DU Mm             | ne Christiane KERN        | Mme Michele BON  | INET Mme                | Anne-Catherine  |
| 7             | 7               | 27          | Mme Anne MAURY Mm                  | ne Anne Francoise I       | Mme Nathalie DAI | NTA <b>l</b> Mme        | Nathalie GIARD  |
| 8             | <u>8</u>        | 28          | Mme Ingrid LIVINGST Mm             | ne Marie Christine N      | Mme Michele LAU  | VEFMme                  | Daniele BANULS  |
| 9             | <u>9</u>        | 29          | Mme Josiane ERNY Mm                | ne Monique BENIGI         | Mme Anne MINEC   | ) Mme                   | Claire ROUVRA   |
| 10            | <u>10</u>       | 30          | Mme Alix GHOZLAND Mm               | ne Chantal BOISSO         | Mme Marie Theres | se M <mark>i</mark> Mme | Monique COCH/   |
| 11            | <u>11</u>       | 31          | Mme Marie Pierre BAI> Mn           | ne Catherine TAPIE        | Mme Nathalie ES  | COU Mme                 | Michele PIQUEN  |
| 12            | 12              | 32          | Mme Marga TER BEK Mil              | e Claire AURIOL           | Mme Monique CO   | MO) Mme                 | Jeanine FONTA:  |
| 13            | <u>13</u>       | 33          | Mme Nicole GARRIG(Mm               | ne Sophie MESSAU          | Mme Rosine LAN   | G Mme                   | Dominique VIDA  |
| 14            | <u>14</u>       | 34          | Mme Chantal AND BIE Mm             | ne Marie DUHAULT          | Mme Kiu FAURE    | Mme                     | Maryna GALLIE   |
| 15            | <u>15</u>       | 35          | Mme La paire a bie                 | n disparu                 |                  | -                       |                 |
| 16            | <u>16</u>       | 36          | Mme meyes TORRADIMI                | IE ANNE MANE DEG          | Mme Frederique D | AGMme                   | Martine BOSC    |
| 17            | 17              | 37          | Mme Catherine GARC Mm              | ne Anne TEMPLE-B          | Mme Nicole RISO  | NID Mme                 | Elisabeth OLLIE |

Vous pouvez annuler l'opération en décochant «Marquer comme paire fantôme »

#### ATTENTION

Au cas où une paire devait s'absenter <u>après la création</u> <u>des données Bridgemates</u>, l'arbitre devra saisir manuellement 60/40 (ou 40/60) sur la bridgemate de la table concernée.

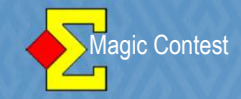

#### SCORES DOUTEUX

Avant l'impression des feuilles de route à l'avant dernier tour, vous devriez éditer les « SCORES DOUTEUX ».

Ils vous permettront d'aller enquêter aux tables où des scores bizarres ou improbables ont été saisis.

### ARRETEZ l'import des scores des Bridgemates

Allez dans le menu « IMPRIMER » et suivez la procédure ci-dessous.

| E Imprimer                                                                                        |                                                                                                    | ×                       |
|---------------------------------------------------------------------------------------------------|----------------------------------------------------------------------------------------------------|-------------------------|
| Type d'impression                                                                                 | Nom d'impression                                                                                                    | Imprimer                |
| FFB<br>Carton-Guide<br>Fiche-Guide                                                                | Fréquences avec scores<br>Fréquences avec scores et pourcentages<br>Scores des tables par résultat                                                                                                    | Aperçu                  |
| Fiche d'inscription<br>Mise en place                                                              | Website                                                                                                    |                         |
| Résultat final<br>Meilleur score sur la :<br>Feuille de route<br>Mini feuille de route<br>Website | Scores des tables par tour<br>Dernier tour, fréquences avec scores<br>Dernier tour, fréquences avec scores et pourcentages<br>Dernier tour, scores des tables par résultat<br>Dernier tour, scores des tables par paire<br>Dernier tour, scores des tables par table<br>Dernier tour, scores des tables par table | Fermer                  |
| C 60 C 80<br>で100<br>C 120 C 140                                                                  | Scores douteux Vérification des scores saisis Vérification des scores provenant des Bridgemates                                                                                                    | Langue                  |
| C 170 C 200                                                                                       | Détails: Par défaut                                                                                                    | Français 💽              |
| C 250 C 300                                                                                       | ✓ Voir tout     Nouvel état     Paramètres                                                                                                    | Menu des<br>impressions |

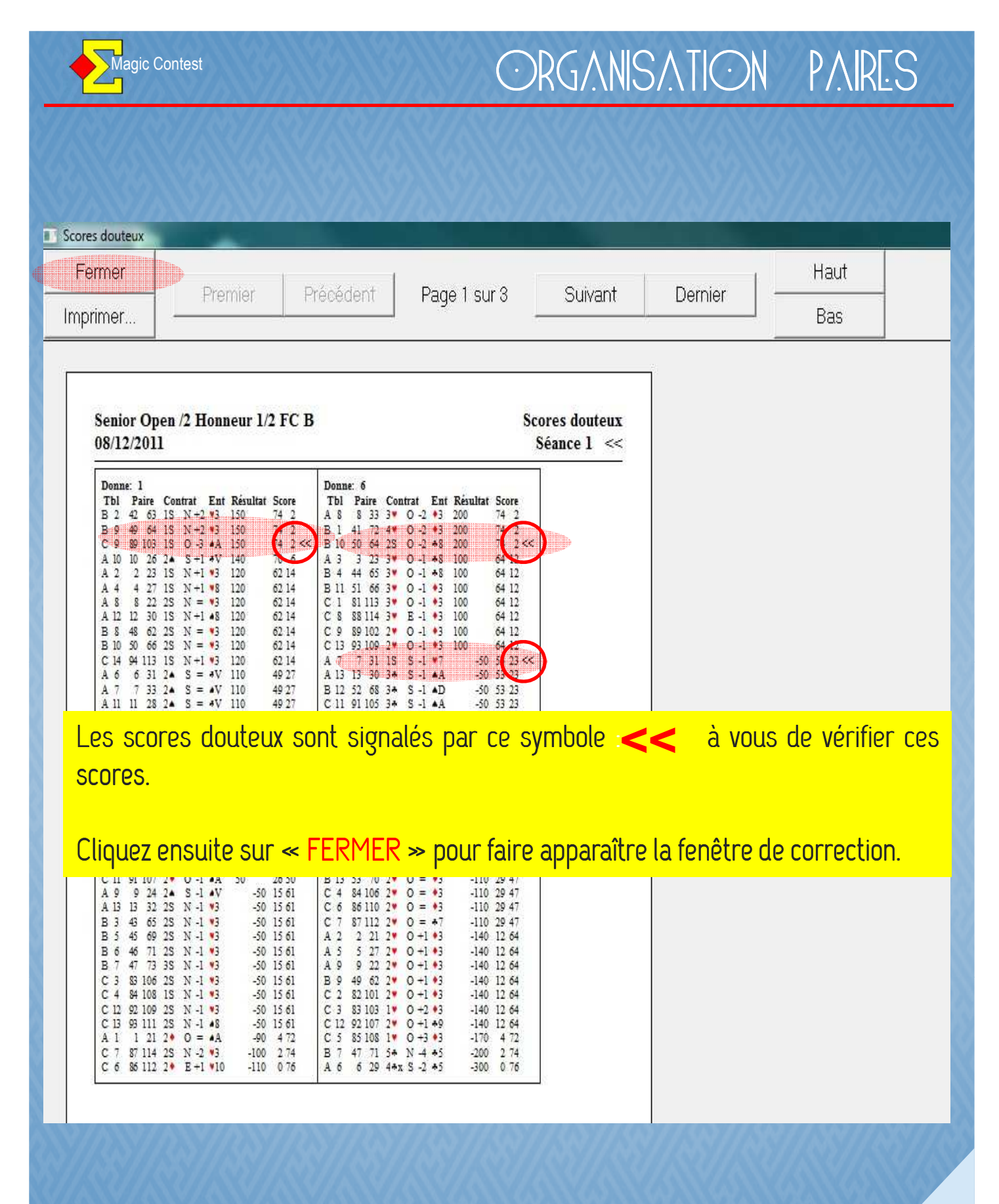

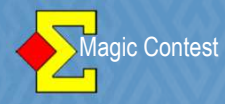

| Donne | Tour | Table | N-S | E-O | Contrat | N-S E       | -0   | Fermer        |
|-------|------|-------|-----|-----|---------|-------------|------|---------------|
| 1     | 7    | С     | 9   | 89  | 103     | 1S O -3 PA  |      |               |
| \$ 7  | 7    | в     | 10  | 50  | 64      | 2S O -2 T8  | 2    | Modifior      |
|       | 10   | A     | 7   | 7   | 81      | 18 S-1 C7   |      | Mounter       |
| 2     |      | C     |     | 87  | 106     | 36 N = K8   | Bro  |               |
| 5     | 9    | В     | 13  | 53  | 65      | 5Kx O -3 C7 | 7 50 | Score vérifié |
| 15    | 1    | В     | 8   | 48  | 68      | 4PE = CK    |      |               |
| 20    | 11   | A     | 13  | 13  | 23      | 1SO-3C2     | 30   | Tous vérifiés |
| 25    | 4    | A     | 10  | 10  | 27      | 3S O -4 C7  | 40   | -             |
| 27    | 11   | С     | З   | 83  | 107     | 2T E -1 C5  | 5(   |               |
| 27    | 4    | С     | 11  | 91  | 108     | 3S N -2 C4  |      |               |

Après vérification, si un score doit être modifié, sélectionnez la ligne, puis cliquez sur « Modifier ». Et faites vos corrections dans la fenêtre ci-dessous et validez en cliquant sur « OK », vous revenez sur la fenêtre ci-dessus cliquez sur « FERMER » pour revenir à la fenêtre « saisie des scores » et n'oubliez pas de réactiver <u>l'import des scores des Bridgemates.</u>

|             |        |                    |                   |                                                                              |               | 4. ok       |
|-------------|--------|--------------------|-------------------|------------------------------------------------------------------------------|---------------|-------------|
| Donne :     | 12     |                    |                   | 3S N 9 K8                                                                    | = 600         | Appula      |
| Table :     | C 7    |                    |                   | Double top                                                                   | bage :        | Annale      |
| Nord-Sud :  | 87 Mrr | ne DERTU Josette - | Mme LLORET        | - •                                                                          |               |             |
| Est-Ouest : | 109 Mm | ne DESTRUMEL Ma    | arie-Louise - Mme | .⊏ Échang                                                                    | er N-S et E-O |             |
| -           | Piques |                    | Ouest             | $\begin{vmatrix} 3 & -6 \\ 4 & -5 \\ -5 \\ -5 \\ -5 \\ -5 \\ -5 \\ -5 \\ -5$ | Piques        | 5<br>6<br>7 |

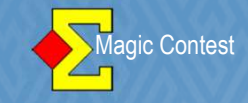

#### **ETUI POSITIONNE A 90°**

Au cours du tournoi, on vous informe qu'un étui a été inversé à 90°, les joueurs ont déjà vu leurs cartes.

Faites jouer la donne en l'état puis dans MAGIC CONTEST, désactivez l'import des scores des Bridgemates, puis sélectionnez dans « saisie des scores » - « Donne » - le numéro de la donne et enfin le score de la table (dans notre exemple : mitchell A, tour 13, table 6, 2<sup>ème</sup> donne).

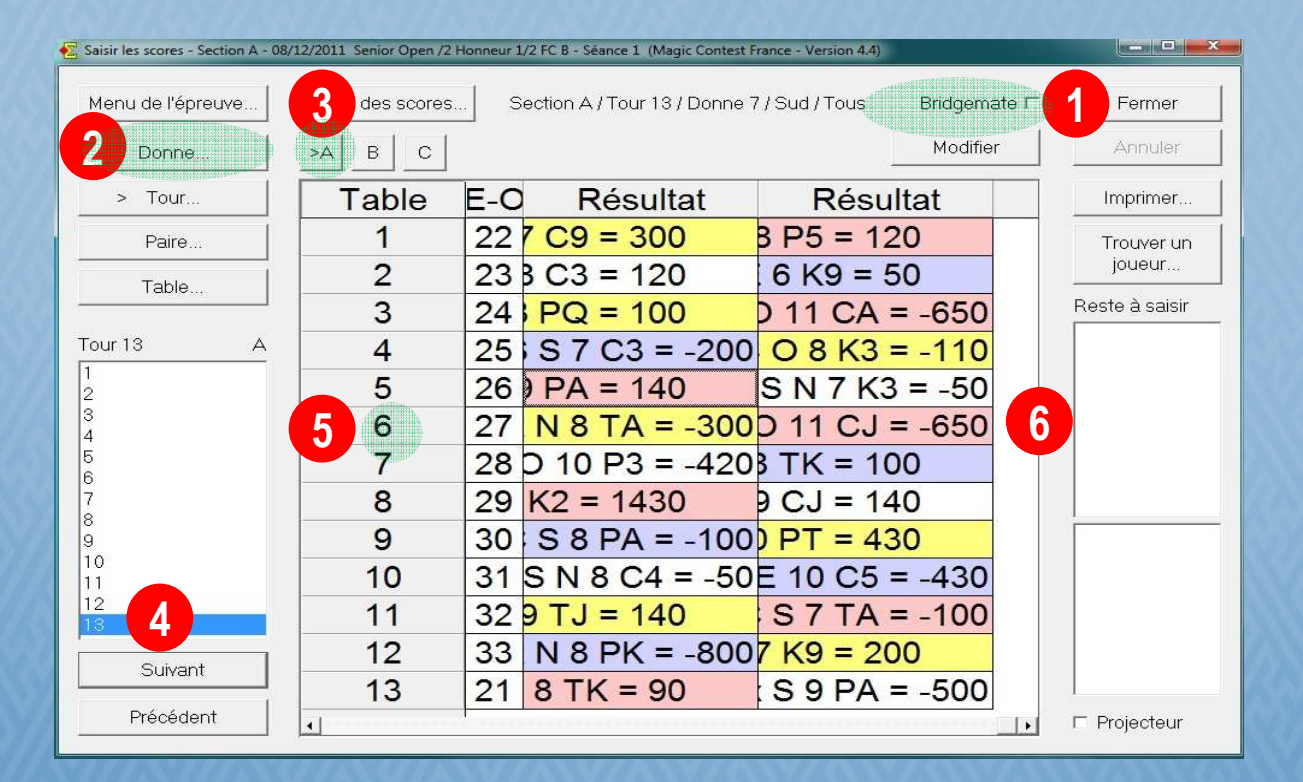

Magic Contest

## ORGANISATION PAIRES

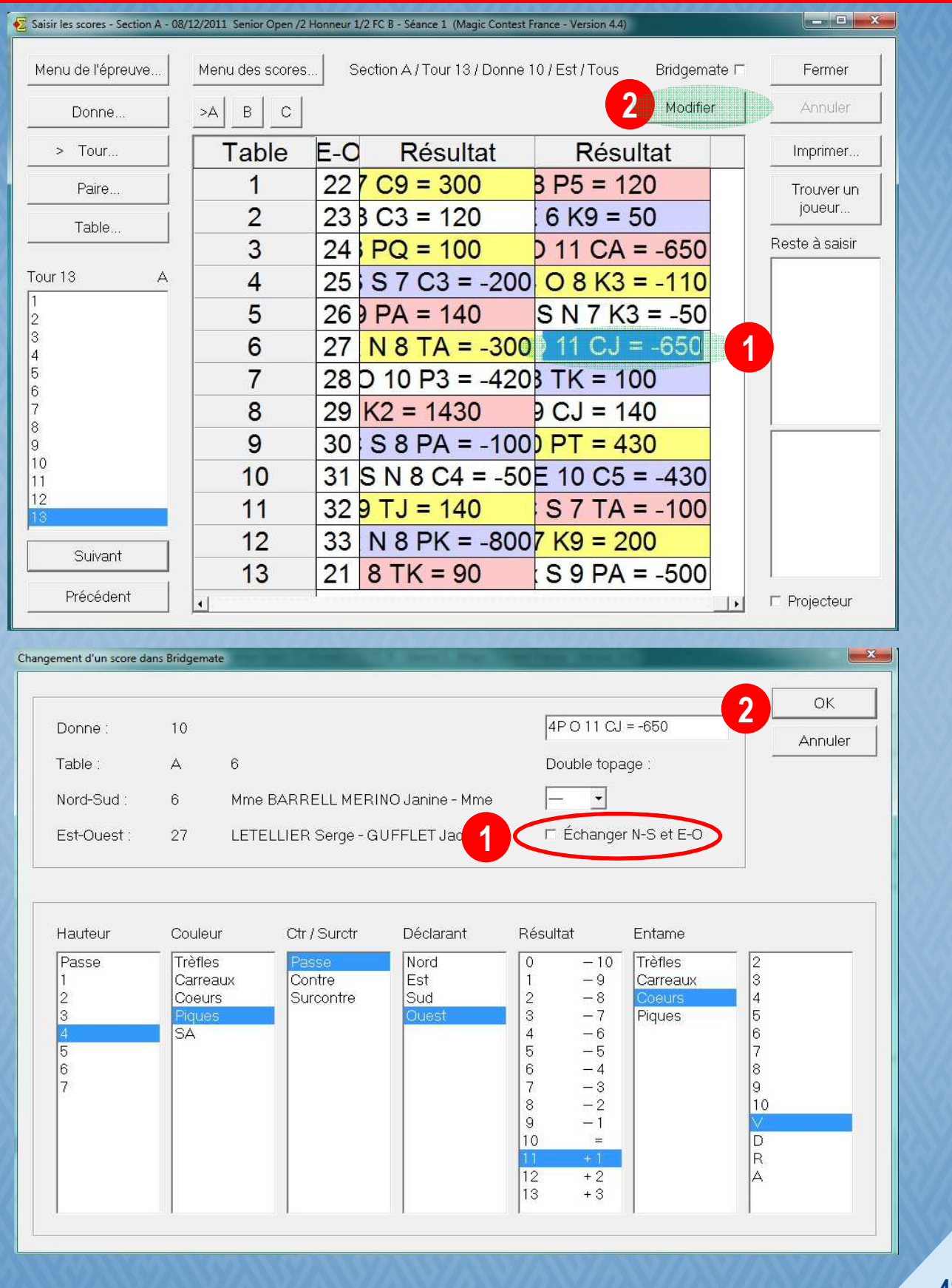

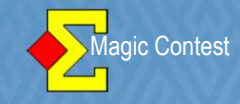

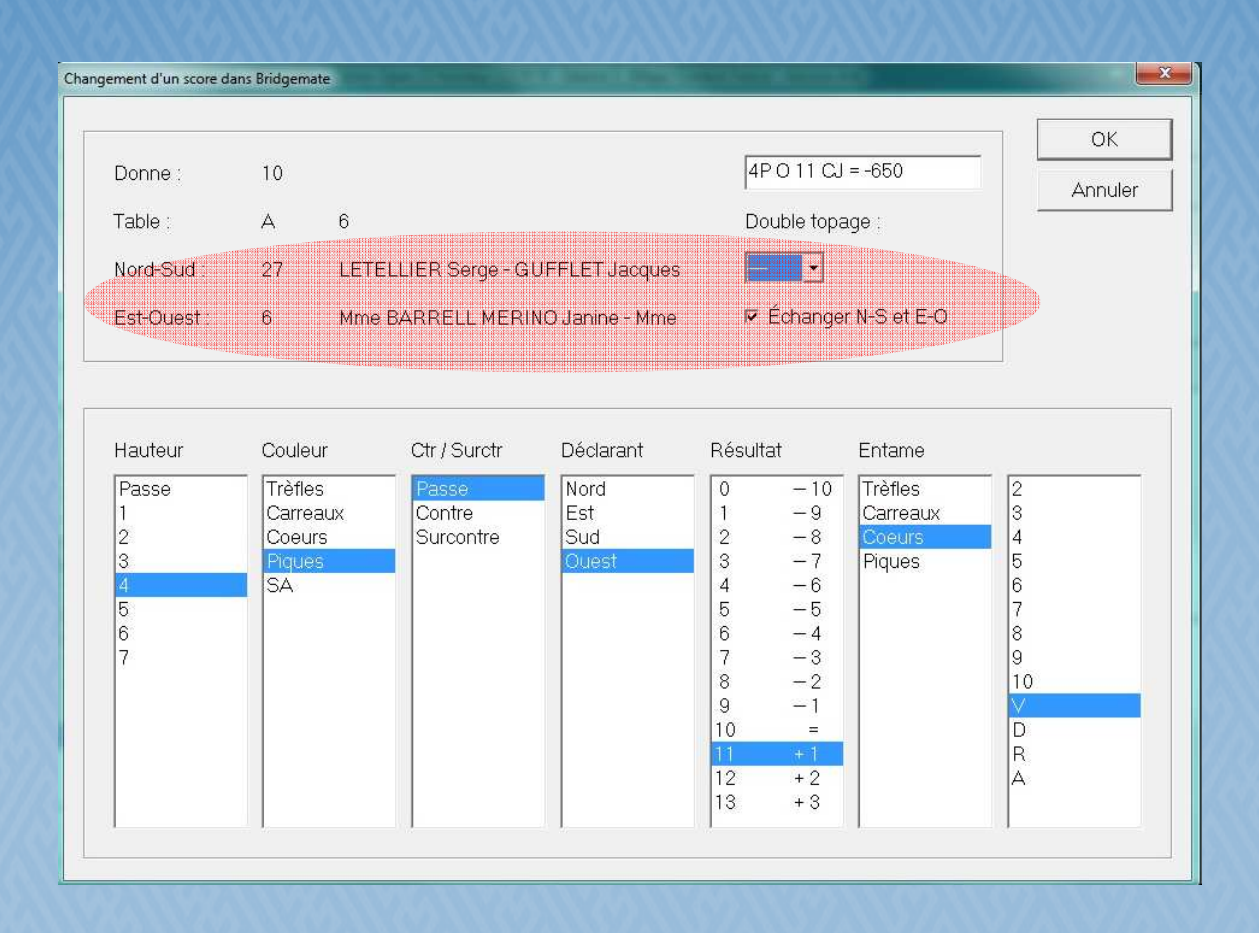

Les paires ont été inversées pour cette donne.

Vous n'aurez pas besoin de corriger manuellement en Points, MAGIC CONTEST le fera automatiquement.

A l'issue de la correction, n'oubliez pas de réactiver l'import des scores des Bridgemates.

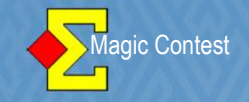

#### DOUBLE TOPAGE

On vous signale une erreur de positionnement des cartes dans l'étui (Nord et Est ont mal remis leurs cartes dans l'étui) dans notre exemple il s'agira de la Donne 6.

Votre enquête définit que l'erreur s'est produite à partir du tour 9 dans le mitchell A.

Sélectionnez « saisie des scores » - « Donne » - Donne 6, Tour 9 et cliquez sur le score.

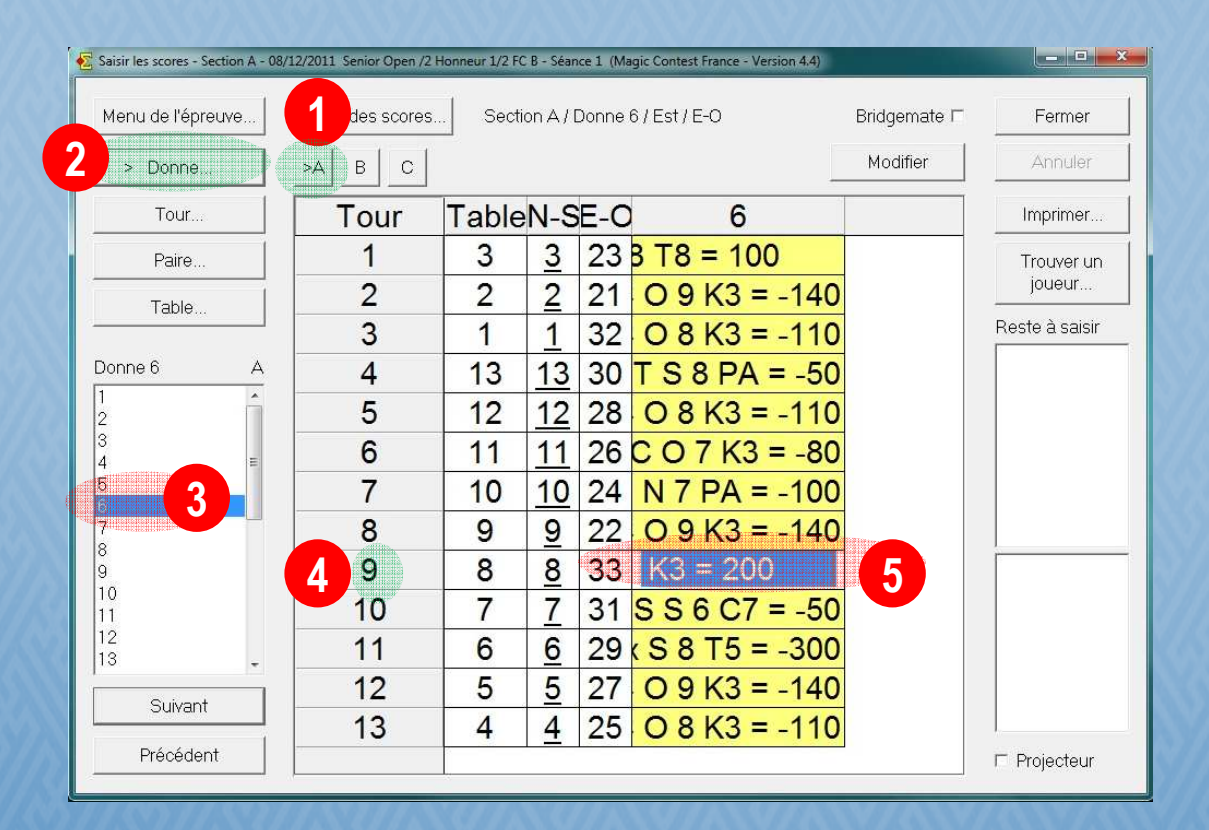

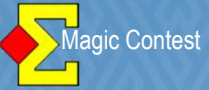

|                                                                                                    |                                            |                                                                                                    |                                                                      |                                                                                                    |                                                                                                    |                                                                                                    |                                                                                                    |                                                                                | (                                    | 3 ок                                                                    |
|----------------------------------------------------------------------------------------------------|--------------------------------------------|----------------------------------------------------------------------------------------------------|----------------------------------------------------------------------|----------------------------------------------------------------------------------------------------|----------------------------------------------------------------------------------------------------|----------------------------------------------------------------------------------------------------|----------------------------------------------------------------------------------------------------|--------------------------------------------------------------------------------|--------------------------------------|-------------------------------------------------------------------------|
| Donne :                                                                                                    | 6                                          |                                                                                                    |                                                                      |                                                                                                    |                                                                                                    | 6                                                                                                    | 3C O 7 K3                                                                                                    | = 200                                                                          |                                      | Annuler                                                                 |
| Table :                                                                                                    | А                                          | 8                                                                                                    |                                                                      |                                                                                                    |                                                                                                    | 1) c                                                                                                    | )ouble top                                                                                                    | age                                                                            |                                      |                                                                         |
| Nord-Sud :                                                                                                    | 8                                          | Mme GOZARI                                                                                                    | ) Francois                                                           | e - CH4                                                                                                    | AUBET                                                                                                    | -                                                                                                    | - •                                                                                                    |                                                                                |                                      |                                                                         |
| Est-Ouest :                                                                                                    | 33                                         | Mme PETETIN                                                                                                    | Sylvie - M                                                           | me TU,                                                                                                    | AL Sim                                                                                                    | 2                                                                                                    |                                                                                                    | er N-S et E-O                                                                  |                                      |                                                                         |
| Hauteur                                                                                                    | Couleu                                     | r Ctr/S                                                                                                    | urctr                                                                | Décla                                                                                                    | rant                                                                                                    | Rés f                                                                                                    | e<br>e                                                                                                    | Entame                                                                         |                                      |                                                                         |
| Passe<br>1<br>2<br>3<br>4<br>5<br>6<br>7                                                                                  | Trèfles<br>Carrea<br>Coeur<br>Piques<br>SA | Baux<br>Baux<br>Contr<br>Surce                                                                                                    | e<br>ontre                                                           | Nord<br>Est<br>Sud<br>Oues                                                                                                    | ţ                                                                                                    | 0 F<br>1 i<br>2<br>3<br>4<br>5<br>6<br>7                                                                                                    | -7<br>-6<br>-5<br>-4<br>-3<br>-2                                                                                                    | Trèfles<br>Carreaux<br>Coeurs<br>Piques                                        | 2<br>3<br>4<br>5<br>6<br>7<br>8<br>9 |                                                                         |
|                                                                                                    |                                            |                                                                                                    |                                                                      |                                                                                                    |                                                                                                    | 9<br>10<br>11                                                                                                    | + 1<br>+ 2<br>+ 3                                                                                                    |                                                                                |                                      |                                                                         |
| aisir les scores - Sectio                                                                                                 | n A - 08/12/                               | 2011 Senior Open /2 F                                                                                                    | Ionneur 1/2 FG                                                       | C B - Séan                                                                                                    | ce 1 (Magic                                                                                                    | 13<br>Contest Fra                                                                                                    | + 4<br>ance - Version                                                                                                    | n 4.4)                                                                         |                                      |                                                                         |
| aisir les scores - Sectio<br>Aenu de l'épreuve                                                                            | n A - 08/12/<br>ə                          | 2011 Senior Open /2 H<br>Venu des scores                                                                                                    | Ionneur 1/2 F                                                        | C B - Séan                                                                                                    | ce 1 (Magic<br>Donne 6 /                                                                                                    | Contest Fra                                                                                                    | + 4<br>ance - Version                                                                                                    | n 4.4)<br>Bridge                                                               | emate $\[actrice]$                   | Fermer                                                                  |
| aisir les scores - Sectio<br>Venu de l'épreuve<br>> Donne                                                                 | n A - 08/12/<br>ə <u>1</u>                 | 2011 Senior Open /2 H<br>Menu des scores.                                                                                                    | ionneur 1/2 Fi                                                       | C B - Séan<br>ion A / [                                                                                                    | ce 1 (Magic<br>Donne 6 /                                                                                                    | Contest Fra                                                                                                    | + 4<br>ance - Version                                                                                                    | n 4.4)<br>Bridge<br>Mod                                                        | emate ⊏                              | Fermer                                                                  |
| aisir les scores - Sectio<br>Aenu de l'épreuve<br>> Donne<br>Tour                                                         | n A - 08/12/<br>ə <u>1</u>                 | 2011 Senior Open /2 H<br>1enu des scores<br>>A B C<br>Tour                                                                                                    | Ionneur 1/2 Fi                                                       | CB-Séar<br>ion A/I                                                                                                    | ce 1 (Magic<br>Donne 6 /                                                                                                    | 13<br>Contest Fra<br>Est / E-C                                                                                                    | + 4<br>ance - Version                                                                                                    | n 4.4)<br>Bridge<br>Mod                                                        | emate 「                              | Fermer<br>Annuler                                                       |
| aisir les scores - Sectio<br>Aenu de l'épreuve<br>> Donne<br>Tour<br>Paire                                                | n A - 08/12/<br>9  <br>:                   | 2011 Senior Open /2 H<br>Menu des scores<br>A B C<br>Tour<br>1                                                                                                    | Ionneur 1/2 F<br>Sect<br>Table<br>3                                  | CB-Séar<br>ion A/I                                                                                                    | ce 1 (Magic<br>Donne 6 /<br>E-O<br>23 B                                                                                          | T8 =                                                                                                    | + 4 ance - Version 6 100                                                                                                    | n 4.4)<br>Bridge<br>Mod                                                        | emate ⊏                              | Fermer<br>Annuler<br>Imprimer                                           |
| sisir les scores - Section<br>Aenu de l'épreuve<br>> Donne<br>Tour<br>Paire<br>Table                                      | n A - 08/12/<br>e                          | 2011 Senior Open /2 H<br>Menu des scores<br>A B C<br>Tour<br>1<br>2                                                                                                    | Table                                                                | CB-Séan<br>ion A/I<br>N-S<br><u>3</u><br>2                                                                                                    | ce 1 (Magic<br>Donne 6 /<br>23 <mark>8</mark><br>21 (                                                                            | 13<br>Contest Fre<br>Est / E-C<br>T8 =<br>D 9 k                                                                                                    | + 4<br>ance - Version<br>6<br>: 100<br>(3 = -                                                                                                    | 140<br>Bridge<br>Mod                                                           | emate Г                              | Fermer<br>Annuler<br>Imprimer<br>Trouver un<br>joueur                   |
| aisir les scores - Section<br>Aenu de l'épreuve<br>> Donne<br>Tour<br>Paire<br>Table                                      | n A - 08/12/<br>9                          | 2011 Senior Open /2 H<br>Menu des scores.<br>A B C<br>Tour<br>1<br>2<br>3                                                                                                    | Table                                                                | CB-Séar<br>ion A/I<br>N-S<br>3<br>2<br>1                                                                                                    | ce 1 (Magic<br>Donne 6 /<br>23 8<br>21 (<br>32 (                                                                                 | 13<br>Contest Fre<br>Est / E-C<br>T8 =<br>D 9 M<br>D 8 M                                                                                                    | + 4 ance - Version 6 100 (3 = - (3 = -                                                                                                    | 140<br>110                                                                     | emate 「                              | Fermer<br>Annuler<br>Imprimer<br>Trouver un<br>joueur<br>Reste à saisir |
| aisir les scores - Section<br>Alenu de l'épreuve<br>> Donne<br>Tour<br>Paire<br>Table<br>onne 6                           | n A - 08/12/<br>e                          | 2011 Senior Open /2 H<br>Alenu des scores<br>A B C<br>Tour<br>1<br>2<br>3<br>4<br>5                                                                                                    | Table                                                                | CB-Séan<br>ion A/I<br>N-S<br>3<br>2<br>1<br>13                                                                                                 | E-O<br>23 8<br>21 (<br>32 (<br>30 T<br>28 (                                                                                      | 13<br>Contest Fro<br>Est / E-C<br>T 8 =<br>D 9 k<br>D 8 k<br>S 8                                                                                                    | +4 ance - Version $6$ $= 100$ $(3 =  (3 =  PA =$ $(2 = -)$                                                                                                    | 144)<br>Bridge<br>Mod<br>140<br>110<br>-50                                     | emate ⊏                              | Fermer<br>Annuler<br>Imprimer<br>Trouver un<br>joueur<br>Reste à saisir |
| aisir les scores - Section<br>Aenu de l'épreuve<br>> Donne<br>Tour<br>Paire<br>Table<br>onne 6                            | an A - 08/12/<br>=                         | 2011 Senior Open /2 H<br>Alenu des scores<br>A B C<br>Tour<br>1<br>2<br>3<br>4<br>5<br>6                                                                                                    | Table<br>3<br>2<br>1<br>13<br>12<br>11                               | CB-Séar<br>ion A/I<br>3<br>2<br>1<br>13<br>12<br>11                                                                                            | ce 1 (Magic<br>Donne 6 /<br>23 8<br>21 (<br>32 (<br>30 T<br>28 (<br>26 C                                                         | 13<br>Contest Fra<br>Est / E-C<br>T 8 =<br>D 9 k<br>D 8 k<br>S 8<br>D 8 k<br>O 7                                                                                                    | +4<br>ance - Version<br>6<br>(3 = -<br>(3 = -<br>PA =<br>(3 = -<br>(3 = -)<br>(3 = -)                                                                                                    | 140<br>140<br>140<br>110<br>-50<br>110<br>-80                                  | emate Г                              | Fermer<br>Annuler<br>Imprimer<br>Trouver un<br>joueur<br>Reste à saisir |
| aisir les scores - Section<br>Alenu de l'épreuve<br>> Donne<br>Tour<br>Paire<br>Table<br>onne 6                           | n A - 08/12/<br>e                          | 2011 Senior Open /2 H<br>Menu des scores.<br>A B C<br>Tour<br>1<br>2<br>3<br>4<br>5<br>6<br>7                                                                                                    | Table<br>3<br>2<br>1<br>13<br>12<br>11                               | CB-Séar<br>ion A/I<br><u>3</u><br><u>2</u><br><u>1</u><br><u>13</u><br><u>12</u><br><u>11</u><br><u>10</u>                                     | ce 1 (Magic<br>Donne 6 /<br>233 B<br>211 (<br>322 (<br>320 T<br>288 (<br>26 C<br>24 (                                            | 13<br>Contest Fro<br>Est / E-C<br>D 9 k<br>D 8 k<br>S 8<br>D 8 k<br>O 7<br>N 7 F                                                                                                    | + 4<br>ance - Version<br>6<br>100<br>(3 = -<br>(3 = -<br>PA =<br>(3 = -<br>K3 = -<br>K3 = -                                                                                                    | 144)<br>Bridge<br>Mod<br>140<br>110<br>-50<br>110<br>-80                       | emate 「                              | Fermer<br>Annuler<br>Imprimer<br>Trouver un<br>joueur<br>Reste à saisir |
| aisir les scores - Sectio<br>1 enu de l'épreuve<br>> Donne<br>Tour<br>Paire<br>Table<br>onne 6                            | n A - 08/12/                               | 2011 Senior Open /2 H<br>1enu des scores<br>A B C<br>Tour<br>1<br>2<br>3<br>4<br>5<br>6<br>7<br>8                                                                                                    | Table<br>3<br>2<br>1<br>13<br>12<br>11<br>10<br>9                    | CB-Séar<br>ion A/I<br>2<br>3<br>2<br>1<br>13<br>12<br>11<br>10<br>9                                                                            | E-O<br>23 8<br>21 (<br>32 (<br>30 T<br>28 (<br>26 C<br>24 1<br>22 (                                                              | 13<br>Contest Fro<br>Est / E-C<br>T 8 =<br>D 9 k<br>D 8 k<br>D 8 k<br>D 8 k<br>D 8 k<br>D 8 k<br>D 7 P<br>D 9 k                                                                                                    | +4 ance - Version $6$ = 100 $(3 = -)$ $(3 = -)$ $(3 = -)$ $(3 = -)$ $(3 = -)$ $(3 = -)$ $(3 = -)$                                                                                                    | 144)<br>Bridge<br>Mod<br>140<br>110<br>-50<br>110<br>-80<br>140                | emate Г                              | Fermer<br>Annuler<br>Imprimer<br>Trouver un<br>joueur<br>Reste à saisir |
| aisir les scores - Section<br>Aenu de l'épreuve<br>> Donne<br>Tour<br>Paire<br>Table<br>onne 6                            | n A - 08/12/<br>e                          | 2011 Senior Open /2 H<br>Alenu des scores<br>A B C<br>Tour<br>1<br>2<br>3<br>4<br>5<br>6<br>7<br>8<br>9                                                                                                    | Table<br>3<br>2<br>1<br>13<br>12<br>11<br>10<br>9<br>8               | E B - Séar<br>ion A/I<br>N-S<br>3<br>2<br>1<br>13<br>12<br>11<br>10<br>9<br>8                                                                  | ce 1 (Magic<br>Donne 6 /<br>233 8<br>211 (<br>322 (<br>328 (<br>228 (<br>224 1<br>222 (<br>333 2                                 | 13         Contest Free         Est / E-C         T8 =         0 9 k         0 8 k         0 8 k         0 8 k         0 8 k         0 8 k         0 9 k         0 9 k         0 7 P         0 9 k         0 9 k         0 9 k         0 9 k         0 9 k         0 9 k                                                                                                    | + 4 ance - Version $6$ = 100 (3 = - (3 = - (3 = | 140<br>110<br>-50<br>110<br>140                                                | emate Г                              | Fermer<br>Annuler<br>Imprimer<br>Trouver un<br>joueur<br>Reste à saisir |
| isir les scores - Section<br>1enu de l'épreuve<br>> Donne<br>Tour<br>Paire<br>Table<br>onne 6                             | n A - 08/12/<br>e                          | 2011 Senior Open /2 H<br>Aenu des scores<br>A B C<br>Tour<br>1<br>2<br>3<br>4<br>5<br>6<br>7<br>8<br>9<br>10                                                                                                    | Table<br>3<br>2<br>1<br>13<br>12<br>11<br>10<br>9<br>8<br>7          | CB-Séar<br>ion A/I<br><u>3</u><br><u>2</u><br><u>1</u><br><u>13</u><br><u>12</u><br><u>11</u><br><u>10</u><br><u>9</u><br><u>8</u><br><u>7</u> | ce 1 (Magic<br>Donne 6 /<br>23 8<br>21 (<br>32 (<br>32 (<br>30 T<br>28 (<br>24 1<br>22 (<br>33 (<br>33 (<br>33 (<br>33 (<br>31 ) | 13         Contest Free         Est / E-C         T8 =         0 9 k         0 8 k         0 8 k         0 8 k         0 8 k         0 9 k         0 9 k         0 8 k         0 9 k         0 9 k         0 8 k         0 9 k         0 9 k         0 8 k         0 8 k         0 8 k         0 8 k         0 9 k         0 8 k         0 9 k         0 9 k         0 10 k </td <td>+4 ance - Version <math display="block">6</math> <math display="block">(3 = -)</math> <math display="block">(3 = -)</math></td> <td>144)<br/>Bridge<br/>Mod<br/>140<br/>110<br/>-50<br/>110<br/>-80<br/>100<br/>140<br/>-50</td> <td>emate Г</td> <td>Fermer<br/>Annuler<br/>Imprimer<br/>Trouver un<br/>joueur<br/>Reste à saisir</td> | +4 ance - Version $6$ $(3 = -)$ $(3 = -)$  | 144)<br>Bridge<br>Mod<br>140<br>110<br>-50<br>110<br>-80<br>100<br>140<br>-50  | emate Г                              | Fermer<br>Annuler<br>Imprimer<br>Trouver un<br>joueur<br>Reste à saisir |
| isir les scores - Section<br>1 Aenu de l'épreuve<br>> Donne<br>Tour<br>Paire<br>Table<br>onne 6<br>1<br>2<br>3<br>Suivant | n A - 08/12/                               | 2011 Senior Open /2 H<br>1enu des scores<br>A B C<br>Tour<br>1<br>2<br>3<br>4<br>5<br>6<br>7<br>8<br>9<br>10<br>11<br>12<br>10<br>11<br>12<br>10<br>11<br>12<br>10<br>11<br>12<br>10<br>11<br>10<br>10<br>11<br>10<br>10<br>10<br>10<br>10 | Table<br>3<br>2<br>1<br>13<br>12<br>11<br>10<br>9<br>8<br>7<br>group | CB-Séar<br>ion A/I<br>2<br>3<br>2<br>1<br>13<br>12<br>11<br>10<br>9<br>8<br>7<br>2<br>2<br>1<br>1<br>10<br>9<br>8<br>7<br>7                    | ce 1 (Magic<br>Donne 6 /<br>23 8<br>21 (<br>32 (<br>30 T<br>28 (<br>24 1<br>22 (<br>33 3<br>31 S<br>doub                         | $\begin{bmatrix} 13 \\ Contest FreeEst/E-CT8 =D 9 kD 8 kD 8 kD 8 kD 8 kD 8 kD 8 kD 9 kD 9 kD$                                                                                                    | $+4$ ance - Version $ \begin{array}{c} 6 \\                                   $                                                                                                    | 144)<br>Bridge<br>Mod<br>140<br>110<br>-50<br>1100<br>140<br>-50<br>140<br>-80 | emate 「                              | Fermer<br>Annuler<br>Imprimer<br>Trouver un<br>joueur<br>Reste à saisir |